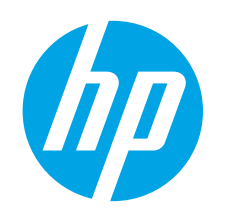

### LaserJet Pro MFP M225 and M226 Getting Started Guide

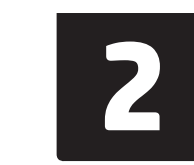

www.register.hp.com

#### English..... 1

| Fran  | çais 4     |
|-------|------------|
| Deut  | tsch7      |
| Itali | ano 10     |
| Espa  | nñol 13    |
| Cata  | là 16      |
| Dans  | sk 19      |
| Ned   | erlands 22 |
| Eest  | i 25       |
| Suoi  | mi 28      |
| Latv  | iešu 31    |
| Liet  | uvių 34    |
| Nors  | sk 37      |
| Port  | uguês 40   |
| Sver  | ıska 43    |
|       |            |

# Follow Steps 1 - 3 on

the printer hardware setup poster, then continue with Step 4 to the right.

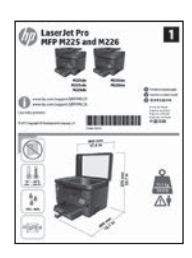

www.hp.com/support/colorljMFPM225 www.hp.com/support/colorljMFPM226

### 4. Initial setup on the control panel

After turning on the printer, wait for it to initialize. To navigate the touchscreen control panel, use touch, swipe, and scroll gestures. Follow the prompts on the control panel to configure these settings:

- Language
- Location
- Default Settings
- Under Default Settings select one of these options:
- Self-managed: Optimized default settings for a guided experience on setups, configurations, and updates.
- IT-managed: Optimized default settings for fleet manageability with enhanced security. Settings are fully customizable after initial setup.

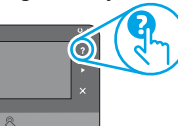

 NOTE: Select Print Information Page to print a page that instructs how to change the default settings.
 NOTE: Touch the Help? button on the printer control panel to access help topics.

### 5. Select a connection method and prepare for software installation

#### USB connection directly between the printer and the computer

Use an A-to-B type USB cable.

#### Windows

- Except Windows 8, 8.1, or RT, do not connect the USB cable before installing the software. If already connected, remove before continuing. Installation prompts to connect the cable when appropriate.
- 2. Continue with **"6. Locate or download the software installation files."**
- **NOTE:** During software installation, select the option to **Directly connect** this computer using a USB cable.

#### Mac

- 1. Connect the USB cable between the computer and the printer before installing the software.
- 2. Continue with "6. Locate or download the software installation files."

### \_ Wired (Ethernet) network connection

Use a standard network cable.

- 1. Connect the network cable to the printer and to the network. Wait a few minutes for the printer to acquire a network address.
- LCD control panels: Press the Setup subtract button. Open the Network Setup menu and then select Show IP Address to display the IP address or host name.

**Touchscreen control panels:** From the Home screen on the product control panel, touch the Network  $\circ_{\rm H}^{\rm ad}$  button to display the IP address or host name.

 If an IP address is listed, the network connection has been established. If not, wait a few more minutes and try again. Note the IP address for use during software installation. Note the IP address for use during software installation. Example IP address: 192.168.0.1
 To manually configure the IP address cone "Manually configure the IP.

To manually configure the IP address, see "Manually configure the IP address."

- . Continue with "6. Locate or download the software installation files."
- NOTE: During software installation, select the option to Connect through a network.

#### (() Built-in wireless network connection (wireless models only)

- 1. To connect the printer to a wireless (Wi-Fi) network, on the printer control panel, touch the Wireless  ${}^{\emptyset_1 \emptyset}$  button. Touch **Wireless Menu**, and then touch **Wireless Setup Wizard**.
- 2. Select the network name from the SSID list, or enter the network name if it is not listed.
- 3. Use the keyboard to enter the passphrase, and then touch the **OK** button.
- 4. Wait while the printer establishes a network connection.
- On the printer control panel, touch the Network 

   button. If an IP
   address is listed, the network connection has been established. If not,
   wait a few more minutes and try again. Note the IP address for use
   during software installation. Example IP address: 192.168.0.1
- To print from a computer, continue with "6. Locate or download the software installation files." To print from a phone or tablet only, continue with "8. Mobile and wireless printing."
- **NOTE:** During software installation, select the option to **Help me set up a first-time wireless connection**.

#### O Manually configure the IP address

See the printer User Guide for information on how to manually configure the IP address <a href="https://www.hp.com/support/colorlijMFPM226">www.hp.com/support/colorlijMFPM226</a>.

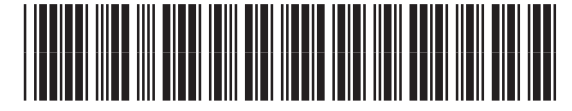

CF484-91014

### 6. Locate or download the software installation files

### Method 1: Download from HP Easy Start (Windows and OS X)

- 1. Go to 123.hp.com/laserjet, and click Download.
- 2. Follow the onscreen instructions and prompts to save the file to the computer.
- 3. Launch the software file from the folder where the file was saved, and continue with "7. Install the software."

#### Method 2: Download from printer support Web site (Windows and OS X)

- 1. Go to <u>www.hp.com/support/colorljMFPM225</u> or www.hp.com/support/colorljMFPM226.
- Select Software and drivers.

### 7. Install the software

#### Windows full solution

- 1. Insert the printer CD into the computer, or launch the software installation file downloaded from the Web.
- 2. The software installer detects the language of the operating system, and then it displays the main menu of the installation program in the same language. When installing from the CD, if the installer program does not start after 30 seconds, browse the CD drive on the computer and launch the file named SETUP.EXE.
- 3. The **Software Selection** screen details the software to be installed.
- The recommended software installation includes the print driver and software for all available printer features.
- To customize the software installed, click the Customize software selections link. When finished, click the Next button.
- Follow the on-screen instructions to install the software.
- 5. When prompted to select a connection type, select the appropriate option for the type of connection:
  - Directly connect this computer using a USB cable
  - Connect through a network
  - Help me set up a first-time wireless connection
- **NOTE:** When connecting through a network, the easiest way to detect the printer is to select **Automatically find my printer on the network**.
- (Optional) For wireless models only, at the end of the software installation process, set up fax and scan features by using the Fax Setup Wizard, Scan to E-mail Wizard, and the Scan to Network Folder Wizard. This is a convenient way to configure these features. See "10. Set up scan features for printers on a network (wireless models only - optional)" for more information.

- 3. Download the software for your printer model and operating system.
- 4. Launch the installation file by clicking on the .exe or .zip file as necessary.

#### Method 3: Install from the printer CD (Windows only)

For Windows, the software installation files are provided on the CD that came with the printer.

For OS X, the installer file on the CD includes a link to download the files from the Web. 1. Insert the printer CD into the computer.

Continue with "7. Install the software."

#### **OS X full solution**

- Launch the software installation .dmg file that you downloaded from the Web.
- The software installer detects the language of the operating system, and then it displays the main menu of the installation program in the same language.
- 3. The Installation Options screen details the software to be installed.
  - For a standard installation, click the **Install** button now.
- For a custom installation, click the Customize button. On the screen that opens, select the components to install, and then click the Install button.
- 4. Follow the on-screen instructions to install the software.
- 5. At the end of the software installation process, use the **HP Utility Setup Assistant** to configure printer options.

#### **OS X basic installation**

To install basic print and fax drivers without running the HP full solution software from CD or **hp.com** download, follow these steps:

- 1. Connect the printer to the computer or network.
- From System Preferences, click Printers and Scanners, then the plus button on the bottom left, and select M225 or M226 using the driver named either AirPrint or HP Printer.

#### **Readiris Pro for HP**

Download this free software to enable extra scanning features, including Optical Character Recognition (OCR). During software installation, click the **More Options** item in the left pane, and then select **Web Support** to download this software.

To download the software from the Web, go to

www.hp.com/support/colorliMFPM225 or www.hp.com/support/colorliMFPM226, select **Drivers**, and then click **Software & Firmware**.

### 8. 🗓🗬 Mobile and wireless printing (optional)

To print from a phone or tablet, connect the device to the same wireless network as the printer.

**Apple iOS devices (AirPrint):** Open the item to print, and select the **Action** icon. Select **Print**, select the printer, and then select **Print**.

Newer Android devices (4.4 or newer): Open the item to print, and select the Menu button. Select Print, select the printer, and select Print.

Some devices require downloading the HP Print Service plugin app from the Google Play store.

Older Android Devices (4.3 or older): Download the HP ePrint app from the Google Play store.

Windows Phone: Download the HP AiO Remote app from the Windows Store.

#### • Learn more about mobile printing

To learn more about other mobile printing options, including additional ePrint solutions, scan the QR code, or see the "Mobile printing" section of the User Guide.

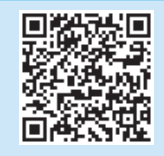

#### HP Wireless Direct (wireless models only)

HP Wireless Direct enables close-proximity printing from a wireless mobile device directly to an HP Wireless Direct-enabled printer without requiring a connection to a network or the Internet.

#### **Enable HP Wireless Direct**

- On the printer control panel, touch the Wireless <sup>(1)</sup>/<sub>1</sub> button. Touch Wireless Menu, and then touch Wireless Direct.
- 2. Touch **On/Off**, and then touch **On**.
- For secure printing, touch Security, and then touch On. Note the passphrase that displays. Use this passphrase to allow access to the mobile devices. To allow unsecured printing, touch Security, and then touch Off.
- For more information on wireless printing and wireless setup, go to www.hp.com/go/wirelessprinting.

9. Em Set up fax (optional)

### Troubleshooting

#### **User Guide**

The User Guide includes printer usage and troubleshooting information. It is available on the printer CD and on the Web:

- Go to <u>www.hp.com/support/colorliMFPM225</u> or <u>www.hp.com/support/colorliMFPM226</u>.
- 2. Click Manuals.

For Windows, the User Guide is copied to the computer during the recommended software installation. Windows<sup>o</sup> XP, Windows Vista<sup>o</sup>, and Windows<sup>o</sup> 7 Click Start, select Programs or All Programs, select HP, select the folder

for the HP printer, and then select **Help**. Windows<sup>®</sup> 8

On the **Start** screen, right-click an empty area on the screen, click **All Apps** on the app bar, click the icon with the printer's name, and then select **Help**.

#### Check for firmware updates

- 1. From the Home screen on the printer control panel, touch the Setup 🔧 button.
- 2. Scroll to and open the **Service** menu.
- 3. Select LaserJet Update.
- 4. Select Check for Updates Now.

#### **Control panel help**

Touch the Help ? button on the printer control panel to access help topics.

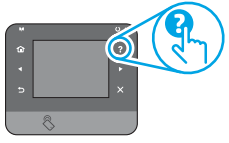

#### Additional support resources

For HP's all-inclusive help for the printer, go to:

www.hp.com/support/colorljMFPM225 or www.hp.com/support/colorljMFPM226

- Solve problems
- Find advanced configuration instructions
- Download software updates
- Join support forums
- Find warranty and regulatory information
- Mobile printing resources

#### English..... 1

#### Francais

| 3             |
|---------------|
| Deutsch7      |
| Italiano 10   |
| Español 13    |
| Català 16     |
| Dansk 19      |
| Nederlands 22 |
| Eesti 25      |
| Suomi 28      |
| Latviešu 31   |
| Lietuvių 34   |
| Norsk 37      |
| Português 40  |
| Svenska 43    |

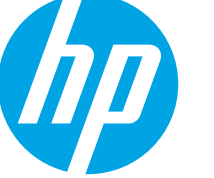

Etapes 1 à 3 sur

l'affiche de configuration

puis passez à l'étape 4

() LaserJet Pro

située à droite.

matérielle de l'imprimante,

1

8-----

Suivez les

# Guide de démarrage LaserJet Pro MFP M225 et M226

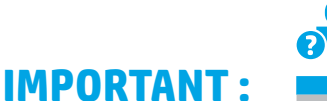

www.hp.com/support/colorljMFPM225 www.hp.com/support/colorliMFPM226

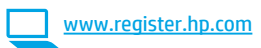

## 4. Configuration initiale sur le panneau

Après avoir allumé l'imprimante, attendez son initialisation. Pour naviguer sur le panneau de commande à écran tactile, utilisez des gestes de toucher, de balayage et de défilement. Suivez les instructions sur le panneau de commande pour configurer ces paramètres :

- Langue
- Emplacement
- Paramètres par défaut

Dans Paramètres par défaut, sélectionnez l'une des options suivantes :

- Autogéré : paramètres par défaut optimisés pour une expérience guidée sur les installations, les configurations et les mises à jour.
- Géré par le service informatique : paramètres par défaut optimisés pour la facilité de gestion de la flotte avec une sécurité renforcée.

Les paramètres sont entièrement personnalisables après la configuration initiale.

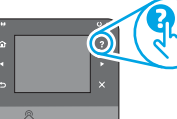

**REMARQUE :** Sélectionnez la page Informations relatives à l'impression pour imprimer une page qui indique comment modifier les paramètres par défaut.

**REMARQUE :** Appuyez sur le bouton Aide **?** sur le panneau de commande de l'imprimante pour accéder aux rubrigues d'aide.

### 5. Sélection d'une méthode de connexion et préparation à l'installation du logiciel

#### < Connexion USB directement entre l'imprimante et l'ordinateur

Utilisez un câble USB de type A-à-B.

#### Windows

- Pour Windows 8, 8,10u RT, ne pas brancher le câble USB avant d'installer le logiciel. Si vous êtes déjà connecté, retirez-le avant de continuer. Le processus d'installation vous invite à connecter le câble au moment opportun.
- Poursuivez avec « 6. Localiser ou télécharger les fichiers 2. d'installation du logiciel. »

REMARQUE : Lors de l'installation du logiciel, sélectionnez l'option pour Connecter directement cet ordinateur à l'aide d'un câble USB.

#### Mac

- Branchez le câble USB entre l'ordinateur et l'imprimante avant 1. d'installer le logiciel.
- 2. Poursuivez avec « 6. Localiser ou télécharger les fichiers d'installation du logiciel. »

#### Connexion à un réseau filaire (Ethernet)

- 📜 📃 Utilisez un câble réseau standard.
- Branchez le câble réseau à l'imprimante et au réseau. Attendez 1. quelques minutes que l'imprimante acquière une adresse réseau.
- 2. Panneaux de commande LCD : Appuyez sur le bouton Configurer 🔧. Ouvrez le menu Configuration réseau, puis sélectionnez Afficher l'adresse IP pour afficher l'adresse IP ou le nom d'hôte. Panneau de commande à écran tactile : Dans l'écran d'accueil du panneau de commande du produit, appuyez le bouton Réseau 📲 pour afficher l'adresse IP ou le nom d'hôte. 3 Si une adresse IP est indiquée, la connexion au réseau a été établie.
- Si ce n'est pas le cas, patientez quelques minutes et réessayez. Notez l'adresse IP à utiliser lors de l'installation du logiciel. **Exemple d'adresse IP :** 192.168.0.1 Pour configurer manuellement l'adresse IP, reportez-vous à la section

« Configurer manuellement l'adresse IP. » Poursuivez avec « 6. Localiser ou télécharger les fichiers 4.

- d'installation du logiciel. » **REMARQUE :** Lors de l'installation du logiciel, sélectionnez l'option pour
- Se connecter via un réseau.

#### (( • )) Connexion réseau sans fil intégrée (modèles sans fil uniquement)

- Pour connecter l'imprimante à un réseau sans fil (Wi-Fi), sur le panneau 1. de commande de l'imprimante, appuvez sur le bouton Sans fil 🦚. Appuyez sur Menu Sans fil, puis sur Assistant d'installation sans fil.
- 2. Sélectionnez le nom du réseau dans la liste SSID, ou entrez le nom du réseau s'il n'y figure pas.
- Entrez la phrase secrète à l'aide du clavier, puis appuyez sur **OK**. 3
- 4 Patientez pendant que l'imprimante établit une connexion réseau.
- Sur le panneau de commande de l'imprimante, appuyez sur le bouton Réseau 📲. Si une adresse IP est indiquée, la connexion au réseau a été établie. Si ce n'est pas le cas, patientez quelques minutes et réessayez. Notez l'adresse IP à utiliser lors de l'installation du logiciel. Exemple d'adresse IP: 192.168.0.1
- Pour imprimer à partir d'un ordinateur, passez à la section 6. « 6. Localiser ou télécharger les fichiers d'installation du logiciel. ». Pour imprimer à partir d'un téléphone ou d'une tablette uniquement, continuez avec « 8. Impression mobile et sans fil. »
- **REMARQUE :** Lors de l'installation du logiciel, sélectionnez l'option Aidez-moi à établir une connexion sans fil pour la première fois.

#### O Configurer manuellement l'adresse IP

Consultez le Guide de l'utilisateur de l'imprimante pour obtenir des informations sur la configuration manuelle de l'adresse IP 1FPM225 ou www.hp.com/support/colorli www.hp.com/support/colorljMFPM226.

### 6. Localiser ou télécharger les fichiers d'installation du logiciel

#### Méthode 1 : Téléchargement à partir de HP Easy Start (Windows et OS X)

- 1. Accédez à <u>123.hp.com/laserjet</u> et cliquez sur **Télécharger**.
- Suivez les instructions et les invites à l'écran pour enregistrer le fichier sur l'ordinateur.
- 3. Lancez le fichier logiciel à partir du dossier dans lequel il a été enregistré, puis poursuivez avec « 7. Installer le logiciel. »

Méthode 2 : Téléchargement à partir du site Web d'assistance de l'imprimante (Windows et OS X)

1. Accédez à <u>www.hp.com/support/colorliMFPM225</u> ou www.hp.com/support/colorliMFPM226

### 7. Installation du logiciel

#### **Solution complète Windows**

- 1. Insérez le CD de l'imprimante dans l'ordinateur, ou lancez le fichier d'installation du logiciel téléchargé à partir du Web.
- Le logiciel d'installation détecte la langue du système d'exploitation, puis affiche le menu principal du programme d'installation dans la même langue. Lors de l'installation à partir du CD, si le programme d'installation ne démarre pas après 30 secondes, parcourez le lecteur du CD de l'ordinateur et lancez le fichier nommé setup.exe.
- 3. L'écran **Sélection de logiciels** indique les logiciels à installer.
  - L'installation logicielle recommandée inclut le pilote d'impression et les logiciels pour toutes les fonctionnalités de l'imprimante disponibles.
  - Pour personnaliser le logiciel installé, cliquez sur le lien Personnaliser les sélections de logiciel. Lorsque vous avez terminé, cliquez sur le bouton Suivant.
- 4. Suivez les instructions à l'écran pour installer le logiciel.
- 5. Lorsque vous êtes invité à sélectionner un type de connexion, sélectionnez l'option appropriée pour le type de connexion :
  - Se connecter directement à cet ordinateur à l'aide d'un câble USB
  - Se connecter via un réseau
  - Aidez-moi à établir une connexion sans fil pour la première fois
- REMARQUE : Lors de la connexion à travers un réseau, la meilleure façon de détecter l'imprimante est de sélectionner Trouver automatiquement mon imprimante sur le réseau.
- 6. (Facultatif) Pour les modèles sans fil uniquement, à la fin du processus d'installation du logiciel, configurez les fonctions de télécopie et de numérisation à l'aide de l'assistant de configuration de télécopie, l'assistant Numériser vers la messagerie et l'assistant Numériser vers le dossier réseau. Il s'agit d'un moyen pratique pour configurer ces fonctions. Consultez la section « 10. Configuration des fonctions de numérisation des imprimantes sur un réseau (modèles sans fil uniquement facultatif) » pour obtenir plus d'informations.

- 2. Sélectionnez **Logiciel** et **pilotes**.
- Téléchargez le logiciel adapté à votre modèle d'imprimante et à votre système d'exploitation.
- 4. Lancez le fichier d'installation en cliquant sur le fichier .exe ou .zip le cas échéant.

#### Méthode 3 : Installation à partir du CD de l'imprimante (Windows uniquement)

Pour Windows, les fichiers d'installation du logiciel sont fournis sur le CD fourni avec l'imprimante.

Pour OS X, le fichier d'installation du CD contient un lien pour télécharger les fichiers à partir du Web.

- 1. Insérez le CD de l'imprimante dans votre ordinateur.
- 2. Continuez avec « 7. Installer le logiciel. »

#### Solution complète OS X

- 1. Lancez le fichier .dmg d'installation du logiciel que vous avez téléchargé à partir du Web.
- Le logiciel d'installation détecte la langue du système d'exploitation, puis affiche le menu principal du programme d'installation dans la même langue.
- 3. L'écran **Options d'installation** indique les logiciels à installer.
  - Pour une installation standard, cliquez sur le bouton **Installer**.
  - Pour une installation personnalisée, cliquez sur le bouton **Personnaliser**. Sur l'écran qui s'ouvre, sélectionnez les composants à installer, puis cliquez sur le bouton **Installer**.
- 4. Suivez les instructions à l'écran pour installer le logiciel.
- 5. À la fin du processus d'installation du logiciel, utilisez l'**assistant de configuration de HP Utility** pour configurer les options de l'imprimante.

#### Installation de base d'OS X

Pour installer les pilotes d'impression et de télécopie de base sans exécuter le logiciel de solution complète HP à partir du CD ou du téléchargement à partir de **hp.com**, procédez comme suit :

- 1. Connectez l'imprimante directement à l'ordinateur ou au réseau.
- Dans Préférences système, cliquez sur Imprimantes et scanners, puis sur le bouton + en bas à gauche et sélectionnez M225 ou M226 en utilisant le pilote nommé soit AirPrint ou HP Printer.

#### **Readiris PRO pour HP**

Téléchargez gratuitement ce logiciel pour activer des fonctions de numérisation supplémentaires, notamment la reconnaissance optique de caractères (OCR). Lors de l'installation du logiciel, cliquez sur l'élément **Plus d'options** dans le volet gauche, et puis sélectionnez **Web Support** pour télécharger ce logiciel.

Pour télécharger le logiciel à partir du Web, accédez à www.hp.com/support/colorljMFPM225 ou www.hp.com/support/colorljMFPM226, sélectionnez **Pilotes**, puis cliquez sur **Logiciels et micrologiciels**.

### 8. 🗓🗬 Impression sans fil ou mobile (facultatif)

Pour imprimer depuis un téléphone ou une tablette, connectez le périphérique au même réseau que celui sur lequel l'imprimante est connectée.

Périphériques Apple iOS (AirPrint) : ouvrez le document à imprimer, puis sélectionnez l'icône Action. Sélectionnez Imprimer, puis l'imprimante et appuyez sur Imprimer.

Périphériques Android les plus récents (4.4 ou plus récent) : ouvrez le document à imprimer, puis sélectionnez le bouton Menu. Sélectionnez Imprimer, puis l'imprimante et appuyez sur Imprimer.

Certains périphériques nécessitent le téléchargement de l'appli plugin HP Print Service, disponible sur Google Play.

Périphériques Android plus anciens (4.3 ou plus ancien) : téléchargez l'application HP ePrint à partir de Google Play.

Windows Phone : téléchargez l'appli HP AiO Remote disponible dans le Windows Store.

#### • En savoir plus sur l'impression mobile

Pour en savoir plus sur les autres options d'impression mobile, notamment les solutions ePrint supplémentaires, numérisez le code QR ou consultez la section « Impression mobile » du Guide de l'utilisateur.

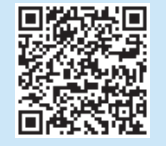

#### HP Wireless Direct (modèles sans fil uniquement)

La fonctionnalité d'impression directe sans fil HP vous permet d'imprimer immédiatement depuis votre périphérique mobile sans fil directement sur un produit disposant de cette même fonctionnalité sans vous connecter à un réseau ou Internet.

#### **Activer HP Wireless Direct**

- 1. Sur le panneau de commande de l'imprimante, appuyez sur le bouton Sans fil  ${}^{0}\!\!\!\!\!\!\!\!\!\!\!\!^{0}$  Appuyez sur **Menu Sans fil**, puis sur **Wireless Direct**.
- 2. Appuyez sur Marche/Arrêt puis sur Marche.
- Pour l'impression sécurisée, appuyez sur Securité, puis sur Marche. Notez la phrase secrète qui apparaît. Utilisez cette phrase pour autoriser l'accès aux appareils mobiles. Pour permettre l'impression non sécurisée, appuyez sur Sécurité, puis sur Arrêt.
- Pour obtenir plus d'informations sur l'impression sans fil et la configuration sans fil, accédez à <u>www.hp.com/go/wirelessprinting</u>.

### 9. Configurer la télécopie (facultatif)

Pour plus d'informations sur la configuration de la télécopie, consultez le Guide de l'utilisateur, ou accédez à <u>www.hp.com/support/colorliMFPM225</u> ou <u>www.hp.com/support/colorliMFPM226</u>.

### Dépannage

#### Guide de l'utilisateur

Le guide de l'utilisateur comprend des informations relatives à l'utilisation de l'imprimante et au dépannage. Il est disponible sur le CD de l'imprimante et sur le Web :

- 1. Accédez à <u>www.hp.com/support/colorljMFPM225</u> ou www.hp.com/support/colorljMFPM226.
- 2. Cliquez sur Manuels.

Pour Windows, le guide de l'utilisateur est copié sur l'ordinateur lors de l'installation logicielle recommandée.

#### Windows<sup>®</sup> XP, Windows Vista<sup>®</sup> et Windows<sup>®</sup> 7

Cliquez sur **Démarrer**, sélectionnez **Programmes** ou **Tous les programmes**, sélectionnez **HP**, puis le dossier du pilote HP, puis sélectionnez **Aide**.

#### Windows<sup>®</sup> 8

Dans l'écran **Démarrer**, effectuez un clic droit sur une zone vide de l'écran, cliquez sur **Toutes les applications** sur la barre d'applications, cliquez sur l'icône avec le nom de l'imprimante, puis sélectionnez **Aide**.

#### Recherche des mises à jour de micrologiciels

Sur l'écran d'accueil du panneau de commande de l'imprimante, appuyez

- sur le bouton Configurer 🔧
- 2. Faites défiler les menus et choisissez **Service**.
- 3. Sélectionnez LaserJet Update.
- 4. Sélectionnez **Rechercher les mises à jour maintenant**.

#### Aide du panneau de commande

Appuyez sur le bouton Aide ? sur le panneau de commande de l'imprimante pour accéder aux rubriques d'aide.

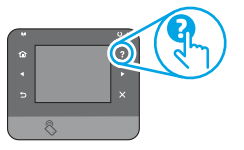

#### **Ressources d'assistance supplémentaires**

Pour obtenir de l'aide complète HP pour le produit, accédez à : <u>www.hp.com/support/colorliMFPM225</u> ou <u>www.hp.com/support/colorliMFPM226</u>

#### Résolution des problèmes

- Recherche d'instructions de configuration avancées
- Téléchargement des mises à jour du logiciel
- Inscription au forum d'assistance
- Recherche d'informations réglementaires et de garantie
- Ressources d'impression mobile

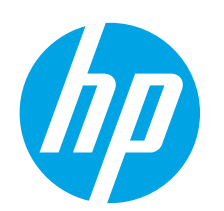

### LaserJet Pro MFP M225 und M226 Handbuch für die Inbetriebnahme

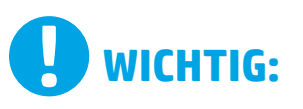

Führen Sie die Schritte 1 bis 3 auf dem Plakat zur Einrichtung der Druckerhardware aus, und

fahren Sie dann mit Schritt 4 auf der rechten Seite fort.

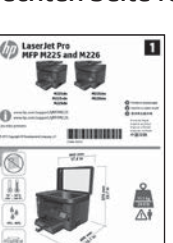

www.hp.com/support/colorljMFPM225 www.hp.com/support/colorljMFPM226

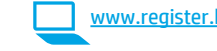

# 4. Initialisierungseinrichtung über (

Warten Sie nach dem Einschalten des Druckers, bis der Drucker initialisiert wu Sie auf dem Touchscreen-Bedienfeld: Verwenden Sie Berühren-, Wisch- und S Befolgen Sie die Anweisungen im Bedienfeld, um folgende Einstellungen zu ko

- Sprache Ort
- Standardeinstellungen

 $\bigcirc$ 

Wählen Sie im Bereich Standardeinstellungen eine der folgenden Optionen

- Selbstverwaltet: Für die Benutzerführung optimierte Standardeinstellu
- Einrichtungen, Konfigurationen und Updates. IT-verwaltet: Für die Massenverwaltung mit erweiterten Sicherheitsop
- Standardeinstellungen. Die Einstellungen sind nach der Initialisierungseinrichtung in vollem Umfan-HINWEIS: Wählen Sie Print Information Page

(Druckinformationsseite) aus, um eine Seite zum Ändern der Standardeinstellungen zu d

HINWEIS: Berühren Sie die Schaltfläche Hilfe 🕇 auf dem Bedienfeld des Druckers, um auf die Hilfethemen zuzugreifen.

### 5. Verbindungsmethode auswählen und Softwareinstallation vorbereiten

#### 🚾 Direkte USB-Verbindung zwischen dem Drucker und dem Computer

Verwenden Sie ein USB-Kabel des Typs A nach B.

#### Windows

- Mit Ausnahme von Windows 8, 8.1 oder RT schließen Sie das USB-Kabel erst nach der Installation der Software an. Fall Sie es bereits angeschlossen haben, entfernen Sie es, bevor Sie fortfahren. Im Installationsprozess werden Sie zum passenden Zeitpunkt zum Anschließen des Kabels aufgefordert.
- Fahren Sie mit "6. Softwareinstallationsdateien auffinden und herunterladen" fort. 2.
- HINWEIS: Wählen Sie während der Softwareinstallation die Option **Directly connect this computer using a USB cable** (Direkte Verbindung zu diesem Computer mit einem USB-Kabel) aus.

#### Mač

Fahren Sie mit "6. Softwareinstallationsdateien auffinden und herunterladen" fort. 2.

#### Kabelgebundene Netzwerkverbindung 💶 (Ethernet)

Verwenden Sie ein Standardnetzwerkkabel.

- 1. Schließen Sie das Netzwerkkabel an den Drucker und das Netzwerk an. Warten Sie einige Minuten, während der Drucker eine Netzwerkadresse hezieht.
- LCD-Bedienfelder: Drücken Sie die Taste "Einrichten" (🍾). Öffnen 2. Sie das Menü "Netzwerk-Setup", und wählen Sie dann "IP-Adresse anzeigen", um die IP-Adresse oder den Hostnamen anzuzeigen. Bedienfelder mit Touchscreen: Tippen Sie auf dem Startbildschirm auf dem Bedienfeld des Geräts auf die Schaltfläche "Netzwerk" ( ), um die IP-Adresse oder den Hostnamen anzuzeigen.
- Wenn eine IP-Adresse aufgeführt wird, wurde die Netzwerkverbindung 3. hergestellt. Falls nicht, warten Sie einige Minuten und versuchen Sie es erneut. Notieren Sie die IP-Adresse zur Softwareinstallation. Beispiel-IP-Adresse: 192.168.0.1 Informationen zum manuellen Konfigurieren der IP-Adresse finden Sie

unter "IP-Adresse manuell konfigurieren". Fahren Sie mit "**6. Softwareinstallationsdateien auffinden und** herunterladen" fort.

HINWEIS: Wählen Sie während der Softwareinstallation die Option für Connect through a network (Verbindung über ein Netzwerk) aus.

#### ( ) Integrierte WLAN-Verbindung (nur Wireless-Modelle)

- Um den Drucker mit einem Drahtlosnetzwerk (Wi-Fi) zu verbinden, 1. berühren Sie auf dem Bedienfeld des Druckers die Schaltfläche "Drahtlos" 🙌 Berühren Sie **Drahtlosmenü**, und berühren Sie dann Assistent für die drahtlose Installation.
- 2. Wählen Sie in der Liste SSID den Netzwerknamen aus, oder geben Sie den Netzwerknamen ein, wenn er in der Liste nicht aufgeführt ist.
- Geben Sie die Passphrase über die Tastatur ein, und berühren Sie dann 3 die Schaltfläche **OK**.
- 4 Warten Sie, bis der Drucker eine Netzwerkverbindung hergestellt hat.
- Berühren Sie auf dem Bedienfeld des Druckers die Schaltfläche 5. "Netzwerk" 📲. Wenn eine IP-Adresse aufgeführt wird, wurde die Netzwerkverbindung hergestellt. Falls nicht, warten Sie einige Minuten und versuchen Sie es erneut. Notieren Sie die IP-Adresse zur Softwareinstallation. Beispiel-IP-Adresse: 192.168.0.1
- 6 Um von einem Computer aus zu drucken, fahren Sie mit ,6. Softwareinstallationsdateien auffinden und herunterladen" fort. Um nur von einem Mobiltelefon oder einem Tablet aus zu drucken, fahren Sie mit "8. Mobiler Druck und Drahtlosdruck" fort.

HINWEIS: Wählen Sie während der Softwareinstallation die Option zum erstmaligen Einrichten einer WLAN-Verbindung aus.

#### Manuelles Konfigurieren der IP-Adresse

Informationen zum manuellen Konfigurieren der IP-Adresse finden Sie im Benutzerhandbuch zum Drucker unter <a href="http://www.hp.com/support/colorliMFPM225">www.hp.com/support/colorliMFPM225</a> oder www.hp.com/support/colorliMFP

| the com                                 | Italiano 10   |
|-----------------------------------------|---------------|
| <u>.np.com</u>                          | Español 13    |
|                                         | Català 16     |
| las                                     | Dansk 19      |
| irde. So navigieren<br>Grollgesten      | Nederlands 22 |
| onfigurieren:                           | Eesti 25      |
|                                         | Suomi 28      |
| aus:<br>Ingen für                       | Latviešu 31   |
| tionen optimierte                       | Lietuvių 34   |
| g anpassbar.                            | Norsk 37      |
| <b>je</b><br>mit Anweisungen<br>rucken. | Português 40  |
| 2                                       | Svenska 43    |

English..... 1

Français ..... 4

Deutsch.....7

Schließen Sie das USB-Kabel zwischen dem Computer und dem Drucker 1. vor der Installation der Software an.

### 6. Softwareinstallationsdateien auffinden und herunterladen

#### Methode 1: Herunterladen von HP Easy Start (Windows und OS X)

- 1. Besuchen Sie die Website <u>123.hp.com/laserjet</u>, und klicken Sie auf **Herunterladen**.
- 2. Befolgen Sie die Anweisungen auf dem Bildschirm, um die Datei auf dem Computer zu speichern.
- 3. Starten Sie die Softwaredatei in dem Ordner, in dem die Datei gespeichert wurde, und fahren Sie mit "7. Software installieren" fort.

#### Methode 2: Herunterladen von der Supportwebsite (Windows und OS X)

 Besuchen Sie die Website <u>www.hp.com/support/colorljMFPM225</u> oder <u>www.hp.com/support/colorljMFPM226</u>.

### 7. Software installieren

#### Windows – vollständige Lösung

- 1. Legen Sie die Drucker-CD in den Computer ein, oder starten Sie die aus dem Internet heruntergeladene Softwareinstallationsdatei.
- Das Softwareinstallationsprogramm erkennt die Sprache des Betriebssystems und zeigt das Hauptmenü des Installationsprogramms in der erkannten Sprache an. Wenn bei der Installation von der CD das Installationsprogramm nach 30 Sekunden nicht startet, navigieren Sie zum CD-Laufwerk auf dem Computer und starten Sie die Datei SETUP.EXE.
- 3. Im Bildschirm **Software Selection** (Softwareauswahl) wird die zu installierende Software angezeigt.
  - Die empfohlene Softwareinstallation umfasst den Druckertreiber und die Software für alle verfügbaren Druckerfunktionen.
  - Um anzupassen, welche Software installiert werden soll, klicken Sie auf die Verknüpfung Softwareauswahl anpassen. Wenn Sie fertig sind, klicken Sie auf die Schaltfläche Weiter.
- 4. Befolgen Sie zur Installation der Software die am Bildschirm angezeigten Anweisungen.
- 5. Wenn Sie aufgefordert werden, einen Verbindungstyp auszuwählen, wählen Sie die entsprechende Option für den Verbindungstyp aus:
  - Directly connect to this computer using USB cable (Direkte Verbindung zu diesem Computer mit einem USB-Kabel)
  - Verbindung über ein Netzwerk
  - Hilfe beim erstmaligen Einrichten einer WLAN-Verbindung
- HINWEIS: Die einfachste Möglichkeit für die Erkennung des Druckers beim Herstellen einer Verbindung über ein Netzwerk besteht in der Auswahl der Option Automatically find my printer on the network (Meinen Drucker im Netzwerk automatisch finden).
- (Optional) Richten Sie nur bei Wireless-Modellen nach der Softwareinstallation Fax- und Scanfunktionen ein. Verwenden Sie hierzu den Assistenten zum Einrichten von Faxfunktionen, den Scan-to-E-Mail-Assistenten und den Scan-to-Netzwerk-Assistenten. Auf diese Weise lassen sich diese Funktionen bequem konfigurieren. Weitere Informationen finden Sie unter "10. Einrichten von Scanfunktionen für Drucker in einem Netzwerk (nur Wireless-Modelle – optional)".

- 2. Wählen Sie **Software** und **Treiber aus**.
- 3. Laden Sie die Software für Ihr Druckermodell und Ihr Betriebssystem herunter.
- Starten Sie die Installationsdatei, indem Sie auf die EXE- oder ZIP-Datei klicken.

### Methode 3: Installieren über die Drucker-CD (nur Windows)

Bei Windows befinden sich die Software-Installationsdateien auf der mit dem Drucker mitgelieferten CD.

Bei OS X enthält die Installationsdatei auf der CD einen Link zum Download der Dateien aus dem Internet.

- 1. Legen Sie die Drucker-CD in den Computer ein.
- 2. Fahren Sie mit "7. Software installieren" fort.

#### OS X – vollständige Lösung

- 1. Starten Sie die DMG-Softwareinstallationsdatei, die Sie aus dem Internet heruntergeladen haben.
- Das Softwareinstallationsprogramm erkennt die Sprache des Betriebssystems und zeigt das Hauptmenü des Installationsprogramms in der erkannten Sprache an.
- Im Bildschirm Software Selection (Softwareauswahl) wird die zu installierende Software angezeigt.
  - Klicken Sie für eine Standardinstallation jetzt auf **Installieren.**
  - Klicken Sie f
     ür eine benutzerdefinierte Installation auf die Schaltfl
     äche Anpassen. W
     ählen Sie im angezeigten Bildschirm die zu installierenden Komponenten aus, und klicken Sie auf die Schaltfl
     äche Installieren.
- 4. Befolgen Sie zur Installation der Software die am Bildschirm angezeigten Anweisungen.
- 5. Verwenden Sie nach Abschluss der Softwareinstallation HP Utility Setup Assistant zum Konfigurieren der Druckeroptionen.

#### **Grundinstallation bei OS X**

Um die grundlegenden Druck- und Faxtreiber zu installieren, ohne die vollständige Software der HP Lösung von CD oder vom **hp.com**-Download auszuführen, gehen Sie folgendermaßen vor:

- 1. Schließen Sie den Drucker an einen Computer oder an ein Netzwerk an.
- Klicken Sie unter Systemeinstellungen auf Drucker und Scanner, dann auf die Schaltfläche mit dem Pluszeichen unten links, und wählen Sie dann M225 oder M226 mit dem Treiber AirPrint oder HP Printer aus.

#### **Readiris Pro für HP**

Laden Sie diese kostenlose Software herunter, um zusätzliche Scanfunktionen wie die optische Zeichenerkennung (OCR, Optical Character Recognition) zu aktivieren. Klicken Sie während der Softwareinstallation im linken Fensterbereich auf **More Options** (Weitere Optionen), und wählen Sie dann **Web Support** (Websupport) aus, um diese Software herunterzuladen. Um die Software aus dem Internet herunterzuladen, rufen Sie die Seite www.hp.com/support/colorlijMFPM225 oder

www.hp.com/support/colorliMFPM226 auf, wählen Sie

Drivers (Treiber) aus, und klicken Sie dann auf Software & Firmware.

### Mobiles und kabelloses Drucken (optional)

Um von einem Mobiltelefon oder einem Tablet aus zu drucken, verbinden Sie das Gerät mit demselben Wireless-Netzwerk, mit dem auch der Drucker verbunden ist. Apple iOS-Geräte (AirPrint): Öffnen Sie das zu druckende Dokument, und wählen

Sie das Symbol Action (Aktion) aus. Wählen Sie die Option Print (Drucken), dann den Drucker und anschließend Print (Drucken). Neuere Android-Geräte (4.4 oder höher): Öffnen Sie das zu druckende Dokument,

und wählen Sie die Schaltfläche Menu (Menü). Wählen Sie die Option Print (Drucken), dann den Drucker und anschließend Print (Drucken).

Bei einigen Geräten muss die HP Druckdienst-Plug-In-App aus dem Google Play Store heruntergeladen werden.

Ältere Android-Geräte (4.3 oder älter): Laden Sie die HP ePrint-App aus dem Google Play Store herunter.

Windows Phone: Laden Sie die HP AiO Remote-App aus dem Windows Store herunter.

#### O Weitere Informationen zum mobilen Druck

Informationen zu weiteren Mobildruckoptionen wie zu weiteren ePrint-Lösungen oder zum Scannen des QR-Codes finden Sie im Abschnitt zum Mobildruck im Benutzerhandbuch.

| 10 10 10 10 |
|-------------|
| 34 19 mil   |
|             |
| IN ACCORD   |

#### HP Wireless Direct (nur Wireless-Modelle)

Mit HP Wireless Direct Printing können Sie direkt von einem drahtlosen Mobilgerät im Nahbereich mit einem HP Wireless Direct-fähigen Gerät drucken, ohne sich mit einem vorhandenen Netzwerk oder dem Internet verbinden zu müssen.

#### Aktivieren von HP Wireless Direct

- Berühren Sie auf dem Bedienfeld des Druckers die Schaltfläche "Drahtlos" 🖤. 1. Berühren Sie Drahtlosmenü, und berühren Sie dann "Wireless Direct".
- Tippen Sie auf On/Off (Ein/Aus) und dann auf On (Ein). 2.
- 3. Für ein sicheres Drucken tippen Sie auf Security (Sicherheit) und dann auf On (Ein). Notieren Sie die Passphrase, die angezeigt wird. Verwenden Sie diese Passphrase, um den Zugriff auf mobile Geräte zuzulassen. Um nicht sicheres Drucken zuzulassen, tippen Sie auf **Security** (Sicherheit) und dann auf **Off** (Aus).
- 🛈 Weitere Informationen zum Drahtlosdruck sowie zur drahtlosen Installation finden Sie unter www.hp.com/go/wirelessprinting.

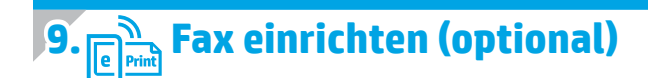

Informationen zum Einrichten der Faxfunktion finden Sie im Benutzerhandbuch, unter www.hp.com/support/colorliMFPM225 oder unter www.hp.com/support/colorliMFPM226

### Fehlerbehebung

#### Benutzerhandbuch

Das Benutzerhandbuch enthält Informationen zur Nutzung des Druckers sowie zur Fehlerbehebung. Es ist über die Drucker-CD und über das Internet verfügbar:

- Besuchen Sie die Website www.hp.com/support/colorliMFPM225 oder 1. www.hp.com/support/colorliMFPM226.
- Klicken Sie auf Manuals (Handbücher). 2.

Bei Windows wird das Benutzerhandbuch während der empfohlenen Softwareinstallation auf den Computer kopiert.

Windows<sup>®</sup> XP, Windows Vista<sup>®</sup> und Windows<sup>®</sup> 7 Klicken Sie auf Start, wählen Sie Programme oder Alle Programme und HP aus. Wählen Sie dann den Ordner für den HP Drucker und anschließend Hilfe aus.

#### Windows<sup>®</sup> 8

Klicken Sie in der Anzeige **Start** mit der rechten Maustaste auf einen leeren Bereich. Klicken Sie dann in der App-Leiste auf Alle Apps und anschließend auf das Symbol mit dem Namen des Druckers. Wählen Sie dann Hilfe.

#### Prüfung der Verfügbarkeit von Firmware-Updates

- Tippen Sie im Ausgangsmenü auf dem Bedienfeld des Druckers auf die 1. Taste Einstellungen 🔧
- Blättern Sie nach unten, und öffnen Sie das Menü Service. 2
- 3. Wählen Sie LaserJet Update aus.
- Wählen Sie Check for Updates Now (Jetzt prüfen, ob Updates verfügbar 4. sind) aus.

#### Hilfe zum Bedienfeld

Berühren Sie die Schaltfläche Hilfe ? auf dem Bedienfeld des Druckers, um auf die Hilfethemen zuzugreifen.

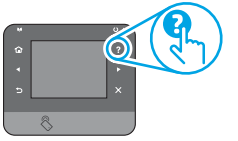

#### Weitere Support-Ressourcen

Die HP Kompletthilfe für den Drucker finden Sie unter: www.hp.com/support/colorljMFPM225 oder www.hp.com/support/colorljMFPM226

- Lösen von Problemen
- Suchen nach weiteren Konfigurationsanweisungen
- Herunterladen von Softwareaktualisierungen
- Beitritt zu Support-Foren •
- Suchen nach Garantie- und Zulassungsinformationen
- Druckressourcen für mobile Geräte

| Italiano   | . 10 |
|------------|------|
| Español    | 13   |
| Català     | 16   |
| Dansk      | 19   |
| Nederlands | 22   |
| Eesti      | 25   |
| Suomi      | 28   |
| Latviešu   | 31   |
| Lietuvių   | 34   |
| Norsk      | 37   |
| Português  | 40   |
| Svenska    | 43   |

## Guida introduttiva per LaserJet Pro MFP M225 e M226

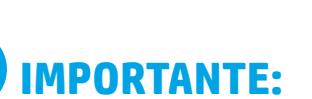

Seauire i passaggi 1 - 3 del poster di installazione dell'hardware della stampante, quindi continuare con il passaggio 4 a destra.

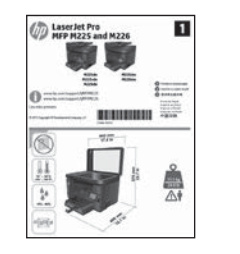

www.hp.com/support/colorljMFPM225 www.hp.com/support/colorliMFPM226

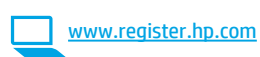

## 4. Configurazione iniziale dal pannello

Dopo aver acceso la stampante, attendere il termine dell'inizializzazione. Per navigare il pannello di controllo con schermo a sfioramento, utilizzare i gesti di tocco, trascinamento e scorrimento. Seguire i messaggi sul pannello di controllo per configurare le sequenti impostazioni:

- Lingua
- Località

Impostazioni predefinite

In Impostazioni predefinite selezionare una delle opzioni seguenti:

- Autogestito: Impostazioni predefinite ottimizzate per un'esperienza guidata per impostazioni, configurazioni e aggiornamenti.
- Gestito da IT: Impostazioni predefinite ottimizzate per gestione del parco macchine con protezione avanzata.

Dopo la configurazione iniziale, le impostazioni sono completamente configurabili.

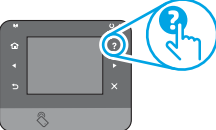

-> NOTA: Selezionare Stampa pagina informazioni, per stampare una pagina con istruzioni sulla modifica delle impostazioni predefinite.

• NOTA: Per accedere agli argomenti della Guida, toccare il pulsante Guida ? sul pannello di controllo della stampante.

### 5. Selezionare il metodo di connessione e prepararsi all'installazione del software

#### < Collegamento USB diretto tra stampante e computer

Utilizzare un cavo USB di tipo A/B. Windows

- Ad eccezione di Windows 8, 8.1 o RT, non collegare il cavo USB prima di installare il software. Se connesso, prima di continuare rimuoverlo. La procedura di installazione richiede al momento appropriato di collegare il cavo.
- 2. Continuare con "6. Individuare o scaricare i file di installazione del software'

NOTA: Durante l'installazione del software, selezionare l'opzione Collega direttamente a questo computer utilizzando un cavo USB. Mac

- Collegare il cavo USB tra il computer e la stampante prima di installare 1. il software.
- 2. Continuare con "6. Individuare o scaricare i file di installazione del software"

### Connessione di rete cablata (Ethernet)

📜 📃 Utilizzare un cavo di rete standard.

- Collegare il cavo di rete alla stampante e alla rete. Attendere alcuni 1. minuti in modo che la stampante acquisisca un indirizzo di rete.
- Pannelli di controllo LCD: Premere il pulsante Imposta 🔧. Aprire 2. il menu Configurazione di rete e selezionare Mostra indirizzo IP per visualizzare l'indirizzo IP o il nome host.

Pannelli di controllo con schermo a sfioramento: Dalla schermata iniziale del pannello di controllo del prodotto, toccare il pulsante Rete 📲 per visualizzare l'indirizzo IP o il nome host.

Se viene elencato un indirizzo IP, la connessione di rete è stata 3. stabilita. In caso contrario, attendere qualche altro minuto e riprovare. Annotare l'indirizzo IP per l'uso durante l'installazione del software. Esempio di indirizzo IP: 192.168.0.1

Per configurare l'indirizzo IP manualmente, vedere "Configurazione manuale dell'indirizzo IP" Continuare con "6. Individuare o scaricare i file di installazione

- 4. del software"
- NOTA: Durante l'installazione del software, selezionare l'opzione Der connettersi tramite rete.

#### (( • )) Connessione di rete wireless incorporata (solo modelli wireless)

- Per collegare la stampante a un rete wireless (Wi-Fi), toccare il pulsante Wireless  $\psi_{I}$  sul pannello di controllo della stampante. Toccare **Menu Wireless**, quindi **Configurazione wireless guidata**. 1.
- 2. Selezionare il nome di rete dall'elenco SSID o immettere il nome della rete se non è presente nell'elenco.
- 3. Utilizzare la tastiera per immettere la frase di accesso, quindi toccare il pulsante **OK**.
- 4 Attendere che la stampante stabilisca la connessione di rete.
- Sul pannello di controllo della stampante, toccare il pulsante Rete 5. Se viene elencato un indirizzo IP, la connessione di rete è stata stabilita. In caso contrario, attendere qualche altro minuto e riprovare. Annotare l'indirizzo IP per l'uso durante l'installazione del software. **Esempio di indirizzo IP:** 192.168.0.1
- Per stampare da un computer, continuare con "6. Individuare o scaricare i file di installazione del software". Per stampare solo da telefono o tablet, continuare con "8. "Stampa da dispositivi mobili 6. e wireless'
- NOTA: Durante l'installazione del software, selezionare l'opzione Configura per la prima volta la connessione wireless.

#### O Configurazione manuale dell'indirizzo IP

Per informazioni su come configurare manualmente l'indirizzo IP, vedere la Guida utente <u>www.hp.com/support/colorljMFPM225</u> o www.hp.com/support/colorljMFPM226

### 6. Individuare o scaricare i file di installazione del software

#### Wetodo 1: Download da HP Easy Start (Windows e OS X)

- 1. Accedere a <u>123.hp.com/laserjet</u> e fare clic su **Download**.
- 2. Seguire le istruzioni e le richieste visualizzate per salvare il file nel computer.
- Avviare il file del software dalla cartella in cui è stato salvato e continuare con "7. Installazione del software".

### Metodo 2: Download dal sito Web di supporto della stampante (Windows e OS X)

1. Accedere a <u>www.hp.com/support/colorljMFPM225</u> o <u>www.hp.com/support/colorljMFPM226</u>.

### 7. Installare il software

#### **Soluzione completa Windows**

- 1. Inserire il CD della stampante nel computer o avviare il file di installazione del software scaricato dal Web.
- Il programma di installazione del software rileva la lingua del sistema operativo, quindi visualizza il menu principale del programma di installazione nella stessa lingua. Se il programma di installazione non si avvia dopo 30 secondi quando si installa da CD, sfogliare l'unità CD nel computer e avviare il file denominato SETUP.EXE.
- 3. Nella schermata **Selezione software** vengono riportati i dettagli relativi al software da installare.
  - L'installazione del software consigliata comprende il driver di stampa e il software per tutte le funzioni della stampante disponibili.
  - Per personalizzare il software installato, fare clic sul collegamento Personalizza selezioni software. Al termine, fare clic sul pulsante Avanti.
- 4. Seguire le istruzioni visualizzate per installare il software.
- Quando viene richiesto di selezionare un tipo di connessione, selezionare l'opzione appropriata per il tipo di connessione:
  - Collegamento diretto al computer mediante cavo USB
    - Collega attraverso una rete
    - Configura per la prima volta la connessione wireless
- NOTA: Quando si effettua la connessione a una rete, il modo più semplice di rilevare la stampante, è di selezionare l'opzione Automatically find my printer on the network (Trova automaticamente la stampante in rete).
- (Facoltativo) Solo per le stampanti wireless, al termine del processo di installazione del software, configurare le funzioni di scansione e fax utilizzando Configurazione guidata fax, Scansione guidata a e-mail e Scansione guidata a cartella di rete. Questo è un modo conveniente di configurare queste funzioni. Per maggiori informazioni, vedere "10. Configurazione delle funzioni di scansione per stampanti in rete (solo modelli wireless - facoltativo)".

- 2. Selezionare Software and drivers (Software e driver).
- Scaricare il software per il proprio modello di stampante e sistema operativo.
   Avviare il file di installazione facendo clic sul file .exe o .zip.
- 4. Avviare il file di installazione facendo clic sul file .exe o .zip.

#### Metodo 3: Installazione dal CD della stampante (solo Windows)

Per Windows, i file di installazione del software sono disponibili nel CD fornito con la stampante.

Per OS X, il programma di installazione nel CD comprende un collegamento per scaricare i file dal Web.

- 1. Inserire il CD della stampante nel computer.
- 2. Continuare con "7. Installazione del software".

#### Soluzione completa OS X

- 1. Avviare il file .dmg di installazione del software scaricato dal Web.
- Il programma di installazione del software rileva la lingua del sistema operativo, quindi visualizza il menu principale del programma di installazione nella stessa lingua.
- 3. Nella schermata **Opzioni di installazione** vengono riportati i dettagli relativi al software da installare.
  - Per un'installazione standard, fare clic sul pulsante **Installa**.
  - Per un'installazione personalizzata, fare clic sul pulsante Personalizza. Nella schermata visualizzata, selezionare i componenti da installare, quindi fare clic sul pulsante Installa.
- 4. Seguire le istruzioni visualizzate per installare il software.
- Al termine del processo di installazione del software, utilizzare HP Utility Setup Assistant per configurare le opzioni della stampante.

#### Installazione di base per OS X

Per installare i driver di stampa e fax di base senza eseguire il software della soluzione completa HP dal CD o dal download effettuato da **hp.com**, seguire la procedura descritta:

- 1. Collegare la stampante al computer o alla rete.
- Da Preferenze di sistema, fare clic su Stampanti e scanner, quindi sul pulsante più nella parte inferiore sinistra e selezionare M225 o M226 utilizzando il driver denominato AirPrint o Stampante HP.

#### **Readiris Pro for HP**

Scaricare questo software gratuito per abilitare funzioni di scansione aggiuntive, compreso il riconoscimento ottico dei caratteri (OCR). Durante l'installazione del software, fare clic sulla voce **Altre opzioni** nel riquadro sinistro, quindi selezionare **Supporto Web** per scaricare questo software.

Per scaricare il software dal Web, accedere a <u>www.hp.com/support/colorljMFPM225</u> 0 <u>www.hp.com/support/colorljMFPM226</u>, selezionare **Drivers**, quindi fare clic su **Software & Firmware**.

### 8. 🗍 🚘 Stampa mobile e wireless (facoltativo)

Per stampare da un telefono o un tablet, connettere il dispositivo alla stessa rete wireless della stampante.

Dispositivi Apple iOS (AirPrint): Aprire il documento da stampare, quindi selezionare l'icona Azione. Selezionare Stampa, selezionare la stampante, quindi selezionare Stampa.

**Dispositivi Android più recenti (4.4 o versioni successive):** Aprire il documento da stampare, quindi selezionare il pulsante **Menu**. Selezionare **Stampa**, selezionare la stampante, quindi selezionare **Stampa**.

Alcuni dispositivi richiedono il download del plugin Servizio di stampa HP dallo store di Google Play.

Dispositivi Android meno recenti (4.3 o versioni precedenti): Scaricare l'app HP ePrint app da Google Play.

Windows Phone: Scaricare l'app HP AiO Remote da Windows Store.

#### O Maggiori informazioni sulla stampa da dispositivi mobili

Per maggiori informazioni su altre opzioni per la stampa da dispositivi mobili, comprese altre soluzioni ePrint, acquisire il codice QR o vedere la sezione "Stampa da dispositivi mobili" della Guida utente.

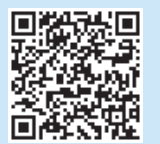

#### HP Wireless Direct (solo modelli wireless)

La funzione di stampa HP Wireless Direct consente di stampare in prossimità da un dispositivo mobile wireless direttamente su un prodotto abilitato per HP Wireless Direct senza richiedere una connessione a una rete o a Internet.

#### **Abilitare HP Wireless Direct**

- Sul pannello di controllo della stampante, toccare il pulsante Rete 10. Toccare Menu Wireless, quindi Wireless Direct.
- 2. Toccare Attiva/disattiva, quindi Attiva.
- Per proteggere la stampa, toccare Protezione, quindi toccare Attiva. Notare la frase di accesso visualizzata. Utilizzarla per consentire l'accesso ai dispositivi mobili. Per consentire la stampa non protetta, toccare Protezione, quindi toccare Disattiva.
- Per ulteriori informazioni sulla stampa e sulla configurazione wireless, accedere a <u>www.hp.com/go/wirelessprinting</u>.

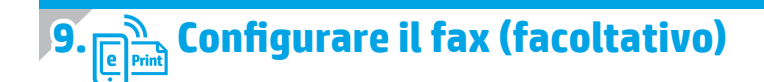

Per informazioni sulla configurazione del fax, vedere la Guida utente o accedere all'indirizzo <u>www.hp.com/support/colorljMFPM225</u> o <u>www.hp.com/support/colorljMFPM226</u>.

### **Risoluzione dei problemi**

#### Guida utente

La Guida utente comprende informazioni sull'utilizzo e sulla risoluzione dei problemi della stampante. Essa è disponibile sul CD della stampante e sul Web:

- Accedere a <u>www.hp.com/support/colorljMFPM225</u> o <u>www.hp.com/support/colorljMFPM226</u>.
- 2. Fare clic su **Manuals** (Manuali).

Per Windows, la Guida utente è copiata nel computer durante l'installazione del software consigliata.

#### Windows<sup>®</sup> XP, Windows Vista<sup>®</sup> e Windows<sup>®</sup> 7

Selezionare **Start, Programmi** o **Tutti i programmi, HP**, selezionare la cartella della stampante HP, quindi **Guida**.

#### Windows<sup>®</sup> 8

Sulla schermata **Start**, fare clic con il pulsante destro del mouse su un'area vuota dello schermo, selezionare **Tutte le app** sulla barra delle app, fare clic sull'icona con il nome della stampante e selezionare **Guida**.

#### Ricerca degli aggiornamenti del firmware

- Nella schermata iniziale del pannello di controllo della stampante, toccare il pulsante Impostazione
- 2. Scorrere e aprire il menu Assistenza.
- 3. Selezionare Aggiornamento LaserJet.
- 4. Selezionare Ricerca aggiornamenti ora.

#### Guida del pannello di controllo

Per accedere agli argomenti della Guida, toccare il pulsante Guida ? sul pannello di controllo della stampante.

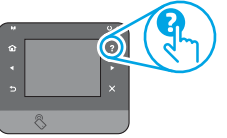

#### **Risorse di supporto aggiuntive**

Per la guida completa di HP per la stampante, accedere a: www.hp.com/support/colorljMFPM225 o www.hp.com/support/colorljMFPM226

- Risoluzione dei problemi
- Ricerca di istruzioni per la configurazione avanzata
- Download di aggiornamenti software
- Registrazione al forum di supporto
- Ricerca di informazioni sulla garanzia e le normative
- Risorse per la stampa da dispositivi mobili

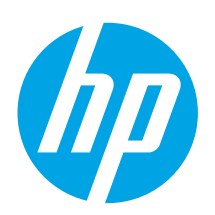

## Guía de introducción de LaserJet Pro MFP M225 y M226

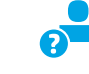

www.hp.com/support/colorljMFPM225 www.hp.com/support/colorljMFPM226

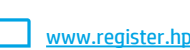

### 4. Configuración inicial en el panel de control

Después de encender la impresora, espere a que se inicialice. Para navegar por el panel de control con pantalla táctil, utilice los gestos de tocar, pasar el dedo y deslizar. Siga las indicaciones del panel de control para configurar estos ajustes:

- Idioma Ubicación
- Configuración predeterminada

#### En Configuración predeterminada seleccione una de estas opciones:

- Autogestionado: ajustes predeterminados optimizados para una experiencia guiada en configuraciones y actualizaciones.
- Gestionado por TI: ajustes predeterminados optimizados para una gestionabilidad de la flota con seguridad mejorada.

Los ajustes se pueden personalizar por completo después de la configuración inicial.

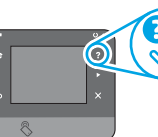

imprimir una página que indica cómo cambiar los ajustes predeterminados.

• NOTA: Toque el botón ? Ayuda en el panel de control de la impresora para acceder a los temas de ayuda.

5. Selezionare il metodo di connessione e prepararsi all'installazione del software

#### < Conexión USB directamente entre la impresora y el equipo

Utilice un cable USB de tipo A a B.

**IMPORTANTE:** 

1

----

Siga los **pasos 1 - 3** del

póster de configuración del

hardware de la impresora

v. a continuación, continúe

con el paso 4 a la derecha.

() LaserJet Pro

#### Windows

- Excepto en Windows 8, 8.1 o RT, no conecte el cable USB antes de instalar el software. Si ya está conectado, extráigalo antes de continuar. Durante la instalación se le solicitará conectar el cable en el momento adecuado.
- Continúe con "6. Ubique o descargue los archivos de instalación 2. del software".
- NOTA: Durante la instalación del software, seleccione la opción para "Conectar directamente este equipo mediante un cable USB".

#### Mac

- 1. Conecte el cable USB entre el equipo y la impresora antes de instalar el software.
- 2. Continúe con "6. Ubique o descargue los archivos de instalación del software"

### Conexión a una red con cables (Ethernet)

💶 📃 Utilice un cable de red estándar.

- Conecte el cable de red a la impresora y a la red. Espere unos minutos 1. a que la impresora obtenga la dirección de red.
- Paneles de control del LCD: Pulse el botón 🔧 Configuración. Abra 2. el menú Configuración de red y, a continuación, seleccione Mostrar dirección IP para mostrar la dirección IP o el nombre de host. Paneles de control con pantalla táctil: En la pantalla de inicio del panel de control del producto, toque el botón de red 📲 para que aparezca la dirección IP o el nombre de host.
- Si aparece una dirección IP, se habrá establecido la conexión de red. Si no, espere unos minutos más e inténtelo de nuevo. Anote la dirección IP que se usará durante la instalación del software. Dirección IP de ejemplo: 192.168.0.1 Para configurar manualmente la dirección IP, consulte "Configurar la dirección IP de forma manual".
- Continúe con "6. Ubique o descargue los archivos de instalación 4. del software"
- NOTA: Durante la instalación del software, seleccione la opción para 'Conectarse a través de una red".

#### (( • )) Conexión inalámbrica integrada (solo para modelos inalámbricos)

- Para conectar la impresora a una red inalámbrica (Wi-Fi), toque el 1. botón 🕼 Red inalámbrica en el panel de control de la impresora. Toque Menú inalámb. y, a continuación, toque Asist. config. inalám.
- Seleccione el nombre de la red de la lista SSID o introduzca el nombre 2. de la red si no lo encuentra en la lista.
- Utilice el teclado para introducir la dirección y, a continuación, 3. toque el botón Aceptar.
- 4. Espere mientras la impresora establece una conexión de red nueva.
- En el panel de control de la impresora, toque el botón 📲 Red. 5. Si aparece una dirección IP, se habrá establecido la conexión de red. Si no, espere unos minutos más e inténtelo de nuevo. Anote la dirección IP que se usará durante la instalación del software. Dirección IP de ejemplo: 192.168.0.1
- 6. Para imprimir desde un equipo, continúe con "6. Ubique o descargue los archivos de instalación del software". Para imprimir solamente desde un teléfono o tableta, continúe con "8. Impresión móvil e inalámbrica".

**NOTA:** Durante la instalación del software, seleccione la opción para Ayudarme a configurar una conexión inalámbrica por primera vez.

#### O Configurar manualmente la dirección IP

Consulte la Guía del usuario para obtener información acerca de cómo configurar manualmente la dirección IP <u>www.hp.com/support/colorljMFP</u> o <u>www.hp.com/support/colorljMFPM226</u>.

www.register.hp.com

| Italiano   | 10 |
|------------|----|
| Español    | 13 |
| Català     | 16 |
| Dansk      | 19 |
| Nederlands | 22 |
| Eesti      | 25 |
| Suomi      | 28 |
| Latviešu   | 31 |
| Lietuvių   | 34 |
| Norsk      | 37 |
| Português  | 40 |
| Svenska    | 43 |

English..... 1

Francais ..... 4

Deutsch.....7

### 6. Ubicación o descarga de los archivos de instalación del software

#### Método 1: Descarga desde HP Easy Start (Windows y OS X)

- 1. Vaya a <u>123.hp.com/laserjet</u> y haga clic en **Descargar**.
- Siga las indicaciones e instrucciones en pantalla para guardar el archivo en el equipo.
- 3. Inicie el archivo de software de la carpeta en la que se guardó el archivo y continúe con "7. Instalación del software".
- Método 2: Descarga desde el sitio web de asistencia de la impresora (Windows y OS X)
- Vaya a <u>www.hp.com/support/colorljMFPM225</u> o <u>www.hp.com/support/colorljMFPM226</u>.

### 7. Instalación del software

#### Solución completa de Windows

- 1. Inserte el CD de la impresora en el equipo o inicie el archivo de instalación del software descargado de la Web.
- 2. El programa de instalación del software detecta el idioma del sistema operativo y, a continuación, muestra el menú principal del programa de instalación en ese idioma. Cuando se realiza la instalación desde el CD, si el programa de instalación no se inicia después de 30 segundos, vaya a la unidad de CD del equipo e inicie el archivo SETUP.EXE.
- 3. En la pantalla **Selección de software** se muestran los detalles del software que se va a instalar.
  - La instalación de software recomendada incluye el controlador de impresión y software para todas las funciones de la impresión.
  - Para personalizar el software instalado, haga clic en el enlace Personalizar selecciones de software. Cuando termine, haga clic en el botón Siguiente.
- 4. Siga las instrucciones en pantalla para instalar el software.
- 5. Cuando se le indique que seleccione un tipo de conexión, seleccione la opción apropiada para el tipo de conexión:
  - Conectar directamente a este equipo mediante un cable USB
  - Conectar mediante una red
  - Ayudarme a configurar una conexión inalámbrica por primera vez
- NOTA: Cuando se conecte a través de una red, el modo más sencillo de detectar la impresora es seleccionar Encontrar mi impresora automáticamente en la red.
- 6. (Opcional) Solo en modelos inalámbricos, al final del proceso de instalación del software, configure las funciones de fax y escaneado mediante el Asistente para configuración del fax, Asistente de Escaneado a correo electrónico y el Asistente de Escaneado a carpeta de red. Este es un modo adecuado de configurar estas funciones. Consulte "10. Configuración de características de escaneado para impresoras en una red (solo para modelos inalámbricos opcional)" para obtener más información.

- Seleccione **Software** y **controladores**.
- 3. Descargue el software para su modelo de impresora y sistema operativo.
- 4. Haga clic en el archivo .exe o .zip según sea necesario para iniciar el archivo de instalación.

#### Método 3: Instalación desde el CD de la impresora (solo Windows)

En Windows, los archivos de instalación del software se proporcionan en el CD que se suministra con el producto.

En OS X, el archivo de instalación incluido en el CD contiene un enlace para descargar los archivos de la Web.

- 1. Inserte el CD de la impresora en el equipo.
- 2. Continúe con "7. Instalación del software".

#### Solución OS X completa

- Inicie el archivo de instalación del software .dmg que ha descargado de la Web.
- El programa de instalación del software detecta el idioma del sistema operativo y, a continuación, muestra el menú principal del programa de instalación en ese idioma.
- En la pantalla Opciones de instalación se muestran los detalles del software que se va a instalar.
  - Para hacer una instalación estándar, haga clic en el botón **Instalar**.
  - Para hacer una instalación personalizada, haga clic en el botón **Personalizar**. En la pantalla que se abre, seleccione los componentes que desee y, a continuación, haga clic en el botón **Instalar**.
- 4. Siga las instrucciones en pantalla para instalar el software.
- Al final del proceso de instalación del software, utilice el Asistente de configuración de Utilidad de HP para configurar las opciones de la impresora.

#### Instalación básica de OS X

Para instalar los controladores de impresión y fax básicos sin utilizar la solución de software completa de HP desde el CD o la descarga desde **hp.com**, siga estos pasos:

- 1. Conecte la impresora a un equipo o a una red.
- Desde Preferencias del sistema, haga clic en Impresoras y escáneres, a continuación el botón más en la parte inferior a la izquierda y seleccione M225 o M226 mediante el controlador con nombre AirPrint o HP Printer.

#### Readiris Pro para HP

Descargue este software gratuito para habilitar funciones de escaneado extra, incluido el Reconocimiento óptico de caracteres (OCR). Durante la instalación del software, haga clic en el elemento **Más opciones** en el panel de la izquierda y, a continuación, seleccione **Asistencia en la Web** para descargar este software.

Para descargar el software desde la Web, vaya a <u>www.hp.com/support/colorliMFPM225</u> o <u>www.hp.com/support/colorliMFPM226</u>, seleccione **Controladores** y, a continuación, haga clic en **Software y Firmware**.

waro

### i Impresión móvil e inalámbrica (opcional)

Para imprimir desde un teléfono o una tableta, conecte el dispositivo a la misma red inalámbrica que la impresora.

Dispositivos iOS de Apple (AirPrint): abra el elemento que desea imprimir y seleccione el icono **Action** (Acción). Seleccione **Print** (Imprimir), seleccione la impresora y, a continuación, seleccione **Print** (Imprimir).

Dispositivos Android recientes (4.4 o más recientes): abra el elemento que desea imprimir y seleccione el botón Menú. Seleccione Print (Imprimir), seleccione la impresora y, a continuación, seleccione Print (Imprimir).

Algunos dispositivos requieren la descarga del complemento HP Print Service de la tienda Google Play.

Dispositivos Android antiguos (4.3 o anteriores): descargue la aplicación HP ePrint de la tienda Google Play.

Windows Phone: descargue la aplicación HP AiO Remote de la Windows Store.

#### O Obtener más información acerca de la impresión móvil

Para obtener más información acerca de otras opciones de impresión móvil, incluidas las soluciones adicionales de ePrint, escanee el código QR o consulte la sección "Impresión móvil" de la Guía del usuario.

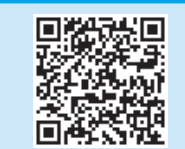

#### HP Wireless Direct (solo modelos inalámbricos)

La función HP Wireless Direct permite imprimir cerca desde dispositivos móviles inalámbricos en una impresora compatible con HP Wireless Direct, sin necesidad de establecer la conexión con una red o con Internet.

#### Activar HP Wireless Direct

- En el panel de control de la impresora, toque el botón 🕅 de conexión 1. inalámbrica. Toque Menú inalámb. y, a continuación, toque Wireless Direct.
- Toque el botón Activado/Desactivado v. a continuación. toque Activado. 2.
- Para una impresión protegida por contraseña, toque Seguridad y, a 3. continuación, toque Activado. Anote la contraseña que aparece. Utilice esta contraseña para permitir el acceso a los dispositivos móviles. Para permitir la impresión sin contraseña, toque Seguridad y, a continuación, toque Desactivado.
- 🛈 Para obtener más información sobre la impresión inalámbrica y la configuración inalámbrica, visite www.hp.com/go/wirelessprinting.

### Configuración de fax (opcional)

Para obtener información acerca de la configuración del fax, consulte la Guía del usuario o vaya a <a href="http://www.hp.com/support/colorliMFPM225">www.hp.com/support/colorliMFPM225</a> o www.hp.com/support/colorliMFPM226.

### Solución de problemas

#### Guía del usuario

La Guía del usuario incluye información acerca del uso de la impresora y solución de problemas. Está disponible en el CD de la impresora y en la Web:

- Vaya a www.hp.com/support/colorljMFPM225 o www.hp.com/support/colorliMFPM226.
- Haga clic en Manuales.

En Windows, la Guía del usuario se copia en el equipo durante la instalación del software recomendada.

Windows<sup>°</sup> XP, Windows Vista<sup>°</sup> y Windows<sup>°</sup> 7 Haga clic en Inicio, seleccione Programas o Todos los programas, seleccione HP, seleccione la carpeta de la impresora HP y, a continuación, seleccione Ayuda.

#### Windows<sup>®</sup> 8

En la pantalla **Inicio**, haga clic con el botón derecho en un área vacía de la pantalla, haga clic en **Toda** las **aplicaciones** en la barra de aplicaciones, haga clic en el icono que tiene el nombre de la impresora y, a continuación, seleccione Ayuda.

#### Comprobar las actualizaciones del firmware

- En la pantalla de inicio del panel de control de la impresora, toque el botón Configuración. 1
- Desplácese hasta el menú Servicio y ábralo. 2.
- 3. Seleccione Actualizar Laser Jet.
- Seleccione Buscar actualizaciones ahora. 4.

#### Ayuda del panel de control

Toque el botón **?** Ayuda en el panel de control de la impresora para acceder a los temas de ayuda.

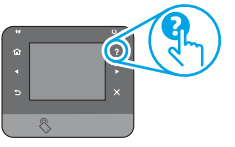

#### Recursos de asistencia adicional

En caso de que desee obtener ayuda detallada de HP para la impresora, vaya a: www.hp.com/support/colorljMFPM225 o www.hp.com/support/colorljMFPM226

- Solución de problemas
- Cómo encontrar instrucciones de configuración avanzada
- Descarga de las actualizaciones de software
- Cómo unirse a foros de asistencia
- Cómo encontrar información sobre normativas y garantía
- Recursos de impresión móvil

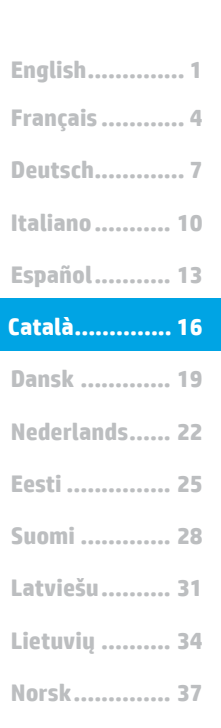

Português ..... 40

Svenska ...... 43

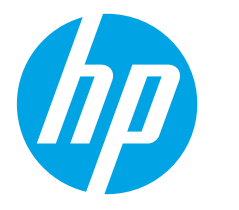

Seguiu

**IMPORTANT:** 

els passos 1 a 3 del

pòster de configuració del

i després passeu al pas

4 de la dreta.

maguinari de la impressora

1

8-----

### Guia de primers passos de la LaserJet Pro MFP M225 i M226

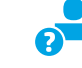

www.hp.com/support/colorljMFPM225 www.hp.com/support/colorljMFPM226

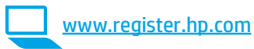

### 4. Configuració inicial al tauler de control

Després d'engegar la impressora, espereu que hagi acabat d'inicialitzar-se. Per navegar pel tauler de control amb pantalla tàctil feu gestos de toc, lliscament i desplaçament. Seguiu les indicacions del tauler de control per configurar aquests paràmetres:

- Idioma
- Ubicació
- Paràmetres per defecte

A **Paràmetres per defecte** seleccioneu una d'aquestes opcions:

- Self-managed (Autogestionat): configuració per defecte optimitzada per tenir una experiència guiada d'instal·lacions, configuracions i actualitzacions.
- IT-managed (Gestionat per TI): configuració per defecte optimitzada per afavorir la gestió de tot el conjunt d'equips amb una seguretat millorada.

La configuració es pot personalitzar completament després de la configuració inicial.

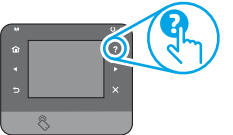

**NOTA:** seleccioneu la **pàgina d'informació de la impressió** per imprimir una pàgina amb instruccions sobre com canviar la configuració predeterminada.

**NOTA:** toqueu el botó **?** Ajuda al tauler de control de la impressora per accedir als temes de l'ajuda.

### 5. Selecció d'un mètode de connexió i preparació de la instal·lació del programari

#### Connexió USB directa entre la impressora i l'ordinador

Utilitzeu un cable USB de tipus A-B.

#### Windows

- Tret del Windows 8, 8.1 o RT, no connecteu el cable USB abans d'instal·lar el programari. Si ja el teniu connectat, traieu-lo abans de continuar. La instal·lació us sol·licitarà que connecteu el cable en el moment adeguat.
- Continueu a "6. Ubicació o descàrrega dels fitxers d'instal·lació del programari".

NOTA: durant la instal·lació del programari, seleccioneu l'opció per connectar directament l'ordinador amb un cable USB.

Mac

- Connecteu el cable USB entre l'equip i la impressora abans d'instal·lar el programari.
- Continueu a "6. Ubicació o descàrrega dels fitxers d'instal·lació del programari".

#### Connexió de xarxa amb fil (Ethernet)

Utilitzeu un cable de xarxa estàndard.

- 1. Connecteu el cable de xarxa a la impressora i a la xarxa. Espereu uns minuts perquè la impressora obtingui una adreça de xarxa.
- Taulers de control de l'LCD: premeu el botó Configuració. Obriu el menú Configuració de xarxa i seleccioneu Mostra adreça IP per mostrar l'adreça IP o el nom de host.
   Taulers de control de la pantalla tàctil: a la pantalla d'inici del tauler de control del producte, toqueu el botó Xarxa en per mostrar l'adreça IP o el nom d'host.
   Si apareix una adreça IP, s'ha establert la connexió de xarxa.
- Si apareix, espereu uns quants minuts i torneu-ho a provar. Apunteu l'adreça IP per utilitzar-la durant la instal·lació del programari. Adreça IP d'exemple: 192.168.0.1 Per configurar manualment l'adreça IP, vegeu "Configuració manual de l'adreça IP".
- 4. Continueu a "6. Ubicació o descàrrega dels fitxers d'instal·lació del programari".
- NOTA: durant la instal·lació del programari, seleccioneu l'opció per "Connectar-se mitjançant una xarxa".

#### (( )) Connexió de xarxa sense fil integrada (només models sense fil)

- Per connectar la impressora a una xarxa sense fil (Wi-Fi), al tauler de control de la impressora, toqueu el botó Wireless (1). Toqueu Menú sense fil i després toqueu Wireless Setup Wizard (Assistent per a la configuració sense fil).
- 2. Seleccioneu el nom de la xarxa a la llista SSID o introduïu el nom de la xarxa si no hi és.
- 3. Utilitzeu el teclat per introduir la frase de pas i després toqueu el botó **D'acord**.
- 4. Espereu mentre la impressora estableix una connexió de xarxa.
- Al tauler de control de la impressora, toqueu el botó el Xarxa. Si apareix una adreça IP, s'ha establert la connexió de xarxa. Si no apareix, espereu uns quants minuts i torneu-ho a provar. Apunteu l'adreça IP er utilitzar-la durant la instal·lació del programari. Exemple d'adreça IP: 192.168.0.1
- Per imprimir des d'un ordinador, continueu a "6. Ubicació o descàrrega dels fitxers d'instal·lació del programari". Per imprimir només des d'un telèfon o d'una tauleta tàctil, continueu a "8. Impressió mòbil i sense fil".

#### O Configuració manual de l'adreça IP

Consulteu la guia de l'usuari de la impressora per informar-vos de com configurar manualment l'adreça IP <u>www.hp.com/support/colorljMFPM225</u> o <u>www.hp.com/support/colorljMFPM226</u>.

NOTA: durant la instal·lació del programari, seleccioneu l'opció Help me set up a first-time wireless connection (Ajuda'm a configurar una connexió sense fil per primer cop).

### 6. Ubicació o descàrrega dels fitxers d'instal·lació del programari.

#### <sup>9</sup> Mètode 1: Descàrrega des de l'HP Easy Start (Windows i OS X)

- Aneu a 123.hp.com/laserjet i feu clic a Descarrega (Download). 1.
- Seguiu les instruccions que es mostren a la pantalla i les indicacions per desar 2. el fitxer a l'ordinador.
- Inicieu el fitxer del programari des de la carpeta en què l'hàgiu desat 3. i continueu a "7. Instal·lació del programari".

#### Mètode 2: Descàrrega des del lloc web d'assistència tècnica de la impressora (Windows i OS X)

Aneu a www.hp.com/support/colorliMFPM225 1. o a www.hp.com/support/colorliMFPM226.

### 7. Instal·lació del programari

#### Solució completa del Windows

- Inseriu el CD de la impressora a l'ordinador o inicieu el fitxer d'instal·lació del programari descarregat des del web.
- L'instal·lador de programari detecta l'idioma del sistema operatiu i mostra el menú principal del programa d'instal·lació en aguest idioma. Quan s'instal·la des del CD, si el programa de l'instal·lador no s'inicia després de 30 segons, aneu a la unitat del CD de l'ordinador i inicieu el fitxer anomenat SETUP.EXE.
- La pantalla Software Selection (Selecció del programari) detalla guin 3. és el programari que s'ha d'instal·lar.
  - La instal·lació de programari recomanada inclou el controlador de la impressora i el programari per a totes les característiques de la impressora disponibles.
  - Per personalitzar el programari instal·lat, feu clic a l'enllac Customize software selections (Personalitza les seleccions de programari). Quan hàgiu acabat, feu clic al botó Següent.
- Seguiu les instruccions que apareguin a la pantalla per instal·lar 4. el programari.
- Quan se us demani que seleccioneu un tipus de connexió, seleccioneu 5. l'opció adequada per al tipus de connexió:
  - Connecta directament aquest ordinador amb un cable USB
  - Connecta mitjançant una xarxa
  - Ajuda'm a configurar una connexió sense fil per primer cop
- **NOTA:** guan connecteu mitjancant una xarxa, la manera més senzilla de detectar la impressora és seleccionar Automatically find my printer on the network (Troba automàticament la meva impressora a la xarxa).
- (Opcional) Només per als models sense fil, al final del procés d'instal·lació del programari, configureu les característiques de fax i d'escaneig mitjancant l'assistent per a la configuració del fax. l'assistent d'escaneig al correu electrònic i l'assistent d'escaneig a la carpeta de la xarxa. Aquesta és una manera còmoda de configurar aquestes característiques. Vegeu "10. Configuració de les característiques d'escaneig de les impressores d'una xarxa (només models sense fil - opcional)" per obtenir més informació.

- Seleccioneu Software and drivers (Programari i controladors). 2.
- Descarrequeu el programari per als vostres model d'impressora i sistema 3. operatiu.
- 4. Obriu el fitxer d'instal·lació fent clic a l'arxiu .exe o .zip.

#### ( ó' Mètode 3: Instal·lació des del CD de la impressora (només per al Windows)

Per al Windows, els fitxers d'instal·lació del programari es proporcionen amb el CD lliurat amb el producte.

Per a l'OS X, el fitxer d'instal·lació del CD inclou un enllaç per descarregar els fitxers del web.

- 1. Introduïu el CD de la impressora a l'ordinador.
- 2. Continueu a "7. Instal·lació del programari".

#### Solució de l'OS X completa

- Inicieu el fitxer d'instal·lació de programari .dmg que heu descarregat 1 del web.
- 2 L'instal·lador de programari detecta l'idioma del sistema operatiu i mostra el menú principal del programa d'instal·lació en aquest idioma.
- La pantalla Opcions d'instal·lació detalla el programari que s'ha 3. d'instal·lar.
  - Per a una instal·lació estàndard, feu clic al botó Instal·la.
  - Per a una instal·lació personalitzada, feu clic al botó Customize (Personalitza). A la pantalla que s'obre, seleccioneu els components que voleu instal·lar i feu clic al botó Instal·la.
- Seguiu les instruccions que apareguin a la pantalla per instal·lar 4. el programari.
- 5. Al final del procés d'instal·lació del programari, utilitzeu l'**assistent** de configuració d'utilitats d'HP per configurar les opcions de la impressora.

#### Instal·lació bàsica de l'OS X

Per instal·lar controladors de fax i d'impressió bàsics sense executar el programari de solució completa d'HP del CD o descarregar des d'hp.com, seguiu els passos següents:

- 1. Connecteu la impressora a l'ordinador o la xarxa.
- Des de System Preferences (Preferències del sistema), feu clic a 2. Printers and Scanners (Impressores i escàners) i al botó més de la part inferior esquerra, i seleccioneu M225 o M226 utilitzant el controlador anomenat AirPrint o HP Printer.

#### **Readiris Pro per a HP**

Descarrequeu aquest programari gratuït per habilitar característiques d'escaneig gratuïtes, inclòs el reconeixement òptic de caràcters (OCR). Durant la instal·lació del programari, feu clic a l'element Més opcions del panell esquerre i, a continuació, seleccioneu Web Support (Suport web) per descarregar el programari.

Per descarregar el programari des del web, aneu

a www.hp.com/support/colorliMFPM225 o a

www.hp.com/support/colorljMFPM226, seleccioneu Drivers (Controladors) i feu clic a Software & Firmware (Programari i microprogramari).

### 8. 🚉 Impressió mòbil i sense fil (opcional)

Per imprimir des d'un telèfon o una tauleta, connecteu el dispositiu a la mateixa xarxa sense fil que la impressora.

Dispositius Apple iOS (AirPrint): obriu l'element que voleu imprimir i seleccioneu la icona Acció. Seleccioneu Imprimeix, seleccioneu la impressora i, després, Imprimeix.

Dispositius Android nous (4.4 o posteriors): obriu l'element que voleu imprimir i seleccioneu el botó Menú. Seleccioneu Imprimeix, seleccioneu la impressora i seleccioneu Imprimeix.

Per a alguns dispositius cal descarregar l'aplicació de complement HP Print Service de la botiga del Google Play.

**Dispositius Android antics (4.3 o anteriors)**: descarregueu l'aplicació HP ePrint de la botiga del Google Play.

Telèfon Windows: descarregueu l'aplicació HP AiO Remote de la Windows Store.

#### O Més informació sobre la impressió mòbil

Per saber-ne més de les opcions d'impressió mòbil, incloses les solucions d'ePrint addicionals, escanegeu el codi QR o consulteu la secció d'impressió mòbil de la guia de l'usuari.

| 107.95  |
|---------|
| 24 18 M |
|         |
| 回始的死亡   |

#### HP Wireless Direct (només per a models sense fil)

HP Wireless Direct permet la impressió de proximitat des d'un dispositiu mòbil sense fil directament a una impressora habilitada per a la impressió directa sense fil d'HP sense necessitat d'establir una connexió amb una xarxa establerta o amb Internet.

#### Habilitació d'HP Wireless Direct

- Al tauler de control de la impressora, toqueu el botó Sense fil <sup>®</sup>1<sup>®</sup>. Toqueu Menú sense fil i, a continuació, toqueu Wireless Direct.
- 2. Toqueu Activat/Desactivat i després toqueu Activat.
- Per a una impressió segura, toqueu Seguretat i després Activat. Apunteu la frase de pas que es mostra. Utilitzeu aquesta frase de pas per permetre l'accés als dispositius mòbils. Per permetre una impressió no segura, toqueu Seguretat i després Desactivat.
- Per obtenir més informació sobre la impressió i la configuració sense fil, aneu a <u>www.hp.com/go/wirelessprinting</u>.

### 9. 🕞 Configuració del fax (opcional)

Per obtenir informació sobre com configurar el fax, vegeu la guia de l'usuari o aneu a www.hp.com/support/colorljMFPM225 o www.hp.com/support/colorljMFPM226.

### Solució de problemes

#### Guia de l'usuari

La guia de l'usuari inclou informació sobre l'ús de la impressora i la resolució de problemes. Està disponible al CD de la impressora i al web:

- 1. Aneu a <u>www.hp.com/support/colorljMFPM225</u> o a <u>www.hp.com/support/colorljMFPM226</u>.
- 2. Feu clic a Manuals.

Per al Windows, la guia de l'usuari es copia a l'ordinador durant la instal·lació de programari recomanada.

#### Windows<sup>®</sup> XP, Windows Vista<sup>®</sup> i Windows<sup>®</sup> 7

Feu clic a **Inici**, seleccioneu **Programes** o **Tots els programes**, seleccioneu **HP**, seleccioneu la carpeta per a la impressora d'HP i després seleccioneu **Ajuda**.

#### Windows<sup>®</sup> 8:

A la pantalla **Inici**, feu clic amb el botó dret del ratolí sobre una àrea buida de la pantalla, feu clic a **All Apps** (Totes les aplicacions) a la barra d'aplicacions, feu clic a la icona que té el nom de la impressora i després seleccioneu **Ajuda**.

#### Comprovació d'actualitzacions de microprogramari

- A la pantalla d'inici del tauler de control del producte, toqueu el botó Configuració.
- 2. Desplaceu-vos i obriu el menú Servei.
- 3. Seleccioneu LaserJet Update (Actualització de LaserJet).
- 4. Seleccioneu **Check for Updates Now** (Comprova si hi ha actualitzacions ara).

#### Ajuda del tauler de control

Toqueu el botó ? Ajuda al tauler de control de la impressora per accedir als temes de l'ajuda.

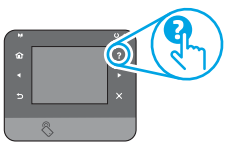

#### Recursos de suport addicionals

Per consultar l'ajuda completa d'HP per a la impressora, aneu a: www.hp.com/support/colorljMFPM225 o www.hp.com/support/colorljMFPM226

- Resolució de problemes
- Trobar instruccions de configuració avançades
- Descàrrega d'actualitzacions de programari
- Informació per unir-se a fòrums de suport tècnic
- Obtenció d'informació normativa i sobre la garantia
- Recursos d'impressió mòbil

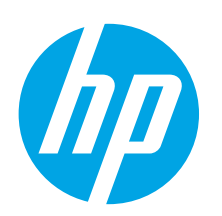

## Kom godt i gang med LaserJet Pro MFP M225 og M226

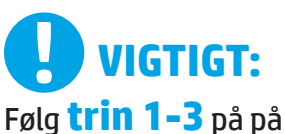

plakaten for opsætning af printerhardware, og fortsæt derefter med trin 4 til højre.

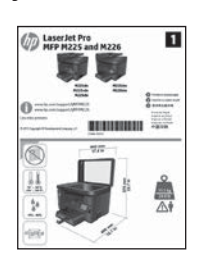

www.hp.com/support/colorljMFPM225 www.hp.com/support/colorljMFPM226

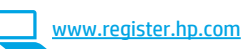

### 4. Startopsætning på kontrolpanelet

Når du har tændt printeren, skal du vente på, at den initialiseres. Hvis du vil navigere i kontrolpanelet for berøringsskærmen, skal du bruge tryk, svirp- og rullebevægelser. Følg anvisningerne på kontrolpanelet for at konfigurere disse indstillinger:

- Sprog Placering
- Standardindstillinger

Under **Default Settings** (Standardindstillinger) skal du vælge en af disse muligheder:

- Egenadministreret: Optimerede standardindstillinger for en vejledt gennemgang af opsætning, konfigurationer og opdateringer.
- It-administreret: Optimerede standardindstillinger til administration af en række produkter med forbedret sikkerhed.

Indstillingerne kan alle tilpasses efter indledende opsætning.

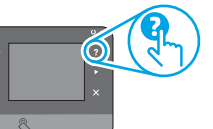

BEMÆRK: Vælg Print Information Page (Udskriv oplysningssider) for at udskrive en side med anvisninger på, hvordan du ændrer standardindstillingerne.

BEMÆRK: Tryk på knappen Help (Hjælp) ? på printerens kontrolpanel for at få adgang til hjælpeemner.

### 

Português ..... 40

Svenska ..... 43

### 5. Vælg en tilslutningsmetode, og forbered softwareinstallation

#### < USB-tilslutning direkte mellem printeren

#### og computeren

Du skal bruge et USB-kabel af typen A-til-B.

#### Windows

- Bortset fra ved brug af Windows 8, 8.1 eller RT skal du ikke tilslutte USB-kablet, før du installerer softwaren. Hvis det allerede er tilsluttet, skal du fjerne det, før du fortsætter. installationsprocessen giver dig besked om at tilslutte kablet på det rette tidspunkt.
- 2. Fortsæt med "6. Find eller download softwareinstallationsfilerne."
- BEMÆRK: Under softwareinstallationen skal du vælge Directly connect this computer using a USB cable (Opret direkte tilslutning til denne computer med et USB-kabel).

#### Mac

- 1. Tilslut USB-kablet mellem computeren og printeren, før du installerer softwaren.
- 2. Fortsæt med "6. Find eller download softwareinstallationsfilerne."

#### 🚆 Kabelforbundet netværkstilslutning 🔍 (Ethernet)

Brug et standardnetværkskabel

- 1. Tilslut netværkskablet til printeren og til netværket. Vent et par minutter for at lade printeren finde netværksadressen.
- LCD-kontrolpaneler: Tryk på knappen Setup (Opsætning). Åbn menuen Network Setup (Netværksopsætning), og vælg derefter Show IP Address (Vis IP-adresse) for at få vist IP-adressen eller værtsnavnet.
   Berøringsfølsomme kontrolpaneler: Tryk på knappen Network (Netværk) på startskærmbilledet på produktets kontrolpanel for at få vist IP-adressen eller værtsnavnet.
- Hvis der er angivet en IP-adresse, er netværksforbindelsen blevet etableret. Hvis ikke, skal du vente et par minutter og prøve igen. Notér den IP-adresse, der skal bruges under softwareinstallation. Eksempel på IP-adresse: 192.168.0.1 Hvis du manuelt skal konfigurere IP-adressen, kan du se "Manually

configure the IP address" (Konfigurer IP-adressen manuelt).
 Fortsæt med "6. Find eller download softwareinstallationsfilerne."

BEMÆRK: Under softwareinstallationen skal du vælge Connect through a network (Opret tilslutning ved hjælp af et netværk).

#### () Indbygget trådløs netværkstilslutning (kun trådløse modeller)

- Hvis du vil tilslutte printeren til et trådløst netværk (Wi-Fi), skal du trykke på knappen Wireless (Trådløs) <sup>(1)</sup> på printerens kontrolpanel. Tryk på menuen Wireless (Trådløs), og tryk derefter på Wireless Setup Wizard (Guide til trådløs opsætning).
- 2. Vælg netværksnavnet fra SSID-listen, eller angiv netværksnavnet, hvis det ikke vises.
- Brug tastaturet til at indtaste adgangskoden, og tryk derefter på knappen **OK**.
- 4. Vent, mens printeren opretter tilslutning til netværket.
- Hvis du vil udskrive fra en computer, skal du fortsætte med "6. Find eller download softwareinstallationsfilerne." Hvis du kun vil udskrive fra en telefon eller en tablet, skal du fortsætte med "8. Mobil og trådløs udskrivning."

BEMÆRK: Under softwareinstallationen skal du vælge indstillingen Hjælp mig med at opsætte en trådløs forbindelse for første gang.

#### O Konfigurer IP-adressen manuelt

Se i brugervejledningen til printeren, hvordan du manuelt konfigurerer IP-adressen <u>www.hp.com/support/colorljMFPM225</u> eller <u>www.hp.com/support/colorljMFPM226</u>.

19

### 6. Find eller download softwareinstallationsfilerne

#### Wetode 1: Download fra HP Easy Start (Windows og OS X)

- 1. Gå til <u>123.hp.com/laserjet</u>, og klik på **Download**.
- Følg instruktionerne og meddelelserne på skærmen for at gemme filen på computeren.
- Start softwarefilen fra den mappe, hvor filen blev gemt, og fortsæt med "7. Installér softwaren."

#### Metode 2: Download fra webstedet til printersupport (Windows og OS X)

1. Gå til <u>www.hp.com/support/colorljMFPM225</u> eller <u>www.hp.com/support/colorljMFPM226</u>.

### 7. Installer softwaren

#### Fuld løsning til Windows

- 1. Sæt printer-cd'en i computeren, eller start softwareinstallationsfilen, der er downloadet fra internettet.
- Softwareinstallationsprogrammet registrerer sproget på operativsystemet og viser derefter hovedmenuen for installationsprogrammet på det samme sprog. Hvis installationsprogrammet ikke er startet efter 30 sekunder, når du installerer fra cd, skal du gennemse cd-drevet på computeren og starte filen med navnet SETUP.EXE.
- 3. Skærmbilledet **Software Selection** (Valg af software) angiver den software, der skal installeres.
  - Den anbefalede softwareinstallation omfatter printerdriveren og softwaren for alle tilgængelige printerfunktioner.
  - Hvis du vil tilpasse den installerede software, skal du klikke på linket Customize software selections (Tilpas valg af software). Klik på knappen Next (Næste), når du er færdig.
- 4. Følg anvisningerne på skærmen for at installere softwaren.
- 5. Når du bliver bedt om at vælge en tilslutningstype, skal du vælge den rette valgmulighed for tilslutningstypen:
  - Opret direkte tilslutning til denne computer med et USB-kabel
  - Opret tilslutning ved hjælp af et netværk
  - Hjælp mig med at opsætte en trådløs forbindelse for første gang
- BEMÆRK: Når du opretter tilslutning via et netværk finder du nemmest printeren ved at vælge Automatically find my printer on the network (Find automatisk min printer på netværket).
- 6. (Valgfrit) Kun trådløse modeller: Ved afslutningen af softwareinstallationen kan du opsætte fax- og scanningsfunktioner ved at bruge Fax Setup Wizard (guiden Faxopsætning), Scan to E-mail Wizard (guiden Scan til e-mail) og Scan to Network Folder Wizard (guiden Scan til netværksmappe). Dette er en praktisk måde at konfigurere disse funktioner på. Se "10. Opsæt scanningsfunktioner til printere på et netværk (kun trådløse modeller - valgfrit)", hvis du ønsker flere oplysninger.

#### 2. Vælg Software og drivere.

- 3. Download softwaren til din printermodel og dit operativsystem.
- 4. Start installationsfilen ved at klikke på .exe- eller .zip-filen.

### Metode 3: Installér fra printer-cd'en (kun Windows)

Til Windows leveres softwareinstallationsfilerne på den cd, der blev leveret sammen med produktet.

Til OS X indeholder installationsfilen på cd'en et link til at downloade filerne fra internettet.

- 1. Indsæt printer-cd'en i computeren.
- 2. Fortsæt med "7. Installer softwaren.'

#### Fuld løsning til OS X

- 1. Start den softwareinstallationsfil (.dmg), som du downloadede fra internettet.
- Softwareinstallationsprogrammet registrerer sproget på operativsystemet og viser derefter hovedmenuen for installationsprogrammet på det samme sprog.
- 3. Skærmbilledet **Installation Options** (Installationsvalg) angiver den software, der skal installeres.
  - For en standardinstallation skal du klikke på knappen Install (Installer) nu.
  - Klik på knappen Customize (Tilpas) for en tilpasset installation. På den skærm, der åbnes, skal du vælge de komponenter, der skal installeres, og derefter klikke på knappen Install (Installer).
- 4. Følg anvisningerne på skærmen for at installere softwaren.
- 5. Ved afslutningen af installationsprocessen skal du bruge **HP Utility Setup Assistant** for at konfigurere printerindstillinger.

#### **Basisinstallation til OS X**

Hvis du vil installere basisudskrivnings- og faxdrivere uden at køre den fulde HP-løsningssoftware fra cd'en eller som download fra **hp.com**, skal du udføre disse trin:

- 1. Tilslut printeren til computeren eller netværket.
- Vælg Systempræferencer, klik på Printere og scannere og derefter på plusknappen nederst til venstre. Vælg M225 eller M226, og brug driveren med navnet AirPrint eller HP Printer.

#### **Readiris Pro for HP**

Download denne gratis software for at aktivere ekstra scanningsfunktioner, herunder OCR (Optical Character Recognition). Under softwareinstallationen skal du klikke på **More Options** (Flere indstillinger) i venstre rude og derefter vælge **Web Support** (Websupport) for at downloade denne software.

Hvis du vil download softwaren fra internettet, skal du gå til <u>www.hp.com/support/colorljMFPM225</u> eller <u>www.hp.com/support/colorljMFPM226</u>, vælge **Drivers** (Drivere),

og derefter klikke på **Software & Firmware** (Software og firmware).

### 8. 🚉 Mobil og trådløs udskrivning (valgfrit)

Hvis du vil udskrive fra en telefon eller tablet, skal du tilslutte enheden til det samme trådløse netværk som printeren.

Apple iOS devices (AirPrint): Åbn det emne, der skal udskrives, og vælg ikonet Action (Handling). Vælg Print (Udskriv), vælg printeren, og vælg efter Print (Udskriv).

Nyere Android-enheder (4.4 eller nyere): Åbn det emne, der skal udskrives, og vælg ikonet Action (Handling). Vælg Print (Udskriv), vælg printeren, og vælg Print (Udskriv).

Nogle enheder kræver download af plugin-appen HP Print Service fra Google Playbutikken.

**Ældre Android-enheder (4.3 eller ældre):** Download the HP ePrint-appen fra Google Play-butikken.

Windows Phone: Download appen HP AiO Remote fra Windows Store.

#### O Få mere at vide om mobiludskrivning

Hvis du vil vide mere om andre

udskrivningsmuligheder, herunder yderligere ePrintløsninger, skal du scanne QR-koden eller se afsnittet "Mobiludskrivning" i brugervejledningen.

| To Part St.   |
|---------------|
| 34 19 mil     |
| <b>没吃品的</b> 。 |
| 回移為推          |

#### HP Wireless Direct (kun trådløse modeller)

Funktionen HP Wireless Direct giver dig mulighed for at udskrive fra din trådløse mobile enhed direkte til en HP Wireless Direct-aktiveret printer, uden at det kræver tilslutning til et etableret netværk eller internettet.

#### **Aktiver HP Wireless Direct**

- Tryk på knappen Trådløs på produktets kontrolpanel.<sup>(1)</sup> Tryk på menuen Wireless (Trådløs), og tryk derefter på Wireless Direct.
- 2. Tryk på On/Off (Til/fra), og tryk derefter på On (Til)
- For sikker udskrivning skal du trykke på Security (Sikkerhed) og derefter trykke på On (Til). Noter den adgangskode, der vises. Brug denne adgangskode til at tillade adgang for mobilenheder. Hvis du vil tillade usikret udskrivning, skal du trykke på Security (Sikkerhed) og derefter trykke på Off (Fra).
- Yderligere oplysninger om trådløs udskrivning og trådløs opsætning findes på adressen <u>www.hp.com/go/wirelessprinting</u>.

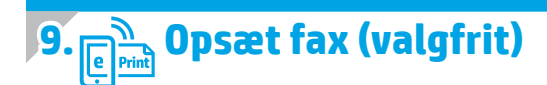

Hvis du ønsker oplysninger om opsætning af faxen, kan du se brugervejledningen eller gå til <u>www.hp.com/support/colorljMFPM225</u> eller www.hp.com/support/colorljMFPM226.

### Fejlfinding

#### Brugervejledning

Brugervejledningen indeholder oplysninger om printeranvendelse og fejlfinding. Den findes på printer-cd'en og på internettet:

- 1. Gå til <u>www.hp.com/support/colorljMFPM225</u> eller <u>www.hp.com/support/colorljMFPM226</u>.
- 2. Klik på Manuals (Manualer).

For Windows kopieres brugervejledningen til computeren under den anbefalede softwareinstallation.

Windows<sup>®</sup> XP, Windows Vista<sup>®</sup> og Windows<sup>®</sup> 7 Klik på Start, vælg Programmer eller Alle programmer, vælg HP, vælg mappen til din HP-printer, og vælg derefter Help (Hjælp).

#### Windows<sup>®</sup> 8

Højreklik på det tomme felt på skærmen på skærmbilledet **Start**, klik på **Alle programmer** på app-linjen, klik derefter på ikonet med printerens navn, og vælg **Help** (Hjælp).

#### Kontroller for firmwareopdateringer

- 1. Tryk på knappen Opsætning 🔧 på startskærmbilledet på printerens kontrolpanel.
- 2. Rul til og åbn menuen **Service**.
- 3. Vælg LaserJet Update.
- 4. Vælg Check for Updates Now (Kontroller for opdateringer nu).

#### Hjælp til kontrolpanel

Tryk på knappen Help (Hjælp) ? på printerens kontrolpanel for at få adgang til hjælpeemner.

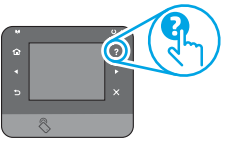

#### Yderligere supportressourcer

For HP's komplette hjælp til printeren skal du gå til: <u>www.hp.com/support/colorljMFPM225</u> eller <u>www.hp.com/support/colorljMFPM226</u>

- Løs problemer
- Find avancerede konfigurationsanvisninger
- Download softwareopdateringer
- Deltag i supportfora
- Find garantioplysninger og lovgivningsmæssige oplysninger
- Mobiludskrivningsressourcer

| English 1     |
|---------------|
| Français 4    |
| Deutsch7      |
| Italiano 10   |
| Español 13    |
| Català 16     |
| Dansk 19      |
| Nederlands 22 |

Eesti ..... 25

Suomi ..... 28

Latviešu ...... 31

Lietuvių ...... 34

Norsk...... 37

Português ...... 40

Svenska ...... 43

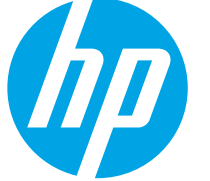

### LaserJet Pro MFP M225 en M226introductiehandleiding

### BELANGRIJK: Volg Stappen 1 - 3

op de poster voor het instellen van de printerhardware en ga vervolgens door met stap 4 aan de rechterkant.

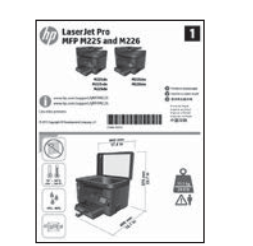

#### www.hp.com/support/colorljMFPM225 www.hp.com/support/colorljMFPM226

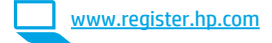

#### 4. Oorspronkelijke instellingen op het bedieningspaneel

Wacht na het aanzetten van de printer tot deze initialiseert. Om door het bedieningspaneel met aanraakscherm te navigeren gebruikt u aanraking en veeg- en schuifbewegingen. Volg de opdrachten op het bedieningspaneel om de volgende instellingen te configureren:
Taal

- Iddi
   Locatie
  - Standaardinstellingen

Selecteer onder **Default Settings** (Standaardinstellingen) één van de volgende opties: • Zelfbeheerd: Geoptimaliseerde standaardinstellingen voor een begeleide ervaring

bij instellingen, configuraties en updates.

• IT-beheerd: Geoptimaliseerde instellingen voor reeksbeheersing met verbeterde veiligheid. De instellingen zijn volledig aan te passen na de oorspronkelijke instelling.

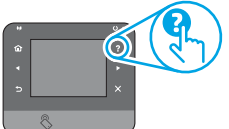

**OPMERKING:** Selecteer **Print Information Page** (Informatiepagina afdrukken) om een pagina af te drukken met instructies over het wijzigen van de standaardinstellingen.

• **OPMERKING:** Raak de knop Help **?** op het bedieningspaneel van de printer aan voor toegang tot help-onderwerpen.

### 5. Een verbindingsmethode selecteren en de software-installatie voorbereiden

#### USB-verbinding rechtstreeks tussen de printer en de computer

Gebruik een USB-kabel van het type A-naar-B.

#### Windows

- Sluit behalve voor Windows 8, 8.1 of RT de USB-kabel niet aan voordat u de software hebt geïnstalleerd. Verwijder de kabel als deze al verbonden is voordat u verdergaat. Het installatieprogramma vraagt u om de kabel aan te sluiten wanneer dit nodig is.
- 2. Ga verder met '6. De software-installatiebestanden zoeken of downloaden'.

OPMERKING: Selecteer tijdens de software-installatie de optie voor Deze computer rechtstreeks met een USB-kabel verbinden.

#### Mac

- 1. Sluit de USB-kabel tussen de computer en de printer aan voordat u de software installeert.
- 2. Ga verder met '6. De software-installatiebestanden zoeken of downloaden'.

### **Bekabelde (Ethernet) netwerkverbinding**

- 1. Sluit de netwerkkabel aan op de printer en op het netwerk. Wacht enkele minuten zodat de printer een netwerkadres kan ophalen.
- LCD-bedieningspanelen: Druk op de knop Instellingen . Open het menu Netwerkinstellingen en selecteer IP-adres weergeven om het IP-adres of de hostnaam weer te geven.
   Touchbedieningspanelen: Raak de knop Network . (Netwerk) aan vanaf het beginscherm op het bedieningspaneel van het product om het IP-adres of de hostnaam weer te geven.
- Als een IP-adres wordt vermeld, is de netwerkverbinding tot stand gebracht. Anders wacht u een paar minuten en probeert u het opnieuw. Noteer het IP-adres voor gebruik tijdens de software-installatie.
   Voorbeeld IP- adres: 192.168.0.1
   Zie voor het handmatig configureren van het IP-adres 'Het IP-adres
- handmatig configureren.' 4. Ga verder met '6. De software-installatiebestanden zoeken of downloaden '
- OPMERKING: Selecteer tijdens de software-installatie de optie voor Verbinding maken via een netwerk.

#### ((†)) Ingebouwde draadloze netwerkverbinding (alleen draadloze modellen)

- Raak de knop Draadloos <sup>(k)</sup> aan op het bedieningspaneel van de printer om de printer te verbinden met een draadloos (Wi-Fi) netwerk. Raak Wireless menu (Menu draadloos) en vervolgens Wireless Setup Wizard (Draadloze installatiewizard) aan.
- 2. Selecteer de netwerknaam in de SSID-lijst of voer de netwerknaam in als deze niet in de lijst staat.
- 3. Gebruik het toetsenbord om de wachtwoordzin in te voeren en raak vervolgens de knop **OK** aan.
- 4. Wacht terwijl de printer een netwerkverbinding opstelt.
- Raak op het bedieningspaneel van de printer de knop Netwerk na aan. Als een IP-adres wordt vermeld, is de netwerkverbinding tot stand gebracht. Anders wacht u een paar minuten en probeert u het opnieuw. Noteer het IP-adres voor gebruik tijdens de software-installatie. Voorbeeld IP-adres: 192.168.0.1
- 6. Om af te drukken vanaf een computer gaat u verder met '6. De software-installatiebestanden zoeken of downloaden.' Om alleen af te drukken vanaf een telefoon of tablet gaat u verder met '8. Mobiel en draadloos afdrukken.'
- OPMERKING: Selecteer tijdens de software-installatie de optie voor Help mij om voor de eerste keer een draadloze verbinding in te stellen.

#### **O** Het IP-adres handmatig configureren

Zie de gebruikershandleiding voor de printer voor informatie over het handmatig configureren van het IP-adres <u>www.hp.com/support/colorljMFPM225</u> of <u>www.hp.com/support/colorljMFPM226</u>.

### 6. De software-installatiebestanden zoeken of downloaden

#### Methode 1: Downloaden vanuit HP Easy Start (Windows en OS X)

- 1. Ga naar <u>123.hp.com/laserjet</u>, en klik op **Downloaden**.
- Volg de instructies en opdrachten op het scherm om het bestand op de computer op te slaan.
- Start het softwarebestand in de map waar het was opgeslagen en ga door met '7. De software installeren.'

#### Methode 2: Downloaden van printerondersteuningswebsite (Windows en OS X)

1. Ga naar <u>www.hp.com/support/colorljMFPM225</u> of www.hp.com/support/colorljMFPM226.

### 7. De software installeren

#### Windows volledige oplossing

- 1. Plaats de printer-cd in de computer of start het softwareinstallatiebestand dat u van internet hebt gedownload.
- Het software-installatieprogramma detecteert de taal van het besturingssysteem en geeft vervolgens het hoofdmenu van het installatieprogramma in dezelfde taal weer. Als het installatieprogramma niet na 30 seconden start wanneer u installeert vanaf de cd, bladert u naar het cd-station op de computer en start u het bestand met de naam SETUP.EXE.
- 3. Het scherm **Software Selection** (Softwareselectie) beschrijft de software die moet worden geïnstalleerd.
  - De aanbevolen software-installatie omvat de printerdriver en software voor alle beschikbare printerfuncties.
  - Om de geïnstalleerde software aan te passen, klikt u op de koppeling Softwareselecties aanpassen. Wanneer u klaar bent, klikt u op de knop Next (Volgende).
- 4. Volg de instructies op het scherm om de software te installeren.
- 5. Als u gevraagd wordt om een verbindingstype te selecteren, selecteert u de juiste optie voor het type verbinding:
  - Deze computer rechtstreeks met een USB-kabel verbinden
  - Verbinding maken via een netwerk
  - Help mij om voor de eerste keer een draadloze verbinding in te stellen
- OPMERKING: Wanneer u verbinding maakt via een netwerk detecteert u de printer het eenvoudigst door Automatically find my printer on the network (Vind mijn printer automatisch op het netwerk) te selecteren.
- 6. (Optioneel) Stel alleen voor draadloze modellen aan het einde van het software-installatieproces fax- en scanfuncties in met de Fax Setup Wizard (Faxinstallatiewizard), Scan to E-mail Wizard (Wizard Scannen naar e-mail instellen), en de Scan to Network Folder Wizard (Wizard Scannen naar netwerkmap). Dit is een handige manier om deze functies te configureren. Zie '10. Scanfuncties instellen voor printers op een netwerk (alleen draadloze modellen optioneel)' voor meer informatie.

- 2. Selecteer **Software** en **drivers**.
- 3. Download de software voor uw printermodel en besturingssysteem.
- 4. Start het installatiebestand door zo nodig op het .exe- of .zip-bestand te klikken

### Methode 3: Installeren vanaf de printer-cd (alleen Windows)

Voor Windows staan de software-installatiebestanden op de cd die bij de printer is geleverd.

Voor OS X bevat het installatiebestand op de cd een koppeling om de bestanden van internet te downloaden.

- 1. Plaats de printer-cd in de computer.
- 2. Ga verder met '7. De software installeren.'

#### **OS X volledige oplossing**

- 1. Open het .dmg-bestand voor software-installatie dat u van internet hebt gedownload.
- Het software-installatieprogramma detecteert de taal van het besturingssysteem en geeft vervolgens het hoofdmenu van het installatieprogramma in dezelfde taal weer.
- Het scherm Installation Options (Installatieopties) beschrijft de software die moet worden geïnstalleerd.
  - Voor een standaardinstallatie klikt u nu op de knop Install (Installeren).
  - Voor een aangepaste installatie klikt u op de knop Customize (Aanpassen). In het scherm dat opent, selecteert u de te installeren onderdelen en klikt u vervolgens op de knop Install (Installeren).
- 4. Volg de instructies op het scherm om de software te installeren.
- 5. Gebruik aan het einde van het software-installatieproces de **HP Utility** Setup Assistant om printeropties te configureren.

#### **OS X basisinstallatie**

Volg deze stappen om basisprinter- en faxdrivers te installeren zonder eerst de volledige oplossingssoftware van HP vanaf de cd of de download van **hp.com** uit te voeren:

- 1. Verbind de printer met de computer of netwerk.
- Klik in Systeemvoorkeuren op Printers en scanners, vervolgens op de plusknop linksonder, en selecteer M225 of M226 met de driver AirPrint of HP Printer.

#### **Readiris Pro voor HP**

Download deze gratis software om extra scanfuncties in te schakelen, waaronder Optische tekenherkenning (OCR). Klik tijdens de softwareinstallatie op het item **More Options** (Meer opties) in het linkerdeelvenster en selecteer vervolgens **Web Support** (Internetondersteuning) om deze software te downloaden.

Om deze software van internet te downloaden, gaat u naar www.hp.com/support/colorliMFPM225 of www.hp.com/support/colorliMFPM226, selecteert u Drivers, en klikt u vervolgens op Software & Firmware.

### 8. 🗓🗬 Mobiel en draadloos afdrukken (optioneel)

Verbind het apparaat met hetzelfde draadloze netwerk als de printer om af te drukken vanaf een telefoon of tablet.

**Apple iOS-apparaten (AirPrint):** Open het document dat moet worden afgedrukt en selecteer het pictogram **Action** (Actie). Selecteer **Print** (Afdrukken), selecteer de printer, en selecteer vervolgens **Print** (Afdrukken).

Nieuwere Android-apparaten (4.4 of nieuwer): Open het document dat moet worden afgedrukt en selecteer de knop Menu. Selecteer Print (Afdrukken), selecteer de printer, en selecteer Print (Afdrukken).

U dient voor sommige apparaten de invoegtoepassings-app van de HP afdrukservice te downloaden in de Google Play Store.

Oudere Android-apparaten (4.3 of ouder): Download de HP ePrint-app in de Google Play store.

Windows Phone: Download de HP AiO Remote-app in de Windows Store.

#### O Meer informatie over mobiel afdrukken

Voor meer informatie over andere opties voor mobiel afdrukken, waaronder extra ePrint-oplossingen, scant u de QR-code of bekijkt u de sectie 'Mobiel afdrukken' van de gebruikershandleiding.

| 10/4-5       |  |
|--------------|--|
| Sec. 19 291  |  |
|              |  |
| ELECTRON TEL |  |

#### HP Wireless Direct (alleen draadloze modellen)

HP Wireless Direct maakt het mogelijk om vanaf een draadloos mobiel apparaat direct op een HP Wireless Direct-printer in de buurt af te drukken zonder eerst verbinding te maken met een bestaand netwerk of met internet.

#### **HP Wireless Direct inschakelen**

- 1. Raak op het bedieningspaneel van de printer de knop Draadloos  ${}^{\theta}{I}^{\theta}$ aan. Raak **Wireless menu** (Menu draadloos) en vervolgens **Wireless Direct** aan.
- 2. Raak **On/Off** (Aan/uit) aan en vervolgens **On** (Aan).
- Raak Security (Beveiliging) aan voor beveiligd afdrukken en vervolgens On (Aan). Noteer de paswoordzin die wordt weergegeven. Met deze paswoordzin hebt u toegang tot de mobiele apparaten. Raak Security (Beveiliging) aan voor onbeveiligd afdrukken en vervolgens Off (Uit).
- Ga voor meer informatie over draadloos afdrukken en draadloze instellingen naar www.hp.com/go/wirelessprinting.

### 9. 🕞 De fax instellen (optioneel)

Zie de gebruikershandleiding voor informatie over het instellen van de fax of ga naar www.hp.com/support/colorljMFPM225 of www.hp.com/support/colorljMFPM226.

### Probleemoplossing

#### Gebruikershandleiding

De gebruikershandleiding bevat informatie over printergebruik en probleemoplossing. Deze is beschikbaar op de printer-cd en op internet:

- Ga naar <u>www.hp.com/support/colorliMFPM225</u> of www.hp.com/support/colorliMFPM226.
- 2. Klik op Manuals (Handleidingen).

Voor Windows wordt de gebruikershandleiding naar de computer gekopieerd tijdens de installatie van de aanbevolen software.

#### Windows<sup>®</sup> XP, Windows Vista<sup>®</sup> en Windows<sup>®</sup> 7

Klik op **Start**, selecteer **Programma's** of **Alle programma's**, selecteer **HP**, selecteer de map voor uw HP-printer, en selecteer vervolgens **Help**.

#### Windows<sup>®</sup> 8

Klik in het scherm **Start** met de rechtermuisknop op een leeg gedeelte van het scherm. Klik op **Alle Apps** op de app-balk, en dan op het pictogram met de printernaam. Selecteer vervolgens **Help**.

#### **Controleren op firmware-updates**

- 1. Raak vanaf het beginscherm op het bedieningspaneel van de printer de knop Instellingen 🔨 aan.
- 2. Blader naar het menu **Service** en open het.
- 3. Selecteer LaserJet Update.
- 4. Selecteer Check for Updates Now (Controleer nu op updates).

#### Help op het bedieningspaneel

Raak de knop Help **?** op het bedieningspaneel van de printer aan voor toegang tot help-onderwerpen.

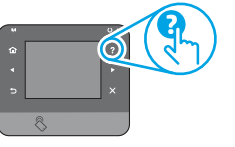

#### Extra ondersteuningsbronnen

Voor de uitgebreide Help van HP voor de printer gaat u naar www.hp.com/support/colorliMFPM225 of www.hp.com/support/colorliMFPM226

- Problemen oplossen
- Geavanceerde configuratie-instructies vinden
- Software-updates downloaden
- Meepraten op ondersteuningsforums
- Informatie over garantie en wettelijke voorschriften zoeken
- Bronnen voor mobiel afdrukken

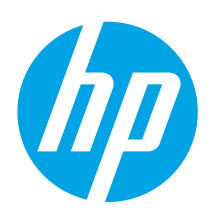

### LaserJet Pro MFP M225 ja M226 alustusjuhend

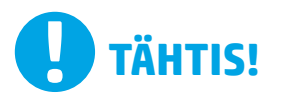

Järgige printeri riistvara seadistuse postri **etappe 1–3**, seejärel jätkake paremal 4. etapiga.

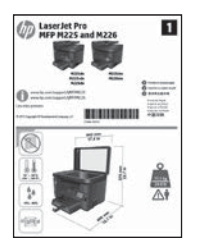

www.hp.com/support/colorljMFPM225 www.hp.com/support/colorljMFPM226

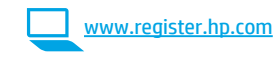

### 4. Alghäälestus juhtpaneelis

Pärast printeri sisselülitamist oodake selle käivitamist. Liikuge puuteekraani juhtpaneeli, kasutage puute-, nipsamis- ja kerimisliigutusi. Järgige nende sätete konfigureerimiseks juhtpaneeli viipasid.

- Keel
- Asukoht
- Vaikesätted

Menüüs Default Settings (Vaikesätted) valige üks järgmistest valikutest.

- Enesehallatav. Optimeeritud vaikesätted häälestuste, konfiguratsioonide ja värskenduste juhendusega kasutamiseks.
- IT-hallatav. Optimeeritud vaikesätted täiustatud turbega lihtsa hallatavuse jaoks.

Sätted on pärast alghäälestust täielikult kohandatavad.

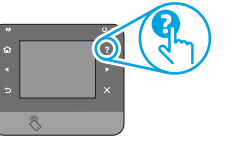

MÄRKUS. Valige prinditeabe leht, et printida lehekülg, mis kirjeldab, kuidas vaikesätteid muuta.

MÄRKUS. Spikriteemade lugemiseks puudutage printeri juhtpaneeli nuppu Help ? (Spikker).

### 5. Valige ühendamisviis ja valmistage tarkvara installimiseks ette.

#### 🚭 USB-ühendus otse printeri ja arvuti vahel

Kasutage A–B tüüpi USB-kaablit.

#### Windows

- Välja arvatud Windows 8, 8.1 või RT korral ärge ühendage enne tarkvara installimist USB-kaablit. Kui see on juba ühendatud, eemaldage enne jätkamist. Installimine kuvab viiba, et ühendada kaabel vajaduse kohaselt.
- 2. Jätkake etapiga "6. Leidke või laadige alla tarkvara installifailid".
- MÄRKUS. Tarkvara installimise käigus tehke valik, et ühendada see arvuti otse USB-kaablit kasutades.

#### Mac

- 1. Ühendage USB-kaabel enne tarkvara installimist arvuti ja printeriga.
- 2. Jätkake etapiga "6. Leidke või laadige alla tarkvara installifailid".

### 🕂 Kaabelvõrgu (Ethernet) ühendus

🔍 🔍 Kasutage standardset võrgukaablit.

- 1. Ühendage võrgukaabel printeri ja võrguga. Oodake mõni minut, et printer saaks võrguaadressi.

kuvamiseks puudutage seadme juhtpaneeli koduekraanil võrgunuppu 🥵. Kui IP-aadress on nimekirjas, siis on võrguühendus loodud. Kui mitte,

- Kui IP-aadress on nimekirjas, siis on võrguühendus loodud. Kui mitte, oodake mõni minut ja proovige uuesti. Salvestage IP-aadress tarkvara installimise käigus kasutamiseks. IP-aadressi näidis: 192.168.0.1 IP-aadressi käsitsi konfigureerimiseks vaadake jaotist "IP-aadressi käsitsi konfigureerimine".
- 4. Jätkake etapiga "6. Leidke või laadige alla tarkvara installifailid".
- MÄRKUS. Tarkvara installimise käigus valige võrgu kaudu ühendamise valik.

#### (( )) Sisseehitatud traadita võrguühendus (ainult traadita ühenduse mudelid)

- Printeri ühendamiseks traadita (Wi-Fi) võrku puudutage printeri juhtpaneeli ja traadita võrgu nuppu 10. Puudutage menüiid Wireless (Traadita) ja seejärel puudutage valikut Wireless Setup Wizard (Traadita häälestuse viisard).
- 2. Valige SSID-loendist võrgu nimi või sisestage võrgu nimi, kui see pole nimekirjas.
- 3. Kasutage parooli sisestamiseks klahvistikku ja puudutage seejärel nuppu **OK**.
- 4. Oodake, kuni printer loob võrguühenduse.
- Puudutage printeri juhtpaneelil võrgunuppu S. Kui IP-aadress on nimekirjas, siis on võrguühendus loodud. Kui mitte, oodake mõni minut ja proovige uuesti. Salvestage IP-aadress tarkvara installimise käigus kasutamiseks. IP-aadressi näidis: 192.168.0.1
- Arvutist printimiseks jätkake teemaga "6. Leidke või laadige alla tarkvara installifailid". Ainult telefonist või tahvelarvutist printimiseks jätkake etapiga "8. Mobiilne ja traadita printimine".

MÄRKUS. Tarkvara installimise käigus tehke valik Aita mul häälestada esmakordne traadita ühendus.

#### O IP-aadressi käsitsi konfigureerimine

IP-aadressi käsitsi konfigureerimise kohta lisateabe saamiseks vaadake printeri kasutusjuhendit veebisaidil <u>www.hp.com/support/colorljMFPM225</u> või <u>www.hp.com/support/colorljMFPM226</u>.

English..... 1

- Français ..... 4
- Deutsch.....7

Italiano ..... 10

Español ..... 13

Català ..... 16

Dansk ..... 19

Nederlands..... 22

#### Eesti ..... 25

Suomi ..... 28 Latviešu ...... 31

Lietuvių ...... 34

- Norsk...... 37
- Português ..... 40

Svenska ..... 43

### 6. Leidke või laadige alla tarkvara installifailid

#### 🍟 Esimene meetod Allalaadimine keskkonnast HP Easy Start (Windows ja OS X)

- Minge aadressile 123.hp.com/laserjet ja klõpsake Laadi alla (Download). 1.
- Faili arvutisse salvestamiseks järgige ekraanil kuvatavaid juhiseid ja viipasid. 2.
- Käivitage tarkvarafail kaustast, kuhu see salvestati, ja jätkake etapiga 3. ..7. Tarkvara installimine".

#### ' Teine meetod Allalaadimine printeritoe veebilehelt (Windows ja OS X)

Minge aadressile www.hp.com/support/colorljMFPM225 või 1. www.hp.com/support/colorliMFPM226.

### **7. Installige tarkvara**

#### Windowsi täislahendus

- Sisestage printeri CD arvutisse või käivitage veebist allalaetud tarkvara 1. installifail.
- Tarkvarainstaller tuvastab operatsioonisüsteemi keele ja kuvab 2. seejärel installiprogrammi peamenüü samas keeles. Kui CD-lt installides ei käivitu installeriprogramm 30 sekundi jooksul, sirvige arvuti CD-draivi ja käivitage fail nimega SETUP.EXE.
- Kuva Software Selection (Tarkvara valik) näitab installitava tarkvara 3. üksikasiu.
  - Soovitatav tarkvarainstall hõlmab prindidraiverit ja tarkvara kõikidele saadaolevatele printeritele.
  - Installitud tarkvara kohandamiseks klõpsake linki Customize software selections (Tarkvaravalikute kohandamise linki). Kui lõpetatud, klõpsake nuppu Next (Edasi).
- Tarkvara installimiseks järgige ekraanil kuvatavaid juhiseid. 4
- Kui kuvatakse viip ühenduse tüübi valimiseks, tehke ühenduse tüübi 5. jaoks sobiv valik.
  - Selle arvuti ühendamine otse USB-kaablit kasutades
  - Võrgu kaudu ühendamine
  - Aita mul häälestada esmakordne traadita ühendus
- **MÄRKUS.** Võrgu kaudu ühendamisel on printeri tuvastamiseks kõige lihtsam teha valik Automatically find my printer on the network (Leia mu printer automaatselt võrgust).
- 6. (Valikuline) Ainult traadita võrgu mudelite korral häälestage tarkvara installimisprotsessi lõppedes faksi- ja skannimisfunktsioonid, kasutades viisardeid Fax Setup Wizard (Faksi häälestusviisard), Scan to E-mail Wizard, (Meili skannimise viisard), Scan to Network Folder Wizard (Võrgukausta skannimise viisard). See on mugav viis nende funktsioonide konfigureerimiseks. Lisateabe saamiseks vaadake etappi "10. Häälestage võrguprinteritele skannimisfunktsioonid (ainult traadita mudelid – valikuline)".

- Valige Software and drivers (Tarkvara ja draiverid). 2.
- 3. Laadige alla printeri mudeli ja operatsioonisüsteemiga sobiv tarkvara.
- Käivitage paigaldusfail, klikkides vastavalt vajadusele EXE- või ZIP-vormingus 4. failil.

#### $\binom{o}{2}$ Kolmas meetod Paigaldamine printeri CD-lt (ainult Windows)

Windowsi korral leiate tarkvara installifailid printeriga kaasas olevalt CD-lt.

OS X-i korral sisaldab CD-l olev installifail linki failide allalaadimiseks veebist.

- 1. Sisestage printeri CD arvutisse.
- Jätkake etapiga "7. Installige tarkvara". 2.

#### OS X-i täislahendus

- Käivitage veebist allalaetud tarkvara installimise dmg-fail. 1.
- 2. Tarkvarainstaller tuvastab operatsioonisüsteemi keele ja kuvab seejärel installiprogrammi peamenüü samas keeles.
- Kuva Installation Options (Installivalikud) näitab installitava tarkvara 3. üksikasiu.
  - Standardse installimise jaoks klõpsake valikut Install now (Installi kohe) nuppu.
  - Kohandatud installimiseks klõpsake nuppu **Customize** (Kohanda). Avaneval kuval valige installitavad komponendid ja klõpsake nuppu Install (Installi).
- Tarkvara installimiseks järgige ekraanil kuvatavaid juhiseid. 4.
- 5. Tarkvara installimisprotsessi lõppedes kasutage printerivalikute konfigureerimiseks rakendust HP Utility Setup Assistant.

#### **OS X-i tavaline installimine**

Peamiste prindi ja faksidraiverite installimiseks ilma HP täislahenduse tarkvara käitamiseta CD-lt või saidilt hp.com allalaadimiseta läbige need etapid.

- Ühendage printeri arvuti või võrguga. 1.
- Valikus System Preferences (Süsteemi eelistused) klõpsake nuppu 2. Printers and Scanners (Printerid ja Skannerid), seejärel all vasakul olevat plussmärki ning lõpuks valige M225 või M226, kasutades draiverit nimega AirPrint või HP Printer.

#### **Readiris Pro HP-le**

Laadige alla tasuta tarkvara, et lubada täiendavad skannimisfunktsioonid, sealhulgas optiline märgituvastus (OCR). Tarkvara installimise käigus klõpsake vasakul paanil üksust More Options (Veel valikuid) ja valige tarkvara allalaadimiseks Web Support (Veebitugi).

Tarkvara veebist allalaadimiseks minge veebilehele

www.hp.com/support/colorljMFPM225 või www.hp.com/support/colorljMFPM226 valige **Drivers** (Draiverid) ja klõpsake seejärel Software & Firmware (Tarkvara ja püsivara).

### 🖀 Mobiilne ja traadita printimine (valikuline)

Telefonist või tahvelarvutist printimiseks ühendage seade printeriga samasse traadita võrku.

Apple iOS-i seadmed (AirPrint). Avage prinditav üksus ja valige ikoon Action (Tegevus). Valige Print (Printimine), valige printer ja valige seejärel Print (Prindi).

Uuemad Androidi seadmed (4.4 või uuem). Avage printimiseks üksus ja valige nupp Menüü. Valige Print (Printimine), valige printer ja valige Print (Prindi).

Mõned seadmed nõuavad Google Play poest HP prinditeenuse lisandmooduli rakenduse allalaadimist.

Vanemad Androidi seadmed (4.3 või vanemad). Laadige Google Play poest alla rakendus HP ePrint.

Windows Phone. Laadige Windowsi poest rakendus HP AiO Remote.

#### O Lisateave mobiilse printimise kohta

Muude mobiilsete prindivalikute kohta lisateabe saamiseks (sh täiendavad ePrinti lahendused) skannige QR-koodi või vaadake kasutusjuhendi jaotist "Mobile printing" (Mobiilne printimine).

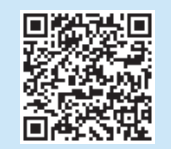

#### HP Wireless Direct (ainult traadita ühenduse mudelid)

Funktsioon HP Wireless Direct võimaldab teil printida traadita ühendusega mobiiliseadmest otse HP Wireless Directiga lubatud seadmesse, ilma et mobiiliseade tuleks ühendada loodud võrgu või Internetiga.

#### **HP Wireless Directi lubamine**

- Printeri juhtpaneelil puudutage traadita ühenduse nuppu 🕪. Puudutage 1. menüüd Wireless (Traadita) ja puudutage Wireless Directi nuppu.
- Puudutage nuppu **On/Off** (Sees/väljas) ja puudutage seejärel nuppu **On** (Sees). 2.
- Turvaliseks printimiseks puudutage nuppu Security (Turve) ja puudutage 3. seejärel nuppu On (Sees). Pange tähele kuvatavat parooli. Kasutage seda parooli, et lubada juurdepääs mobiiliseadmetele. Ebaturvalise printimise lubamiseks puudutage Security (Turve) ja puudutage seejärel nuppu Off (Väljas).
- 🛈 Lisateavet juhtmevaba printimise kohta vaadake veebilehelt www.hp.com/go/wirelessprinting.

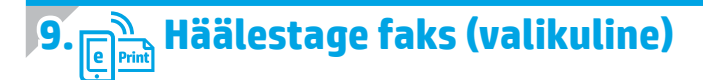

Faksi häälestamise kohta lisateabe saamiseks vaadake kasutusjuhendit või minge veebisaidile www.hp.com/support/colorliMFPM225 või www.hp.com/support/colorliMFPM226.

### Tõrkeotsing

#### Kasutusjuhend

Kasutusjuhend hõlmab printeri kasutuse ja tõrkeotsingu teavet. See on saadaval printeri CD-l ja veebis.

Minge veebisaidile www.hp.com/support/colorljMFPM225 või 1. www.hp.com/support/colorljMFPM226.

Klõpsake nuppu Manuals (Juhendid). 2.

> Windowsi korral kopeeritakse kasutusjuhend soovitatava tarkvarainstalli käigus arvutisse.

Windows° XP, Windows Vista°, and Windows° 7 Klõpsake Start-nuppu, valige Programs (Programmid) või All Programs (Kõik programmid), valige HP, HP printeri jaoks kaust ja valige seejärel Help (Spikker).

#### Windows<sup>®</sup> 8

Paremklõpsake avakuval tühjas piirkonnas, klõpsake rakendusteribal valikut All Apps (Kõik rakendused), seejärel klõpsake printeri nimega ikooni ja valige seejärel Help (Spikker).

#### Püsivara värskenduste kontrollimine

- Puudutage printeri juhtpaneeli avakuval häälestusnuppu 🔧 1.
- Kerige ja avage menüü Service (Teenus). 2.
- Valige LaserJet Update (HP-utiliit). 3.
- Valige Check for Updates Now (Kontrolli värskendusi kohe). 4.

#### Juhtpaneeli spikker

Spikriteemade lugemiseks puudutage printeri juhtpaneeli nuppu Help 🕻 (Spikker).

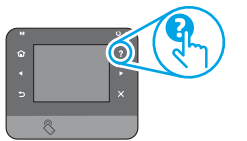

#### Täiendavad tugiressursid

HP printerile mõeldud kõikehõlmava spikri jaoks külastage lehte: www.hp.com/support/colorljMFPM225 või www.hp.com/support/colorljMFPM226

- Probleemide lahendamine
- Leidke täpsemad konfiguratsioonijuhised
- Tarkvaravärskenduste allalaadimine
- Tugifoorumites osalemine
- Garantii- ja normatiivse teabe saamine
- Mobiilse printimise ressursid

| English      | 1  |
|--------------|----|
| Français     | 4  |
| Deutsch      | 7  |
| Italiano 1   | 0  |
| Español 1    | 3  |
| Català 1     | 6  |
| Dansk 1      | 9  |
| Nederlands 2 | 22 |
| Eesti 2      | 25 |

#### Suomi......28

- Lietuvių ...... 34 Norsk...... 37
- Português ..... 40
- Svenska ...... 43

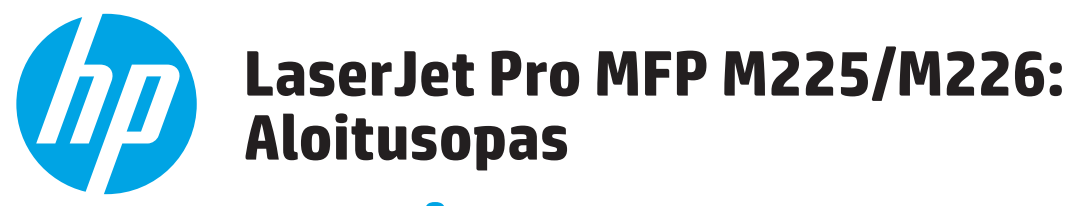

## **TÄRKEÄÄ:**

Tee tulostimen laiteasennusjulisteen kohdat 1–3 ja jatka sitten oikealla olevasta kohdasta 4.

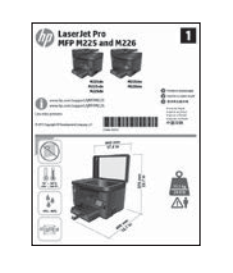

#### www.hp.com/support/colorljMFPM225 www.hp.com/support/colorljMFPM226

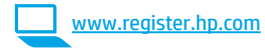

### 4. Ohjauspaneelin alkumääritys

Kytke tulostimeen virta ja odota laitteen alustuksen ajan. Kosketusnäytön ohjauspaneelia käytetään kosketus-, pyyhkäisy- ja vierityseleillä. Noudata ohjauspaneelin kehotteita ja määritä seuraavat asetukset:

- Kieli
- Sijainti
- Oletusasetukset

Valitse Default Settings (Oletusasetukset) -kohdasta jokin seuraavista vaihtoehdoista:

- Self-managed (Automaattinen hallinta): ohjattua asetusten määritystä ja ohjattua päivitystoimintoa varten optimoidut oletusasetukset.
- IT-managed (IT-osaston hallinta): laitekannan hallittavuutta ja tietoturvaa varten optimoidut oletusasetukset.

Kaikkia asetuksia voidaan mukauttaa alkumäärityksen jälkeen.

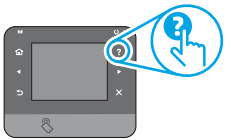

HUOMAUTUS: Valitsemalla Print Information Page (Tulosta tietosivu) voit tulostaa sivun, jossa neuvotaan, miten oletusasetuksia muutetaan.

HUOMAUTUS: Voit käyttää laitteen ohjetta napsauttamalla tulostimen ohjauspaneelissa olevaa ohjepainiketta ?

### 5. Liitäntätavan valinta ja ohjelmiston asennuksen valmistelu

#### < Tulostimen liittäminen tietokoneeseen suoraan USB-kaapelilla

Käytä A-B-tyypin USB-kaapelia.

#### Windows

- Jos käytössä on Windows-tietokone (muu kuin Windows 8, 8.1 tai RT), älä liitä USB-kaapelia ennen ohjelmiston asentamista. Jos kaapeli on jo liitetty, irrota kaapeli ennen kuin jatkat. Asennustoiminto pyytää liittämään kaapelin oikeassa vaiheessa.
- 2. Jatka kohdasta 6. Ohjelmiston asennustiedostojen hakeminen tai lataaminen
- HUOMAUTUS: valitse ohjelmiston asennuksen aikana Directly connect this computer using a USB cable (Liitä suoraan tähän tietokoneeseen USB-kaapelilla).

Mac

- Liitä tulostimen USB-kaapeli tietokoneeseen ennen ohjelmiston asentamista.
- 2 Jatka kohdasta 6. Ohjelmiston asennustiedostojen hakeminen tai lataaminen.

#### Kaapeliverkkoyhteys (Ethernet)

🖳 🖳 Käytä tavallista verkkokaapelia.

- Liitä verkkokaapeli laitteeseen ja verkkoon. Odota muutama minuutti, 1.
- kunnes laite on hakenut verkko-osoitteen. LCD-ohjauspaneelit: Paina OK-painiketta X. Avaa Network Setup (Verkkoasetukset) -valikko ja näytä IP-osoite tai isäntänimi valitsemalla Show IP Address (Näytä IP-osoite). 2. Kosketusnäytölliset ohjauspaneelit: Selvitä laitteen IP-osoite tai isäntänimi painamalla laitteen ohjauspaneelin aloitusnäytössä Verkko 端 -painiketta.
- Jos näytössä näkyy IP-osoite, verkkoyhteys on muodostettu. 3. Jos osoitetta ei näy, odota muutama minuutti ja yritä uudelleen. Kirjaa IP-osoite muistiin ohjelmiston asennusta varten. Esimerkki IP-osoitteesta: 192.168.0.1 Jos haluat määrittää IP-osoitteen manuaalisesti, katso IP-osoitteen
- määrittäminen manuaalisesti. Jatka kohdasta 6. Ohjelmiston asennustiedostojen hakeminen tai 4 lataaminen
- HUOMAUTUS: Valitse ohjelmiston asennuksen aikana Connect through a network (Liitä verkon kautta).

#### (( )) Laitteeseen integroitu langaton verkkoyhteys (vain langattomat mallit)

- Voit liittää tulostimen langattomaan verkkoon painamalla 1. ohjauspaneelissa olevaa langattoman verkon painiketta 🕅 . Valitse Wireless Menu (Langaton-valikko) ja valitse sitten Wireless Setup Wizard (Ohjattu langattoman verkon asennus).
- Valitse verkon nimi SSID-luettelosta tai kirjoita verkon nimi, jos nimi ei 2. näy luettelossa.
- Kirjoita salasana näppäimistöllä ja kosketa **OK**-painiketta. 3.
- 4. Odota, kun tulostin muodostaa verkkoyhteyden.
- Kosketa ohjauspaneelin verkkopainiketta 📲. Jos näytössä näkyy 5. IP-osoite, verkkoyhteys on muodostettu. Jos osoitetta ei näy, odota muutama minuutti ja yritä uudelleen. Kirjaa IP-osoite muistiin ohjelmiston asennusta varten. Esimerkki IP-osoitteesta: 192.168.0.1
- Jos haluat tulostaa tietokoneesta, jatka kohdasta 6. Ohjelmiston 6. asennustiedostojen hakeminen tai lataaminen. Jos haluat tulostaa vain puhelimesta tai tabletista, jatka kohdasta 8. Tulostus mobiililaitteista ja langaton tulostus.
- HUOMAUTUS: valitse ohjelmiston asennuksen aikana Help me set up a first-time wireless connection (Auta minua ensimmäisen langattoman yhteyden määrittämisessä).

#### O IP-osoitteen määrittäminen manuaalisesti

Lisätietoja IP-osoitteen määrittämisestä manuaalisesti on laitteen käyttöoppaassa osoitteessa www.hp.com/support/colorljMFPM225 tai www.hp.com/support/colorliMFPM226.

### 6. Ohjelmiston asennustiedostojen hakeminen tai lataaminen

#### 🍟 Tapa 1: Lataaminen HP Easy Start -ohjelmistosta (Windows ja OS X)

- Siirry osoitteeseen 123.hp.com/laseriet ja valitse Lataa.
- Tallenna tiedosto tietokoneeseen noudattamalla näyttöön tulevia ohjeita. 2. Kävnnistä ohielmisto kansiosta, iohon tiedosto tallennettiin. Jatka kohdasta 3.
- Ohielmiston asentaminen.

#### 🖞 Tapa 2: Lataaminen tuotetuen verkkosivustosta (Windows ja OS X)

Siirry osoitteeseen www.hp.com/support/colorljMFPM225 tai www.hp.com/support/colorliMFPM226.

### 7. Ohjelmiston asentaminen

#### Windows (koko ohjelmisto)

- Aseta tulostimen mukana toimitettu CD-levy tietokoneeseen tai 1. käynnistä verkosta ladattu asennustiedosto.
- 2 Ohjelmiston asennusohjelma tunnistaa käyttöjärjestelmän kielen ja ohjelmiston päävalikko avautuu kyseisellä kielellä. Jos käytät CD-levyä eikä asennusohjelma ole käynnistynyt 30 sekunnin kuluessa, selaa CD-asemaan ja käynnistä SETUP.EXE-tiedosto.
- 3. Asennettavan ohjelmiston tiedot näkyvät Software Selection (Ohjelmiston valinta) -kohdassa.
  - Suositeltava ohjelmistoasennus sisältää tulostusohjaimen ja ohjelmistot laitteen kaikkia käytettävissä olevia ominaisuuksia varten.
  - Jos haluat mukauttaa asennettavaa ohjelmistoa, valitse Customize software selections (Mukauta ohjelmistovalintoja) -linkki. Kun olet valmis, napsauta Next (Seuraava) -painiketta.
- Asenna ohjelmisto näytössä näkyvien ohjeiden mukaan. 4.
- 5. Kun asennusohjelma pyytää valitsemaan liitäntätyypin, valitse käytössä oleva liitäntätyyppi:
  - Directly connect this computer using a USB cable (Liitä suoraan tähän tietokoneeseen USB-kaapelilla)
  - Connect through a network (Liitä verkon kautta)
  - Help me set up a first-time wireless connection (Auta minua ensimmäisen langattoman yhteyden muodostamisessa)
- **HUOMAUTUS:** jos käytät verkkoliitäntää, helpoin tapa hakea tulostin on valita Automatically find my printer on the network (Etsi tulostin verkosta automaattisesti).
- (Valinnainen, vain langattomat mallit) Voit ottaa tulostinten faksi- ja skannausominaisuudet käyttöön ohielmistoasennuksen lopussa käyttämällä ohjattua faksiasetusten määritystä, ohjattua sähköpostiin skannausta ja ohjattua verkkokansioon skannausta. Ominaisuuksien määrittäminen käyttöön on helppoa ohjattujen toimintojen avulla. Lisätietoja on kohdassa 10. Verkossa olevien tulostinten skannausominaisuuksien määrittäminen (valinnainen, vain langattomat mallit).

- 2. Valitse Ohjelmat ja ohjaimet.
- Lataa käyttämääsi tulostinmalliin ja käyttöjärjestelmään tarkoitettu 3. ohjelmisto.
- 4. Suorita asennustiedosto napsauttamalla .exe- tai .zip-tiedostoa tarpeen mukaan.

#### 0 Tapa 3: Asentaminen tulostimen CD-levyltä (vain Windows)

Windows-ohjelmiston asennustiedostot ovat laitteen mukana toimitetulla CD-levyllä.

CD sisältää myös OS X -ohjelmiston verkkolatauslinkin.

- Aseta tulostimen CD tietokoneen CD-asemaan. 1.
- 2. Jatka kohdasta 7. Ohjelmiston asentaminen.

#### OS X (koko ohjelmisto)

- Käynnistä verkosta ladattu asennustiedosto (.dmg). 1.
- Ohjelmiston asennusohjelma tunnistaa käyttöjärjestelmän kielen 2. ja ohjelmiston päävalikko avautuu kyseisellä kielellä.
- Asennettavan ohielmiston tiedot näkyvät Installation Options 3. (Asennusvalinnat) -kohdassa.
  - Jos haluat käyttää vakioasennusta, napsauta Install (Asenna) • -painiketta nvt.
  - Jos haluat käyttää mukautettua asennusta, napsauta Customize (Mukauta) -painiketta. Valitse asennettavat osat näkyviin tulevassa ikkunassa ja napsauta sitten Install (Asenna) -painiketta.
- 4. Asenna ohjelmisto näytössä näkyvien ohjeiden mukaan.
- Voit määrittää tulostimen valinnat ohjelmiston asennuksen lopussa 5. HP Utility Setup Assistant -apuohjelmalla.

#### Perusasennus OS X -järjestelmään

Voit asentaa tulostus- ja faksitoimintojen perusohjaimet CD-levyltä tai hp.com-sivustosta ladatusta asennustiedostosta käynnistämättä varsinaista HP-ohielmistoa noudattamalla seuraavia ohieita:

- Liitä tulostin tietokoneeseen tai verkkoon. 1.
- 2. Valitse System Preferences (Järjestelmäasetukset) -kohdasta Printers and Scanners (Tulostimet ja skannerit), napsauta alhaalla vasemmalla olevaa plus-painiketta, valitse M225 tai M226 ja valitse ohjaimeksi AirPrint tai HP Printer (HP-tulostin).

#### **Readiris Pro for HP**

Voit ottaa käyttöön skannauksen lisätoimintoja, kuten optisen merkkientunnistuksen (OCR), lataamalla tämän ilmaisen ohjelmiston. Valitse ohjelmiston asennuksen aikana vasemmasta ruudusta More Options (Lisävalinnat) ja lataa ohjelmisto valitsemalla Web Support (Verkkotuki). Voit ladata ohjelmiston verkosta siirtymällä osoitteeseen

www.hp.com/support/colorliMFPM225 tai www.hp.com/support/colorliMFPM226, valitsemalla **Drivers** (Ohjaimet) ja valitsemalla sitten Software & Firmware (Ohjelmisto ja laiteohjelmisto).

### 8. 🗍🗬 Langaton tulostus ja tulostus mobiililaitteista (valinnainen)

Jos haluat tulostaa puhelimesta tai tabletista, yhdistä puhelin tai tabletti samaan langattomaan verkkoon tulostimen kanssa.

Apple iOS-laitteet (AirPrint): Avaa tulostettava kohde ja valitse Action (Toiminto) -kuvake. Valitse Print (Tulosta), valitse tulostin ja valitse sitten Print (Tulosta).

**Uudet Android-laitteet (4.4 tai uudempi):** Avaa tulostettava kohde ja napsauta **Menu** (Valikko) -painiketta. Valitse **Print** (Tulosta), valitse tulostin ja valitse **Print** (Tulosta).

Jotkin laitteet edellyttävät HP Print Service -laajennuksen lataamista Google Play -kaupasta.

Vanhat Android-laitteet (4.3 ja vanhemmat): Lataa HP ePrint -sovellus Google Play -kaupasta.

Windows Phone: Lataa HP AiO Remote -sovellus Windows-kaupasta.

#### • Lisätietoja mobiililaitteista tulostamisesta

Voit lukea lisätietoja muista

mobiilitulostusvaiȟtoehdoista ja muista ePrintratkaisuista skannaamalla QR-koodin tai tutustumalla käyttöoppaan mobiilitulostusta käsittelevään osaan.

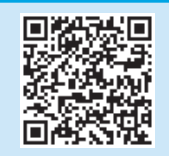

#### HP Wireless Direct (vain langattomat mallit)

HP Wireless Direct -toiminnon avulla voit tulostaa langattomasta mobiililaitteesta suoraan HP Wireless Direct -yhteensopivaan laitteeseen muodostamatta verkkotai Internet-yhteyttä.

#### HP Wireless Direct -toiminnon ottaminen käyttöön

- 1. Valitse tulostimen ohjauspaneelista langattoman verkon painike 🕅 Valitse Wireless Menu (Langaton-valikko) ja valitse sitten Wireless Direct.
- 2. Valitse **On/Off** (Käytössä / ei käytössä) ja valitse sitten **On** (Käytössä).
- Jos haluat käyttää suojattua tulostusta, valitse Security (Suojaus) ja valitse sitten On (Käytössä). Merkitse näkyviin tuleva salasana muistiin. Käyttö mobiililaitteista sallitaan tällä salasanalla. Jos haluat sallia suojaamattoman tulostuksen, valitse Security (Suojaus) ja valitse sitten Off (Ei käytössä).
- Lisätietoja langattomasta tulostuksesta ja langattoman verkon asennusten määrityksestä on osoitteessa <u>www.hp.com/go/wirelessprinting</u>.

### 9. 🕞 Faksitoiminnon ottaminen käyttöön (valinnainen)

Lisätietoja faksitoimintojen määrittämisestä on käyttöoppaassa ja osoitteessa www.hp.com/support/colorljMFPM225 tai www.hp.com/support/colorljMFPM226.

### Vianmääritys

#### Käyttöopas

Käyttöoppaassa on tietoja tulostimen käytöstä ja vianmäärityksestä. Opas on laitteen mukana toimitetulla CD-levyllä ja ladattavissa verkosta:

- 1. Siirry osoitteeseen <u>www.hp.com/support/colorljMFPM225</u> tai www.hp.com/support/colorljMFPM226.
- Valitse Manuals (Käyttöohjeet). Jos käytössä on Windows, käyttöopas on kopioitu tietokoneeseen suositeltujen ohjelmistojen asennuksen aikana.

Windows<sup>°</sup> XP, Windows Vista<sup>°</sup> ja Windows<sup>°</sup> 7 Valitse Start (Käynnistä), valitse Programs (Ohjelmat) tai All Programs (Kaikki ohjelmat), valitse HP, valitse HP-tulostimen kansio ja valitse sitten

#### Help (Ohje). Windows<sup>®</sup> 8:

Napsauta **käynnistysnäytössä** olevaa tyhjää aluetta hiiren kakkospainikkeella ja valitse sitten sovelluspalkista **All Apps** (Kaikki sovellukset). Napsauta sitten kuvaketta, jossa on tulostimen nimi, ja valitse **Help** (Ohje).

#### Laiteohjelmiston päivitysten tarkistaminen

1. Valitse laitteen ohjauspaneelin aloitusnäytöstä määrityspainike 🔧.

- 2. Hae ja avaa Service (Huolto) -valikko.
- 3. Valitse LaserJet Update (LaserJet-päivitys).
- 4. Valitse Check for Updates Now (Tarkista päivitykset nyt).

#### Ohjauspaneelin ohje

Voit käyttää laitteen ohjetta napsauttamalla tulostimen ohjauspaneelissa olevaa ohjepainiketta ?.

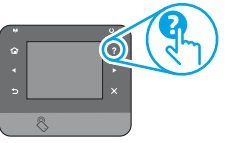

#### Muut tukisisällöt ja -palvelut

Löydät HP:n kaikenkattavan ohjeen laitteelle seuraavista osoitteista: <u>www.hp.com/support/colorliMFPM225</u> ja <u>www.hp.com/support/colorliMFPM226</u>.

- Ongelmien ratkaiseminen
- Lisämäärityksiä koskevat ohjeet
- Ohjelmistopäivitysten lataaminen
- Asiakastukifoorumit
- Tietoja takuusta ja säännöksistä
- Mobiilitulostusohjeet

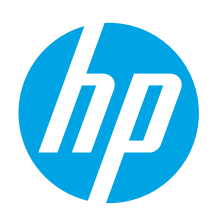

## LaserJet Pro MFP M225 un M226 Darba sākšanas rokasgrāmata

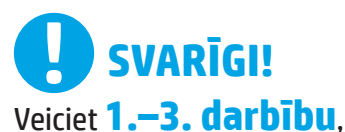

kas ir attēlota printera aparatūras iestatīšanas plakātā, pēc tam pārejiet pie 4. darbības, kas ir attēlota plakāta labajā pusē.

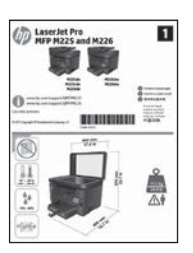

www.hp.com/support/colorljMFPM225 www.hp.com/support/colorljMFPM226

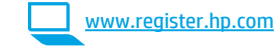

### 4. Sākotnējā iestatīšana vadības panelī

Pēc printera ieslēgšanas uzgaidiet, kamēr tas inicializējas. Lai pārvietotos vadības panelī, izmantojiet skāriena, pavilkšanas un ritināšanas žestus. Ievērojiet uzvednes vadības panelī, lai konfigurētu tālāk norādītos iestatījumus.

- Valoda
- Atrašanās vieta
- Noklusējuma iestatījumi

#### Zem Default Settings (Noklusējuma iestatījumiem) atlasiet vienu no tālāk norādītajām opcijām.

- Pašvadība: uzlaboti noklusējuma iestatījumi orientētai darbībai ar iestatījumiem, konfigurācijām un atjauninājumiem.
- IT vadība: uzlaboti noklusējuma iestatījumi ātrai vadāmībai ar paaugstinātu drošību.

lestatījumus var pilnīgi pielāgot pēc sākotnējās iestatīšanas.

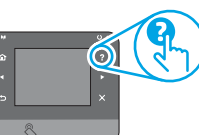

PIEZĪME: atlasiet Print Information Page (Drukas informācijas lapu), lai drukātu lapu, kura sniedz norādījumus par to, kā mainīt noklusējuma iestatījumus.

PIEZĪME: pieskarieties printera paneļa taustiņam Palīdzība **?**, lai piekļūtu palīdzības tēmām. English.....1

Francais ..... 4

### 5. Atlasiet savienojuma izveides metodi un sagatavojiet iekārtu programmatūras instalācijai

< USB savienojums starp printeri un datoru

Izmantojiet A vai B tipa USB kabeli.

#### Operētājsistēma Windows

- Pirms programmatūras instalācijas nepievienojiet USB kabeli, izņemot operētājsistēmai Windows 8, 8.1 vai RT. Ja vads jau ir pievienots, atvienojiet to, pirms turpināt darbu. Instalācijas vednis paziņo, kad ir nepieciešams pievienot kabeli.
- 2. Pārejiet pie **"6. Atrodiet vai lejupielādējiet programmatūras** instalācijas failus."

PIEZĪME: programmatūras instalācijas laikā atlasiet opciju Tieši savienot šo datoru, izmantojot USB kabeli.

#### Operētājsistēma Mac

- 1. Pirms programmatūras instalācijas pievienojiet USB kabeli gan datoram, gan printerim.
- Pārejiet pie "6. Atrodiet vai lejupielādējiet programmatūras instalācijas failus."

#### 🚆 Vadu (Ethernet) tīkla savienojums

Lizmantojiet standarta tīkla kabeli.

- 1. Pievienojiet tīkla kabeli printerim un tīklam. Uzgaidiet, kamēr printeris apgūst jauno tīkla adresi.
- LCD vadības paneļi: nospiediet taustiņu lestatīšana X. Atveriet izvēlni Tīkla iestatīšana, pēc tam atlasiet Rādīt IP adresi, lai tiktu parādīta IP adrese vai resursdatora nosaukums.
   Skārienekrāna vadības paneļi: iekārtas vadības paneļa sākuma

ekrānā pieskarieties taustiņam Tīkls 🖏, lai tiktu parādīta IP adrese vai resursdatora nosaukums.

- Tīkla savienojums ir izveidots, ja ir uzskaitīta IP adrese. Ja tā nav, uzgaidiet vēl dažas minūtes un mēģiniet vēlreiz. Pierakstiet IP adresi, lai lietotu to instalācijas laikā. IP adreses paraugs: 192.168.0.1 Lai manuāli konfigurētu IP adresi, skatiet "Manuāli konfigurēt IP adresi."
- 4. Pārejiet pie "6. Atrodiet vai lejupielādējiet programmatūras instalācijas failus."
- PIEZĪME: programmatūras instalācijas laikā atlasiet opciju Pievienot, izmantojot tīklu.

#### (( )) lebūvēts bezvadu tīkla savienojums (tikai bezvadu modeļiem)

- Lai pievienotu printeri bezvadu (Wi-Fi) tīklam, printera vadības panelī nospiediet taustiņu Wireless <sup>®</sup>l<sup>®</sup>. Pieskarieties opcijai Wireless Menu (Bezvadu sakaru izvēlne), pēc tam — opcijai Wireless Setup Wizard (Bezvadu tīkla iestatīšanas vednis).
- 2. Atlasiet tīkla nosaukumu no SSID saraksta vai ievadiet tīkla nosaukumu, ja tas nav uzskaitīts.
- Izmantojiet tastatūru, lai ievadītu ieejas frāzi, pēc tam pieskarieties taustiņam Labi.
- 4. Uzgaidiet, kamēr printeris izveido tīkla savienojumu.
- Nospiediet iekārtas vadības paneļa taustiņu Tikls savienojums ir izveidots, ja ir uzskaitīta IP adrese. Ja tā nav, uzgaidiet vēl dažas minūtes un mēģiniet vēlreiz. Pierakstiet IP adresi, lai lietotu to instalācijas laikā. IP adreses paraugs: 192.168.0.1
- Lai drukātu no datora, pārejiet pie "6. Atrodiet vai lejupielādējiet programmatūras instalācijas failus." Lai drukātu no tālruņa vai planšetdatora, pārejiet pie "8. Mobilā un bezvadu drukāšana."

PIEZĪME: instalācijas laikā atlasiet opciju Palīdzēt man iestatīt pirmo bezvada savienojumu.

#### O Manuāli konfigurēt IP adresi

Skatiet printera Lietotāja rokasgrāmatu informācijai par to, kā manuāli konfigurēt IP adresi <u>www.hp.com/support/colorljMFPM225</u> vai <u>www.hp.com/support/colorljMFPM226</u>.

### 6. Atrodiet vai lejupielādējiet programmatūras instalācijas failus

#### 🍟 1. metode: lejupielāde no HP Easy Start (Windows un OS X)

- Pārejiet uz 123.hp.com/laserjet un noklikšķiniet uz Lejupielādēt (Download). 1
- Lai saglabātu failu datorā, izpildiet ekrānā un uzvednēs redzamos 2.
- norādījumus. З Palaidiet programmatūras failu no mapes, kur fails tika saglabāts, un turpiniet ar "7. Instalējiet programmatūru.
- 2. metode: lejupielāde no printera atbalsta tīmekļa vietnes (Windows un OS X)
- Pārejiet uz www.hp.com/support/colorljMFPM225 vai 1. www.hp.com/support/colorljMFPM226.
- 7. Instalējiet programmatūru

#### Operētājsistēmas Windows pilnīgs risinājums

- 1 levietojiet datorā printera kompaktdisku vai palaidiet programmatūras instalācijas failu, kas ir lejupielādēts no tīmekļa.
- Programmatūras instalētājs uztver operētājsistēmas valodu, pēc tam 2. parāda instalācijas programmas galveno izvēlni tādā pašā valodā. Ja, instalējot no kompaktdiska, 30 sekunžu laikā netiek palaista instalācijas programma, pārlūkojiet datorā kompaktdisku diskdzini un palaidiet failu ar nosaukumu SETUP.EXE.
- Software Selection (Programmatūras atlases) ekrāns attēlo, kura 3. programmatūra tiks instalēta.
  - leteicamā programmatūras instalācija ietver printera draiveri un programmatūru visām printerim pieejamajām funkcijām.
  - Lai pielāgotu instalēto programmatūru, noklikšķiniet uz Customize software selections (Pielagot programmatūras atlases) saiti. Kad tas ir pabeigts, noklikšķiniet uz taustiņa Next (Tālāk).
- Izpildiet ekrānā redzamās instrukcijas, lai instalētu programmatūru. 4.
- 5. Kad ir norādīts atlasīt savienojuma veidu, atlasiet piemērotu opciju savienoiuma veidam.
  - Tiešs savienojums ar šo datoru, izmantojot USB kabeli
  - Pievienošana, izmantoiot tīklu
  - Palīdzēt man iestatīt pirmo bezvadu savienojumu
- PIEZĪME: Vieglākais veids, kā atrast printeri laikā, kad to pievienojat, izmantojot tīklu, ir atlasīt opciju Automatically find my printer on the network (Automātiski atrast manu printeri tīklā).
- (Izvēles) Tikai bezvadu modeļiem programmatūras instalācijas procesa beigās iestatiet faksa un skenēšanas funkcijas, izmantojot šādus vedņus: Fax Setup Wizard (Faksa iestatīšanas vednis), Scan to E-mail Wizard (Skenēšanas pa e-pastu vednis) un Scan to Network Folder Wizard (Skenēšanas uz tīkla mapi vednis). Tas ir ērts veids, kā konfigurēt šīs funkcijas. Plašākai informācijai skatiet **"10. lestatīt skenēšanas** funkcijas printerim tīklā (tikai bezvadu modeliem -– izvēles)".

- Atlasiet Software and drivers (Programmatūra un draiveri).
- Lejupielādējiet jūsu printera modelīm un operētājsistēmai atbilstošo 3. programmatūru.
- 4. Palaidiet instalācijas failu, noklikškinot uz .exe vai .zip faila.

#### 0 3. metode: instalācija no printera kompaktdiska (tikai Windows)

Operētājsistēmai Windows programmatūras instalācijas faili ir pieejami kompaktdiskā, kas ir iekļauts printera komplektācijā.

Operētājsistēmas OS X kompaktdiskā ievietotajā instalēšanas failā ir iekļauta saite failu lejupielādēšanai tīmeklī.

- levietojiet printera kompaktdisku datorā. 1.
- 2. Pārejiet pie darbības "7. Instalējiet programmatūru."

#### Operētājsistēmas X pilnīgs risinājums

- Palaidiet programmatūras instalācijas failu .dmg, kuru lejupielādējāt 1. no tīmekļa.
- Programmatūras instalētājs uztver operētājsistēmas valodu, pēc tam 2 parāda instalācijas programmas galveno izvēlni tādā pašā valodā.
- Installation Options (Instalācijas opciju) ekrāns attēlo, kura З programmatūra tiks instalēta.
  - Standarta instalācijai noklikšķiniet uz taustiņa Install (Instalēt).
  - Pielāgotai instalācijai noklikškiniet uz taustina **Customize** (Pielāgot). Parādītajā ekrānā atlasiet komponentus, kurus vēlaties instalēt, un noklikšķiniet uz taustiņa Install (Instalēt).
- 4. Izpildiet ekrānā redzamās instrukcijas, lai instalētu programmatūru.
- Programmatūras instalācijas procesa beigās izmantojiet HP Utility 5. Setup Assistant (HP pakalpojumu iestatīšanas palīgu), lai konfigurētu printera opcijas.

#### Operētājsistēmas X pamatinstalācija

Lai instalētu pamatdraiverus printerim un faksam, nepalaižot pilnīga HP risinājuma programmatūru no kompaktdiska vai hp.com lejupielādi, veiciet tālāk norādītās darbības.

- Pievienojiet printeri datoram vai tīklam. 1.
- 2 No izvēlnes Service (Sistēmas preferences) noklikšķiniet uz Printers and Scanners (Printeri un skeneri), pēc tam nospiediet taustiņu plus apakšpusē pa kreisi un atlasiet M225 vai M226, izmantojot draiveri ar nosaukumu AirPrint vai HP Printer.

#### HP programmatūra Readiris Pro

Lejupielādējiet šo bezmaksas programmatūru, lai iespējotu papildu skenēšanas funkcijas, tostarp Optisko rakstzīmju atpazīšanu (OCR). Programmatūras instalācijas laikā kreisajā rūtī noklikšķiniet uz More Options (Papildu opcijas) un atlasiet Web Support (Tīkla atbalsts), lai lejupielādētu šo programmatūru.

Lai lejupielādētu programmatūru no tīkla, apmeklējiet vietni www.hp.com/support/colorljMFPM225 vai

www.hp.com/support/colorliMFPM226, atlasiet Drivers (Draiveri), pēc tam noklikšķiniet uz Software & Firmware (Programmatūra un aparātprogrammatūra).

### 8. 🗓🗬 Mobilā un bezvadu drukāšana (izvēles)

Lai drukātu no telefona vai planšetdatora, pievienojiet ierīci un printeri vienam un tam pašam tīklam.

Apple iOS ierīces (AirPrint): atveriet drukas vienību un atlasiet ikonu Action (Darbība). Atlasiet Print (Drukāt), atlasiet printeri un pēc tam atlasiet Print (Drukāt).

Jaunākas Android ierīces (4.4 vai jaunākas): atveriet drukas vienību un atlasiet taustiņu Menu (Izvēlne). Atlasiet Print (Drukāt), atlasiet printeri un Print (Drukāt).

Dažas ierīces pieprasa lejupielādēt HP drukas pakalpojuma spraudņa lietojumprogrammu no veikala Google Play.

**Vecākas Android ierīces (4.3 vai vecākas):** lejupielādējiet lietojumprogrammu HP ePrint no veikala Google Play.

Windows Phone: lejupielādējiet tālvadības lietojumprogrammu HP AiO no Windows veikala.

#### O Uzziniet vairāk par mobilo drukāšanu

Lai uzzinātu vairāk par mobilās drukāšanas opcijām, tostarp papildu ePrint risinājumiem, pārbaudiet QR kodu vai skatiet Lietotāja rokasgrāmatas nodaļu "Mobilā drukāšana."

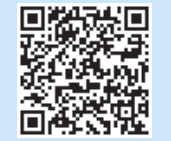

#### Funkcija HP Wireless Direct (tikai bezvadu modeļiem)

Funkcija HP Wireless Direct Printing lauj jums drukāt tuvumā no bezvadu mobilās ierīces tieši ar iekārtu, kurā iespējota funkcija HP Wireless Direct, bez savienojuma ar tīklu vai internetu.

#### lespējojiet HP Wireless Direct

- Iekārtas vadības panelī pieskarieties taustiņam Bezvadu <sup>(1)</sup>, Pieskarieties opcijai Wireless Menu (Bezvadu sakaru izvēlne) un pēc tam — opcijai Wireless Direct.
- 2. Pieskarieties taustiņam **On/Off** (leslēgt/izslēgt) un pēc tam taustiņam **On** (leslēgt).
- Drošai drukāšanai pieskarieties opcijai Security (Drošība) un pēc tam opcijai On (leslēgt). Pierakstiet parādīto ieejas frāzi. Izmantojiet šo ieejas frāzi, lai atļautu piekļuvi mobilajām ierīcēm. Lai atļautu nedrošu drukāšanu, pieskarieties opcijai Security (Drošība) un pēc tam opcijai Off (Izslēgt).
- Papildinformāciju par bezvadu drukāšanu un bezvadu iestatīšanu skatiet vietnē <u>www.hp.com/go/wirelessprinting</u>.

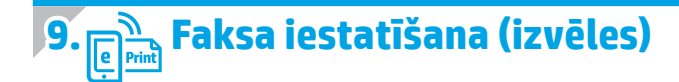

Informācijai par faksa iestatīšanu skatiet Lietotāja rokasgrāmatu vai apmeklējiet vietni www.hp.com/support/colorljMFPM225 vai www.hp.com/support/colorljMFPM226.

### Problēmu novēršana

#### Lietotāja rokasgrāmata

Lietotāja rokasgrāmatā ietilpst informācija par printera lietošanu un problēmu novēršanu. Tā ir pieejama printera kompaktdiskā un tīmeklī.

- Apmeklējiet vietni <u>www.hp.com/support/colorljMFPM225</u> vai <u>www.hp.com/support/colorljMFPM226</u>.
- 2. Noklikšķiniet uz Rokasgrāmatas.

Operētājsistēmai Windows Lietotāja rokasgrāmata tiek kopēta datorā ieteicamās programmatūras instalācijas laikā.

#### Windows<sup>®</sup> XP, Windows Vista<sup>®</sup> un Windows<sup>®</sup> 7

Noklikšķiniet uz **Start** (Sākt), atlasiet **Programs** (Programmas) vai **All Programs** (Visas programmas), atlasiet **HP**, atlasiet HP printera mapi un pēc tam atlasiet **Help** (Palīdzība). Windows<sup>®</sup> 8

Start (Sākuma) ekrānā ar peles labo taustiņu noklikšķiniet tukšā apgabalā, lietojumprogrammu joslā noklikšķiniet uz **All Apps** (Visas lietojumprogrammas), noklikšķiniet uz attiecīgā printera ikonas un pēc tam atlasiet **Help** (Palīdzība).

#### Pārbaudiet aparātprogrammatūras atjauninājumus

- Printera vadības paneļa sākuma ekrānā pieskarieties taustiņam lestatīšana .
- Ritiniet līdz izvēlnei Service (Pakalpojumi).
- 3. Atlasiet LaserJet Update.
- 4. Atlasiet Check for Updates Now (izvēlni Pārbaudīt atjauninājumus tūlīt).

#### Vadības paneļa palīdzība

Pieskarieties printera paneļa taustiņam Palīdzība 🕇, lai piekļūtu palīdzības tēmām.

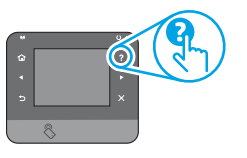

#### Papildus atbalsta resursi

Pilnīgai HP printera palīdzībai apmeklējiet vietni: <u>www.hp.com/support/colorljMFPM225</u> vai <u>www.hp.com/support/colorljMFPM226</u>

- Risiniet problēmas
- Atrodiet uzlabotas konfigurāciju instrukcijas
- Lejupielādējiet programmatūras atjauninājumus
- Pievienojieties atbalsta forumiem
- Atrodiet garantijas un reglamentējošo informāciju
- Mobilās drukas resursi

Latviešu...... 31

Lietuviy...... 34

Norsk...... 37

Português ..... 40

Svenska ...... 43

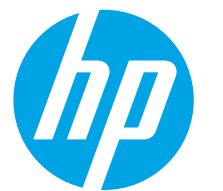

### "LaserJet Pro MFP M225" ir "LaserJet Pro MFP M226" darbo pradžios vadovas

SVARBU.

#### Atlikite 1–3 veiksmus

spausdintuvo aparatinės įrangos sąrankos plakate, tada pereikite prie 4 veiksmo dešinėje.

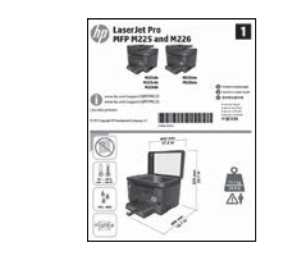

www.hp.com/support/colorljMFPM225 www.hp.com/support/colorljMFPM226 www.register.hp.com

### 4. Pradinė sąranka valdymo skydelyje

Jjungę spausdintuvą palaukite, kol jis bus parengtas darbui. Atlikite veiksmus jutikliniame valdymo skydelyje lietimo, perbraukimo ir slinkimo gestais. Vykdydami nurodymus ekrane sukonfigūruokite toliau nurodytas nuostatas.

- Kalba
- Vieta
- Numatytosios nuostatos

Dalyje **"Default Settings"** (Numatytosios nuostatos) pasirinkite vieną iš toliau nurodytų parinkčių.

- "Self-managed" (Pačių valdoma): optimizuotos numatytosios nuostatos, skirtos užtikrinti valdomą patirtį sąrankų, konfigūracijų ir naujinimų metu.
- "IT-managed" (IT valdoma): optimizuotos numatytosios nuostatos, skirtos užtikrinti grupės valdymo galimybes su patobulinta sauga.

Nuostatos yra visiškai pritaikomos asmeniniams poreikiams po pradinės sąrankos.

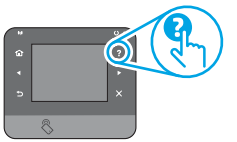

PASTABA. Pasirinkite "Print Information Page" (Spausdinti informacinį puslapį), kad išspausdintumėte puslapį, kuriame pateikiamos instrukcijos, kaip pakeisti numatytąsias nuostatas.

PASTABA. Spausdintuvo valdymo skydelyje palieskite mygtuką "Help" (Žinynas) ?, kad pamatytumėte žinyno temas.

### 5. Jungimo būdo pasirinkimas ir pasiruošimas diegti programinę įrangą

### < USB ryšys tiesiogiai tarp spausdintuvo ir kompiuterio

Naudokite "A-to-B" tipo USB kabelį.

#### "Windows"

- Prieš diegdami programinę įrangą neprijunkite USB kabelio (išskyrus "Windows 8", "Windows 8.1" arba "Windows RT"). Jei jis jau prijungtas, prieš tęsdami jį atjunkite. Diegiant raginama prijungti kabelį tinkamu laiku.
- Pereikite prie "6. Programinės įrangos diegimo failų radimas arba atsisiuntimas".
- PASTABA. Diegdami programinę įrangą pasirinkite parinktį "Directly connect this computer using a USB cable" (Jungti tiesiogiai prie šio kompiuterio naudojant USB kabelį).

#### "Mac"

- Prieš diegdami programinę įrangą, sujunkite kompiuterį ir spausdintuvą USB kabeliu.
- Pereikite prie "6. Programinės įrangos diegimo failų radimas arba atsisiuntimas".

#### 💶 Laidinio (eterneto) tinklo ryšys

- 🔍 🔍 Naudokite standartinį tinklo kabelį.
- 1. Tinklo kabelį prijunkite prie spausdintuvo ir prie tinklo. Palaukite kelias minutes, kol spausdintuvas gaus tinklo adresą.
- Skystujų kristalų ekrano valdymo skydas: paspauskite sąrankos mygtuką. Atidarykite meniu "Network Setup" (Tinklo sąsaja) ir pasirinkite "Show IP Address" (Rodyti IP adresą), kad būtų rodomas IP adresas arba pagrindinio kompiuterio pavadinimas. Jutiklinio ekrano valdymo skydas: pradiniame gaminio valdymo skydo ekrane spustelėkite tinklo am mygtuką, kad būtų parodytas gaminio IP adresas arba pagrindinio kompiuterio pavadinimas.
- Jei IP adresas rodomas saraše, tinklo ryšys yra užmegztas. Jei ne, palaukite kelias minutes ir bandykite dar kartą. Užsirašykite IP adresą, kad galėtumėte naudoti diegdami programinę įrangą. Pavyzdinis IP adresas: 192.168.0.1 Norėdami rankiniu būdu konfigūruoti IP adresą, žr. "IP adreso

konfiguravimas rankiniu būdu konfiguruoti iP adresą, Zr. "IP adreso konfiguravimas rankiniu būdu".

- 4. Pereikite prie "6. Programinės įrangos diegimo failų radimas arba atsisiuntimas".
- PASTABA. Diegdami programinę įrangą pasirinkite parinktį "Connect through a network" (Jungtis per tinklą).

#### (( )) Įtaisytojo belaidžio tinklo ryšys (tik belaidžio ryšio modeliai)

- Norėdami prijungti spausdintuvą prie belaidžio (Wi-Fi) tinklo, spausdintuvo valdymo skydelyje palieskite belaidžio ryšio <sup>®</sup>l<sup>®</sup> mygtuką. Palieskite "Wireless Menu" (Belaidžio ryšio meniu), tada palieskite "Wireless Setup Wizard" (Belaidės sąrankos vediklis).
- 2. Pasirinkite tinklo pavadinimą SSID sąraše arba įveskite tinklo pavadinimą, jei jis nerodomas.
- 3. Klaviatūra įveskite slaptafrazę, tada palieskite mygtuką **OK** (Gerai).
- 4. Palaukite, kol spausdintuvas užmegs tinklo ryšį.
- Spausdintuvo valdymo skydelyje palieskite tinklo adresas rodomas sąraše, tinklo ryšys yra užmegztas. Jei ne, palaukite kelias minutes ir bandykite dar kartą. Užsirašykite IP adresa, kad galėtumėte naudoti diegdami programinę įrangą. Pavyzdinis IP adresas: 192.168.0.1
- Norėdami spausdinti iš kompiuterio, pereikite prie "6. Programinės įrangos diegimo failų radimas arba atsisiuntimas". Norėdami spausdinti tik iš telefono arba planšetinio kompiuterio, pereikite prie "8. Spausdinimas naudojant mobiliuosius įrenginius ir belaidis spausdinimas".
- PASTABA. Diegdami programinę įrangą pasirinkite parinktį "Help me set up a first-time wireless connection" (Padėkite pirmą kartą nustatyti belaidį ryšį).

#### 🛈 IP adreso konfigūravimas rankiniu būdu

Informacijos, kaip rankiniu būdu sukonfigūruoti IP adresą, žr. spausdintuvo vartotojo vadove <u>www.hp.com/support/colorljMFPM225</u> arba <u>www.hp.com/support/colorljMFPM226</u>.

### 6. Programinės įrangos diegimo failų radimas arba atsisiuntimas

#### 1 metodas: atsisiųskite iš "HP Easy Start" ("Windows" ir OS X)

- 1. Eikite į <u>123.hp.com/laserjet</u> ir spustelėkite **Atsisiųsti** (Download).
- Vadovaukitės ekrane pateikiamais nurodymais ir raginimais, kad įrašytumėte failą į kompiuterį.
- 3. Paleiškite programinės įrangos failą iš aplanko, kuriame jį įrašėte, ir teskite veiksmus, aprašytus dalyje 7. Programinės įrangos diegimas.
- 2 metodas: atsisiųskite iš spausdintuvo palaikymo svetainės ("Windows" ir OS X)
- Eikite j <u>www.hp.com/support/colorliMFPM225</u> arba <u>www.hp.com/support/colorliMFPM226</u>.

### 7. Programinės įrangos diegimas

#### "Windows" visų funkcijų diegimo sprendimas

- Idėkite spausdintuvo kompaktinį diską į kompiuterį arba paleiskite iš interneto atsisiųstą programinės įrangos diegimo failą.
- Programinės įrangos diegimo programa aptinka operacinės sistemos kalbą, tada parodomas diegimo programos pagrindinis meniu ta kalba. Kai diegiate iš kompaktinio disko, jei diegimo programa nepaleidžiama per 30 sekundžių, naršykite kompaktinių diskų įrenginį kompiuteryje ir paleiskite failą, pavadinimu SETUP.EXE.
- 3. Ekrane **"Software Selection"** (Programinės įrangos pasirinkimas) nurodoma reikiama įdiegti programinė įranga.
  - Rekomenduojamas programinės įrangos diegimas apima spausdintuvo tvarkyklę ir programinę įrangą su visomis galimomis spausdintuvo funkcijomis.
  - Norėdami pritaikyti įdiegtą programinę įrangą savo poreikiams, spustelėkite saitą "Customize software selections" (Pritaikyti programinės įrangos pasirinkimą). Baigę spustelėkite mygtuką "Next" (Toliau).
- Laikykitės ekrane pateiktų nurodymų, kad įdiegtumėte programinę įrangą.
- 5. Kai būsite paraginti pasirinkti jungimo tipą, pasirinkite atitinkamą parinktį pagal jungimo tipą.
  - "Directly connect this computer using a USB cable" (Jungti tiesiogiai prie šio kompiuterio naudojant USB kabelį)
  - "Connect through a network" (Jungtis per tinklą)
  - "Help me set up a first-time wireless connection" (Padėkite pirmą kartą nustatyti belaidį ryšį)
- PASTABA. Kai jungiatės per tinklą, lengviausias būdas aptikti spausdintuvą yra pasirinkti "Automatically find my printer on the network" (Automatiškai rasti mano spausdintuvą tinkle).
- 6. (Pasirenkama) (tik belaidžiuose modeliuose) Programinės įrangos diegimo proceso pabaigoje nustatykite faksogramų siuntimo ir nuskaitymo funkcijas naudodami "Fax Setup Wizard" (Fakso sąrankos vediklis), "Scan to E-mail Wizard" (Nuskaitymo į el. paštą vediklis) ir "Scan to Network Folder Wizard" (Nuskaitymo į tinklo aplanką vediklis). Tai patogus būdas konfigūruoti šias funkcijas. Daugiau informacijos žr. "10. Prie tinklo prijungtų spausdintuvų nuskaitymo funkcijų nustatymas" (tik belaidžiuose modeliuose pasirenkama).

- 2. Pasirinkite **Software** and **drivers** (Programinė įranga ir tvarkyklės).
- Atsisiųskite savo spausdintuvo modeliui skirtą programinę įrangą ir operacinę sistemą.
- 4. Paleiskite diegimo failą spustelėdami .exe arba .zip failą (pagal poreikį).

### 3 metodas: įdiekite iš spausdintuvo kompaktinio disko (tik "Windows")

Jei naudojate "Windows", programinės įrangos diegimo failai yra pateikti kompaktiniame diske, kuris pridedamas prie spausdintuvo.

Jei naudojate OS X, kompaktiniame diske esančiame diegimo programos faile pateikiamas saitas, kurį naudojant failus galima atsisiųsti internetu.

- 1. Įdėkite spausdintuvo kompaktinį diską į kompiuterį.
- 2. Pereikite prie dalies 7. Programinės įrangos diegimas.

#### "OS X" visų funkcijų diegimo sprendimas

- Paleiskite programinės įrangos diegimo. dmg failą, kurį atsisiuntėte iš interneto.
- Programinės įrangos diegimo programa aptinka operacinės sistemos kalbą, tada parodomas diegimo programos pagrindinis meniu ta kalba.
- 3. Ekrane **"Installation Options"** (Diegimo parinktys) nurodoma reikiama įdiegti programinė įranga.
  - Norėdami įdiegti standartines funkcijas, spustelėkite mygtuką "Install now" (Įdiegti dabar).
     Norėdami įdiegi pasirinktines funkcijas, spustelėkite mygtuką
  - Norėdami įdiegi pasirinktines funkcijas, spustelėkite mygtuką "Customize" (Pritaikyti). Atidarytame ekrane pasirinkite norimus įdiegti komponentus, tada spustelėkite mygtuką "Install" (Diegti).
- 4. Laikykitės ekrane pateiktų nurodymų, kad įdiegtumėte programinę įrangą.
- Programinės įrangos diegimo proceso pabaigoje naudodami "HP Utility Setup Assistant" konfigūruokite spausdintuvo parinktis.

#### "OS X" pagrindinių funkcijų diegimas

Norėdami įdiegti pagrindines spausdinimo ir Faksogramų siuntimo tvarkykles nepaleisdami HP visų funkcijų diegimo sprendimo programinės įrangos iš kompaktinio disko arba **hp.com** atsisiuntimo paketo, atlikite toliau nurodytus veiksmus.

- 1. Prijunkite spausdintuvą prie kompiuterio arba tinklo.
- Dalyje "System Preferences" (Sistemos nuostatos) spustelėkite "Printers and Scanners" (Spausdintuvai ir skaitytuvai), tada spustelėkite pliuso mygtuką kairiojoje apatinėje dalyje ir pasirinkite M225 arba M226 naudodami tvarkyklę, pavadintą "AirPrint" arba "HP Printer".

#### "Readiris Pro", skirta HP

Atsisiųskite šią nemokamą programinę įrangą, kad galėtumėte naudotis papildomomis nuskaitymo funkcijomis, įskaitant optinį ženklų atpažinimą (OCR). Diegdami programinę įrangą spustelėkite elementą **"More Options"** (Daugiau parinkčių) kairiojoje srityje, tada pasirinkite "**Web Support"** (Palaikymas internete) ir atsisiųskite šią programinę įrangą. Norėdami atsisiųsti programinę įrangą iš interneto, eikite į www.hp.com/support/colorljMFPM225 arba

<u>www.np.com/support/colort(MEPM225</u> arba <u>www.hp.com/support/colorljMFPM226</u>, pasirinkite **"Drivers"** (Tvarkyklės),

tada spustelėkite **"Software & Firmware"** (Programinė ir programinėaparatinė įranga).

# Spausdinimas naudojant mobiliuosius įrenginius ir belaidis spausdinimas (pasirinktinis)

Norėdami spausdinti iš telefono arba planšetinio kompiuterio, prijunkite įrenginį prie to paties belaidžio tinklo kaip spausdintuvas. "Apple iOS" įrenginiai ("AirPrint"): atidarykite norimą spausdinti elementą ir

pasirinkite piktogramą "Action" (Veiksmas). Pasirinkitė "Print" (Spausdinti), pasirinkite spausdintuvą, tada pasirinkite "Print" (Spausdinti).

Naujesni "Android" įrenginiai (4.4 arba naujesnė versija): atidarykite norimą spausdinti elementą ir pasirinkite mygtuką "**Menu**" (Meniu). Pasirinkite "**Print** (Spausdinti), pasirinkite spausdintuvą, tada pasirinkite "**Print**" (Spausdinti). Naudojant kai kuriuos įrenginius reikia atsisiųsti papildomą programą "HP Print Service" iš parduotuvės "Google Play".

Senesni "Android" įrenginiai (4.3 arba senesnė versija): atsisiųskite programą

"HP ePrint" iš "Google Play" parduotuvės. "Windows Phone": atsisiųskite programą "HP AiO Remote" iš "Windows" parduotuvės.

#### 🖸 Sužinokite daugiau apie spausdinimą naudojant mobiliuosius irenginius

Norėdami gauti daugiau informacijos apie kitas spausdinimo naudojant mobiliuosius įrenginius parinktis, įskaitant papildomus "ePrint" sprendimus, nuskaitykite QR kodą arba žr. vartotojo vadovo skyrių "Spausdinimas naudojant mobiliuosius įrenginius".

| 回始法国    |     |
|---------|-----|
| 「正規構造法で | ж.  |
| 20.6.5  |     |
| 0.1     | Ц.  |
|         | Gi. |
| 日間にいて   | 4   |

#### "HP Wireless Direct" (tik belaidžiai modeliai)

"HP Wireless Direct" leidžia spausdinti nedideliu atstumu iš belaidžio mobiliojo prietaiso tiesiai į "HP Wireless Direct" palaikantį spausdintuvą nesijungiant prie tinklo ar interneto.

#### "HP Wireless Direct" jjungimas

- Spausdintuvo valdymo skydelyje palieskite belaidžio ryšio 🕅 mygtuką. 1. Palieskite "Wireless Menu" (Belaidžio ryšio meniu), tada palieskite "Wireless Direct"
- 2. Palieskite "On/Off" (ljungta / išjungta), tada palieskite "On" (ljungta).
- Norėdami spausdinti saugiai, palieskite "Security" (Sauga), tada palieskite 3. "On" (Įjungta). Užsirašykite rodomą slaptafrazę. Naudodami šią slaptafrazę leiskite prieigą prie mobiliųjų įrenginių. Norėdami spausdinti neapsaugoję, palieskite "Security" (Sauga), tada palieskite "Off" (Išjungta).
- 🕕 Daugiau informacijos apie belaidį spausdinimą ir belaidžio ryšio sąranką rasite www.hp.com/go/wirelessprinting

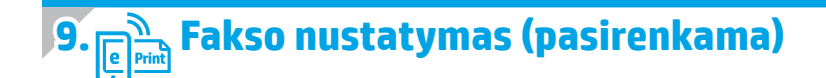

Informacijos apie fakso nustatymą rasite vartotojo vadove arba eikite j www.hp.com/support/colorliMFPM225 arba www.hp.com/support/colorliMFPM226.

### Trikčių diagnostika

#### Vartotojo vadovas

Vartotojo vadove pateikiama informacija apie spausdintuvo naudojimą ir trikčių diagnostiką. Jis pasiekiamas spausdintuvo kompaktiniame diske ir internete.

- Eikite i <u>www.hp.com/support/colorliMFPM225</u> arba www.hp.com/support/colorliMFPM226.
- Spustelėkite "Manuals" (Vadovai). Naudojant "Windows", vartotojo vadovas nukopijuojamas į kompiuterį per rekomenduojamą programinės įrangos diegimą.

"Windows<sup>®</sup> XP", "Windows Vista<sup>®</sup>" ir "Windows<sup>®</sup> 7"

Spustelėkite "Start" (Pradėti), pasirinkite "Programs" (Programos) arba "All Programs" (Visos programos), pasirinkite HP ir savo HP spausdintuvo aplanką, tada pasirinkite "Help" (Žinynas).

#### Windows<sup>®</sup> 8"

Pradžios ekrane spustelėkite dešiniuoju pelės klavišu tuščiame darbalaukio plote, programų juostoje spustelėkite "All Apps" (Visos programėlės), tada spustelėkite piktogramą su spausdintuvo pavadinimu ir pasirinkite "Help" (Žinynas).

#### Patikrinkite, ar yra programinės-aparatinės įrangos naujiniu

- Pradiniame spausdintuvo valdymo skydelio ekrane spustelėkite sąrankos 🔧 mygtuka.
- Pereikite prie meniu "Service" (Priežiūra) ir jį atidarykite. 2.
- Pasirinkite "LaserJet Update" ("LaserJet" naujinys). 3.
- Pasirinkite "Check for Updates Now" (Tikrinti, ar yra naujinių, dabar). 4.

#### Valdymo skydo žinynas

Spausdintuvo valdymo skydelyje palieskite mygtuką "Help" (Žinynas) ?, kad pamatytumėte žinyno temas.

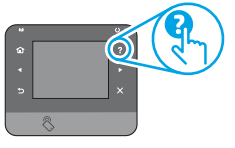

#### Papildomi palaikymo ištekliai

Kad gautumėte visapusės pagalbos dėl HP spausdintuvo, eikite į: www.hp.com/support/colorliMFPM225 arba www.hp.com/support/colorliMFPM226

- Problemy sprendimas
- Išsamių konfigūravimo instrukcijų radimas
- Programinės įrangos naujinių atsisiuntimas
- Prisijungimas prie pagalbos forumų
- Garantijos ir teisinės informacijos radimas .
- Spausdinimo mobiliaisiais įrenginiais ištekliai

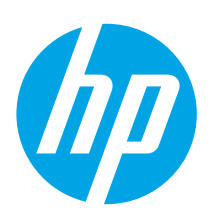

# Startveiledning for LaserJet Pro MFP M225 og M226

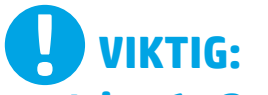

Følg trinn 1 - 3 på

plakaten for oppsett av skrivermaskinvare, og fortsett deretter med trinn 4 til høyre.

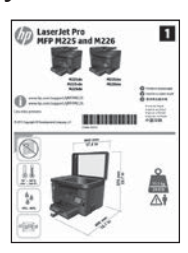

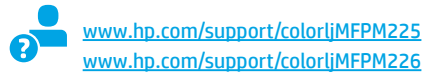

### Første oppstart på kontrollpanelet

Etter at du har slått på skriveren, venter du på at den initialiseres. Du navigerer på kontrollpanelet med berøringsskjem ved hjelp av berørings-, sveipe- og blabevegelser. Følg meldingene på kontrollpanelet for å konfigurere disse innstillingene:

- Språk
- Sted
- Standardinnstillinger

Under **Standardinnstillinger** velger du ett av disse alternativene:

- Selvstyrt: Optimaliserte standardinnstillinger for en guidet opplevelse for installasjoner, konfigurasjoner og oppdateringer.
- IT-styrt: Optimaliserte standardinnstillinger for flåteadministrasjon med forbedret sikkerhet.

Innstillingene kan tilpasses fritt etter den første konfigurasjonen.

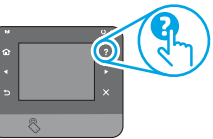

WERK: Velg Skriv ut informasjonsside for a skrive ut en side som forteller hvordan du kan endre standardinnstillingene.

WERK: Velg Hjelp-knappen ? på kontrollpanelet for å få tilgang til Hjelp.

Francais ..... 4 Deutsch.....7 Italiano ..... 10 Español ..... 13 Català ..... 16 Dansk ..... 19 Nederlands..... 22 Eesti ..... 25 Suomi ..... 28 Latviešu...... 31 Lietuvių ...... 34 Norsk...... 37 Português ..... 40 Svenska ..... 43

English.....1

### 5. Velg en tilkoblingsmetode og gjør alt klart for programvareinstallasjon

#### < USB-tilkobling direkte mellom skriveren og datamaskinen

Bruk en USB-kabel av typen A til B.

#### Windows

- Unntatt Windows 8, 8.1 og RT, ikke koble til USB-kabelen før du installerer programvaren. Hvis den allerede er tilkoblet, kobler du den fra før du fortsetter. Installasjonsprosessen ber om at du kobler til kabelen når det er nødvendig.
- Fortsett med 6. Finn eller last ned programvareinstallasjonsfiler 2.
- MERK: Under programvareinstallasjonen, velger du alternativet Koble denne skriveren til direkte med en USB-kabel.

#### Mac

- Koble til USB-kabelen mellom datamaskinen og skriveren før du 1. installerer programvaren.
- 2. Fortsett med 6. Finn eller last ned programvareinstallasjonsfiler

### Kablet nettverkstilkobling (Ethernet)

- 🖳 🖳 Bruk en standard nettverkskabel.
- Koble nettverkskabelen til skriveren og til nettverket. Vent et par 1. minutter til skriveren har innhentet en nettverksadresse. LCD-kontrollpanel: Trykk på Oppsett-knappen . Åpne menyen
- 2. for Nettverksoppsett, og velg deretter Vis IP-adresse for å vise IP-adressen eller vertsnavnet. Kontrollpaneler med berøringsskjerm: På startskjermbildet på produktets kontrollpanel, velger du Nettverk-knappen 端 for å vise
- IP-adressen eller vertsnavnet. 3. Hvis det er oppført en IP-adresse, er det opprettet en nettverkstilkobling. Hvis ikke, venter du noen minutter og prøver på nytt. Merk deg IP-adressen som skal brukes under programvareinstallasjon. Eksempel på IP-adresse: 192.168.0.1 Hvis du vil konfigurere IP-adressen manuelt, kan du se Konfigurere IP-adressen manuelt.
- Fortsett med 6. Finn eller last ned programvareinstallasjonsfiler.
- MERK: Under programvareinstallasjonen, velger du alternativet Koble til via et nettverk.

### ((†)) Innebygd trådløs tilkobling (bare trådløse modeller)

www.register.hp.com

- Hvis du vil koble skriveren til et trådløst nettverk (Wi-Fi), trykker du 1. på trådløsknappen 🕼 på skriverens kontrollpanel. Velg Trådløs meny, og deretter Veiviser for trådl. oppsett.
- Velg nettverksnavnet fra SSID-listen, eller angi nettverksnavnet hvis 2. det ikke er oppført.
- Bruk tastaturet til å angi passfrasen, og velg deretter **OK**-knappen. 3.
- Vent mens skriveren etablerer en nettverkstilkobling. 4.
- På skriverens kontrollpanel trykker du på nettverksknappen 📲. Hvis 5. det er oppført en IP-adresse, er det opprettet en nettverkstilkobling. Hvis ikke, venter du noen minutter og prøver på nytt. Merk deg IP-adressen som skal brukes under programvareinstallasjon. Eksempel på IP-adresse: 192.168.0.1
- Hvis du vil skrive ut fra en datamaskin, fortsetter du med 6. Finn eller 6 last ned programvaresinstallasjonsfilene. Hvis du bare vil skrive ut fra telefon eller nettbrett, fortsetter du med 8. Mobilutskrift og trådløs utskrift.
- MERK: Under programvareinstallasjonen velger du alternativet Hjelp meg med å konfigurere en trådløs tilkobling for første gang.

#### O Konfigurere IP-adressen manuelt

Se brukerhåndboken for skriveren for å få informasjon om hvordan du konfigurerer IP-adressen manuelt <a href="http://www.hp.com/support/colorlimerter-bare-support/colorlimerter-bare-support-support-suppo

### 6. Finne eller laste ned programvareinstallasjonsfilene

#### Wetode 1: Last ned fra HP Easy Start (Windows og OS X)

- 1. Gå til <u>123.hp.com/laserjet</u>, og klikk på **Last ned**.
- 2. Følg instruksjonene på skjermen for å lagre filen på datamaskinen.
- 3. Åpne programvarefilen i mappen der den ble lagret, og fortsett med
- 7. Installere programvaren.

#### Metode 2: Last ned fra webområdet for skriverstøtte (Windows og OS X)

1. Gå til <u>www.hp.com/support/colorljMFPM225</u> eller www.hp.com/support/colorljMFPM226.

### 7. Installere programvaren

#### Komplett løsning for Windows

- 1. Sett skriver-CDen inn i datamaskinen, eller kjør programvareinstallasjonsfilen som du lastet ned fra Internett.
- Installasjonsprogrammet registrerer språket på operativsystemet og viser hovedmenyen i installasjonsprogrammet på samme språk. Når du installerer fra CDen, og installasjonsprogrammet ikke starter etter 30 sekunder, blar du gjennom CD-stasjonen på datamaskinen og kjører filen med navnet SETUP.EXE.
- 3. Skjermbildet **Programvarevalg** gir deg informasjon om programvaren som skal installeres.
  - Anbefalt programvareinstallasjon inkluderer skriverdriveren og programvaren for alle tilgjengelige produktfunksjoner.
  - Hvis du vil tilpasse programvaren som installeres, klikker du på koblingen Tilpass programvarevalg. Klikk på Neste når du er ferdig.
- 4. Følg instruksjonene på skjermen når du skal installere programvaren.
- 5. Når du blir bedt om å velge en tilkoblingstype, velger du det aktuelle valget for type tilkobling:
  - Koble direkte til denne datamaskinen ved hjelp av en USB-kabel
  - Koble til gjennom et nettverk
  - Hjelp meg med å konfigurere en trådløs tilkobling for første gang
- MERK: Når du kobler til gjennom et nettverk, er den enkleste måten å finne skriveren på, å velge Finn skriveren min automatisk i nettverket.
- 6. (Valgfritt) For trådløse skrivere kan du mot slutten av programvareinstallasjonsprosessen konfigurere faks- og skannefunksjoner ved å bruke Veiviseren for faksoppsett, Veiviseren for skann til e-post og Veiviseren for skann til nettverksmappe. Dette er en enkel måte å konfigurere disse funksjonene på. Se 10. Konfigurere skannefunksjoner for skrivere i et nettverk (bare trådløse modeller - valgfritt) for å få mer informasjon.

#### 2. Velg **Programvare** og **drivere**.

- 3. Last ned programvaren for skrivermodellen og operativsystemet.
- 4. Åpne installasjonsfilen ved å klikke på .exe- eller .zip-filen etter behov.

### Metode 3: Installer fra skriver-CD-en (bare Windows)

For Windows finnes programvareinstallasjonsfilene på CD-en som fulgte med skriveren.

For OS X inneholder installasjonsfilen på CD-en en kobling for å kunne laste ned filene fra Internett.

- 1. Sett skriver-CD-en inn i datamaskinen.
- 2. Fortsett med 7. Installere programvaren.

#### Komplett løsning for OS X

- 1. Kjør .dmg-filen som du lastet ned fra Internett.
- Installasjonsprogrammet registrerer språket på operativsystemet og viser hovedmenyen i installasjonsprogrammet på samme språk.
- 3. Skjermbildet **Installasjonsalternativer** gir deg informasjon om programvaren som skal installeres.
  - Hvis du vil utføre en standardinstallasjon, klikker du på Installerknappen nå.
  - Hvis du vil utføre en egendefinert installasjon, klikker du på Tilpass. På skjermbildet som åpnes, velger du komponentene du vil installere. Klikk deretter på Installer.
- 4. Følg instruksjonene på skjermen når du skal installere programvaren.
- 5. Mot slutten av installasjonsprosessen kan du bruke **HP Utility Setup** Assistant til å konfigurere skriveralternativene.

#### Grunnleggende installasjon for OS X

Hvis du vil installere grunnleggende skriver- og faksdrivere uten å kjøre hele programvareinstallasjonen fra CDen eller **hp.com**, kan du følge denne fremgangsmåten:

- 1. Koble skriveren til datamaskinen eller nettverket.
- Fra Systeminnstillinger, klikker du på Skrivere og skannere, og deretter pluss-knappen nederst til venstre. Velg deretter M225 eller M226 med driveren som heter enten AirPrint eller HP-skriver.

#### **Readiris Pro for HP**

Last ned denne kostnadsfrie programvaren for å legge til rette for ekstra skannefunksjoner, inkludert optisk tegngjenkjenning (OCR). Under programvareinstallasjonen klikker du på valget **Flere alternativer** til venstre, og deretter **Internettstøtte** for å laste ned denne programvaren. Hvis du vil laste ned programvaren fra Internett, går du til

www.hp.com/support/colorliMFPM225 eller www.hp.com/support/colorliMFPM226, velger Drivere, og klikker på Programvare og fastvare.

### 8. 🗓🗬 Mobilutskrift og trådløs utskrift (valgfritt)

Koble enheten til det samme trådløse nettverket som skriveren for å skrive ut fra en telefon eller et nettbrett.

Apple iOS-enheter (AirPrint): Åpne dokumentet du vil skrive ut, og velg Handlingikonet. Velg Skriv ut, velg skriveren og velg deretter Skriv ut.

Nyere Android-enheter (4.4 eller nyere): Åpne dokumentet du vil skrive ut, og velg Meny-knappen. Velg Skriv ut, velg skriveren og velg Skriv ut.

Noen enheter krever nedlasting av plugin-appen HP Print Service fra Google Playbutikken.

Eldre Android-enheter (4.3 eller eldre): Last ned HP ePrint-appen fra Google Playbutikken.

Windows Phone: Last ned HP AiO Remote-appen fra Windows Store.

#### O Finn ut mer om mobilutskrift

Hvis du vil vite mer om andre mobilutskriftsløsninger, inkludert flere ePrint-løsninger, kan du skanne QRkoden, eller se delen Mobilutskrift i brukerhåndboken.

| 10/11/2                                      |
|----------------------------------------------|
| Sec. 19 - 291                                |
|                                              |
| ELL'ANTA A A A A A A A A A A A A A A A A A A |

#### HP direkte trådløs utskrift (bare trådløse modeller)

Med HP direkte trådløs utskrift kan du skrive ut fra en trådløs mobilenhet direkte til et produkt som har HP direkte trådløs utskrift aktivert uten at du må koble til et nettverk eller til Internett.

#### Aktivere HP direkte trådløs utskrift

- 1. På skriverens kontrollpanel trykker du på trådløsknappen .<sup>®</sup>1<sup>®</sup> Velg **Trådløs meny**, og deretter **Direkte trådløs utskrift**
- 2. Velg På/Av, og velg deretter På.
- For sikrere utskrifter velger du Sikkerhet, og deretter På. Merk deg passfrasen som vises. Bruk denne passfrasen til å tillate tilgang til mobilenheter. Hvis du vil tillate usikrede utskrifter, velger du Sikkerhet og deretter Av.
- Du finner mer informasjon om trådløs utskrift og oppsett av dette, på www.hp.com/go/wirelessprinting.

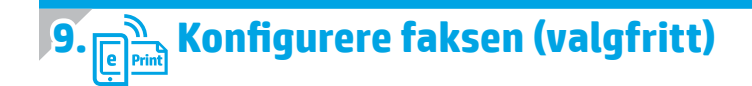

Hvis du vil ha informasjon om hvordan du konfigurerer faksen, kan du se brukerhåndboken eller gå til <u>www.hp.com/support/colorljMFPM225</u> eller <u>www.hp.com/support/colorljMFPM226</u>.

### Feilsøking

#### Brukerhåndbok

Brukerhåndboken inneholder informasjon om skriverbruk og feilsøking. Den er tilgjengelig på skriver-CDen og på Internett:

- Gå til <u>www.hp.com/support/colorljMFPM225</u> eller <u>www.hp.com/support/colorljMFPM226</u>.
- 2. Klikk på Håndbøker.

For Windows kopieres brukerhåndboken til datamaskinen under den anbefalte programvareinstallasjonen.

#### Windows<sup>®</sup> XP, Windows Vista<sup>®</sup>, og Windows<sup>®</sup> 7

Klikk på **Start** og velg **Programmer** eller **Alle programmer**, **HP**, mappen til HP-skriveren og deretter **Hjelp**.

#### Windows<sup>®</sup> 8

Høyreklikk på et ledig område på **Start**-skjermen, klikk på **Alle apper** på applinjen, klikk på ikonet med skriverens navn og velg **Hjelp**.

#### Se etter fastvareoppdateringer

- 1. Velg Oppsett-knappen 🕆 på startskjermbildet til skriverens kontrollpanel.
- 2. Bla til og åpne **Tjeneste**-menyen.
- 3. Velg LaserJet-oppdatering.
- 4. Velg Se etter oppdateringer nå.

#### Hjelp på kontrollpanelet

Velg Hjelp-knappen ? på kontrollpanelet for å få tilgang til Hjelp.

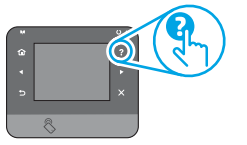

#### Flere støtteressurser

For HPs omfattende hjelp for produktet, kan du gå til: <u>www.hp.com/support/colorliMFPM225</u> eller <u>www.hp.com/support/colorliMFPM226</u>

- Løse problemer
- Finn avanserte konfigurasjonsinstruksjoner
- Last ned programvareoppdateringer
- Delta i støttefora
- Finn informasjon om garanti og forskrifter
- Ressurser for mobilutskrifter

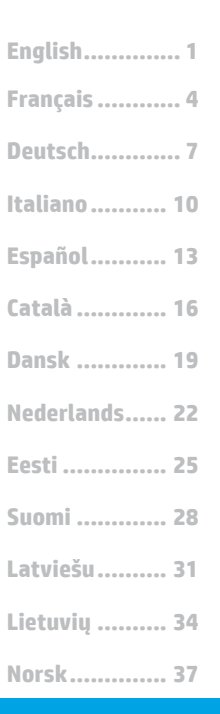

#### Português...... 40

Svenska ...... 43

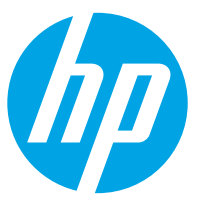

**IMPORTANTE:** 

1

Siga as **Etapas 1 a 3** no

pôster de configuração de

hardware da impressora.

então prossiga para a

D LaserJet Pro MFP M225 and M226

= =

-----

etapa 4 à direita.

## Guia de primeiros passos da LaserJet Pro MFP M225 e M226

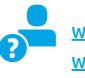

www.hp.com/support/colorljMFPM225 www.hp.com/support/colorljMFPM226

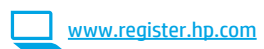

### 4. Configuração inicial no painel de control

Depois de ligar a impressora, aguarde sua inicialização. Para navegar no painel de controle com tela sensível ao toque, use gestos de toque, deslizamento e rolagem. Siga as instruções no painel de controle para definir estas configurações:

Idioma

•

•

- Local
- Configurações padrão

Em Configurações padrão, selecione uma destas opções:

- Autogerenciado: Configurações padrão otimizadas para uma experiência guiada em instalações, configurações e atualizações.
- Gerenciado por TI: Configurações padrão otimizadas para capacidade de gerenciamento de frota com segurança avançada.

As configurações são totalmente personalizáveis após a configuração inicial.

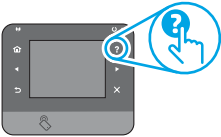

NOTA: Selecione a Página Informações de impressão para imprimir uma página que instrua como alterar as configurações padrão.

**NOTA:** Toque no botão Ajuda **?** no painel de controle da impressora para acessar os tópicos da Ajuda.

### 5. Selecionar um método de conexão e preparar-se para a instalação de software

#### Conexão USB direta entre a impressora e o computador

É necessário utilizar um cabo USB do tipo A a B.

#### Windows

- Exceto o Windows 8, 8.1 ou RT, não conecte o cabo USB antes de instalar o software. Se já estiver conectado, remova-o antes de continuar. A instalação solicitará a conexão do cabo quando apropriado.
- 2. Prossiga com "6. Localizar ou baixar os arquivos de instalação de software".
- **NOTA:** Durante a instalação de software, selecione a opção para **Conectar diretamente o computador usando um cabo USB**.

Mac

- 1. Conecte o cabo USB entre o computador e a impressora antes de instalar o software.
- Prossiga com "6. Localizar ou baixar os arquivos de instalação de software".

#### 🗕 Conexão de rede cabeada (Ethernet)

Use um cabo de rede padrão.

- 1. Conecte o cabo de rede à impressora e à rede. Aguarde alguns minutos até a impressora adquirir um endereço de rede.
- Painéis de controle de LCD: Pressione o botão Configurar A. Abra o menu Configuração da rede e selecione Mostrar endereço IP para exibir o endereço IP ou o nome do host.
   Painéis de controle com tela sensível ao toque: Na tela Início no painel de controle do produto, toque no botão Rede a para identificar o endereço IP ou nome de host.
- Se um endereço IP estiver na lista, a conexão de rede foi estabelecida. Caso contrário, aguarde mais alguns minutos e tente novamente. Anote o endereço IP para utilizá-lo durante a instalação do software. Exemplo de endereço IP: 192.168.0.1 Para configurar manualmente o endereço IP, consulte "Configurar manualmente o endereço IP".
- 4. Prossiga com "6. Localizar ou baixar os arquivos de instalação de software".
- NOTA: Durante a instalação do software, selecione a opção para Conectar-se por meio de uma rede.

#### (( )) Conexão de rede sem fio interna (somente nos modelos dw)

- Para conectar a impressora a uma rede sem fio (Wi-Fi), no painel de controle da impressora, toque no botão Sem fio M. Toque no Menu sem fio e então toque no Assistente de configuração sem fio.
- 2. Selecione o nome da rede na lista SSID ou insira o nome da rede caso ela não esteja listada.
- 3. Use o teclado para inserir a senha e, em seguida, toque no **botão OK**.
- 4. Aguarde enquanto a impressora estabelece uma conexão de rede.
- No painel de controle da impressora, toque no botão Rede ... Se um endereço IP estiver na lista, a conexão de rede foi estabelecida. Caso contrário, aguarde mais alguns minutos e tente novamente. Anote o endereço IP para utilizá-lo durante a instalação do software. Exemplo de endereço IP: 192.168.0.1
- Para imprimir de um computador, prossiga para "6. Localizar ou baixar os arquivos de instalação de software". Para imprimir somente de um telefone ou de um tablet, prossiga para "8. Impressão móvel e sem fio".

NOTA: Durante a instalação de software, selecione a opção Ajude-me a configurar uma primeira conexão sem fio.

#### O Configurar manualmente o endereço IP

Consulte o Guia do usuário da impressora para obter informações sobre como configurar manualmente o endereço IP <u>www.hp.com/support/colorljMFPM225</u> ou <u>www.hp.com/support/colorljMFPM226</u>.

### 6. Localizar ou baixar os arquivos de instalação de software

#### Método 1: Faça download do HP Easy Start (Windows e OS X)

- 1. Acesse <u>123.hp.com/laserjet</u> e clique em **Fazer download**.
- 2. Siga as instruções na tela e os comandos para salvar o arquivo no computador.
- Inicie o arquivo de software da pasta onde ele foi salvo e prossiga para "7. Instalar o software".

### Método 2: Faça download do site de suporte da impressora (Windows e OS X)

1. Acesse <u>www.hp.com/support/colorljMFPM225</u> ou <u>www.hp.com/support/colorljMFPM226</u>.

#### 2. Selecione **Software** e drivers.

- Faça o download do software para seu modelo de impressora e sistema operacional.
- 4. Inicie o arquivo de instalação clicando no arquivo .exe ou .zip, como necessário.

#### Método 3: Instalar do CD da impressora (somente Windows)

Para o Windows, os arquivos de instalação de software são fornecidos no CD que veio com a impressora.

Para o OS X, o arquivo do instalador no CD inclui um link para o download dos arquivos da Web.

- 1. Insira o CD da impressora no computador.
- 2. Prossiga para "7. Instalar o software".

### 7. Instalar o software

#### Solução completa do Windows

- Insira o CD da impressora no computador ou inicie o arquivo de instalação de software baixado da Web.
- O instalador do software detecta o idioma do sistema operacional e, em seguida, exibe o menu principal do programa de instalação no mesmo idioma. Ao instalar do CD, caso o programa instalador não inicie após 30 segundos, navegue na unidade de CD no computador e inicie o arquivo chamado SETUP.EXE.
- 3. A tela Seleção de software detalha o software a ser instalado.
  - A instalação de software recomendado inclui o driver de impressão e o software para todos os recursos de impressora disponíveis.
  - Para personalizar o software instalado, clique no link Personalizar seleções de software. Quando terminar, clique no botão Avançar.
- 1. Siga as instruções exibidas na tela para instalar o software.
- Quando a seleção de um tipo de conexão for solicitada, selecione a opção apropriada para o tipo de conexão:
  - Conectar diretamente a este computador usando um cabo USB
  - Conectar-se por meio de uma rede
  - Ajude-me a configurar uma primeira conexão sem fio
- NOTA: Ao conectar-se por meio de uma rede, a maneira mais fácil de detectar a impressora é selecionar Localizar automaticamente minha impressora na rede.
- (Opcional) Somente para modelos sem fio, no final do processo de instalação de software, configure recursos de fax e de digitalização usando o Assistente de configuração de fax, Assistente de Digitalizar para e-mail e o Assistente de Digitalizar para pasta da rede. Essa é uma maneira conveniente de configurar esses recursos. Consulte "10. Configurar recursos de digitalização para impressoras em uma rede (somente nos modelos sem fio - opcional" para obter mais informações.

#### Solução completa para OS X

- 1. Inicie o arquivo de instalação de software .dmg baixado da Web.
- O instalador do software detecta o idioma do sistema operacional e, em seguida, exibe o menu principal do programa de instalação no mesmo idioma.
- 3. A tela **Opções de instalação** detalha o software a ser instalado.
  - Para uma instalação padrão, clique no botão Instalar agora.
    Para uma instalação personalizada, clique no botão Personalizar.
  - Na tela que se abre, selecione os componentes a serem instalados e clique no botão **Instalar**.
- 4. Siga as instruções exibidas na tela para instalar o software.
- 5. No final do processo de instalação de software, use o **Assistente de configuração** do HP Utility para configurar opções da impressora.

#### Instalação básica do OS X

Para instalar drivers básicos de impressão e de fax sem executar o software de solução completa da HP do CD ou do download do **hp.com**, siga estas etapas:

- 1. Conecte a impressora ao computador ou à rede.
- De Preferências do sistema, clique em Impressoras e Scanners, então no botão mais no canto inferior esquerdo e selecione M225 ou M226 usando o driver chamado AirPrint ou Impressora HP.

#### **Readiris Pro for HP**

Baixe esse software gratuito para ativar recursos adicionais de digitalização, incluindo OCR (reconhecimento ótico de caracteres). Durante a instalação de software, clique no item **Mais opções** no painel esquerdo e **selecione** Suporte na Web para baixar esse software. Para baixar o software da Web, acesse

www.hp.com/support/colorljMFPM225 ou

www.hp.com/support/colorljMFPM226, selecione **Drivers** e clique em **Software & Firmware**.

### 8. 🗍 🚘 Impressão móvel e sem fio (opcional)

Para imprimir de um telefone ou um tablet, conecte o dispositivo à mesma rede sem fio da impressora.

Dispositivos Apple iOS (AirPrint): Abra o item a ser impresso e selecione o ícone Ação. Selecione Imprimir, selecione a impressora e selecione Imprimir.

Dispositivos Android mais recentes (4.4 ou mais recente): Abra o item a ser impresso e selecione o botão Menu. Selecione Imprimir, selecione a impressora e selecione Imprimir.

Alguns dispositivos exigem o download do aplicativo de plug-in HP Print Service da Google Play store.

**Dispositivos Android mais antigos (4.3 ou mais antigo):** Baixe o aplicativo HP ePrint da Google Play store.

Windows Phone: Baixe o aplicativo HP AiO Remote da Windows Store.

#### O Saiba mais sobre a impressão móvel

Para saber mais sobre outras opções de impressão móvel, incluindo soluções ePrint adicionais, digitalize o código QR ou consulte a seção "Impressão móvel" do Guia do Usuário.

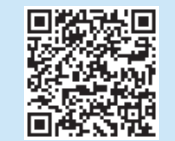

#### HP Wireless Direct (somente nos modelos sem fio)

A impressão Wireless Direct da HP permite impressão de proximidade de conteúdos do seu dispositivo móvel sem fio diretamente em uma impressora compatível com HP Wireless Direct sem exigir uma conexão com uma rede ou com a Internet.

#### Ativar o acessório direto sem fio HP

- 1. No painel de controle da impressora, toque no botão Sem fio ${}^{\emptyset} I^{\emptyset}.$  Toque no Menu sem fio e então toque no Wireless Direct.
- 2. Toque em Ligar/Desligar e toque em Ligar.
- Para impressão segura, toque em Segurança e em Ligar. Anote a senha exibida. Use essa senha para permitir o acesso aos dispositivos móveis. Para permitir a impressão não segura, toque em Segurança e em Desligar.
- Para obter mais informações sobre impressão sem fio e configuração sem fio, acesse <u>www.hp.com/go/wirelessprinting</u>.

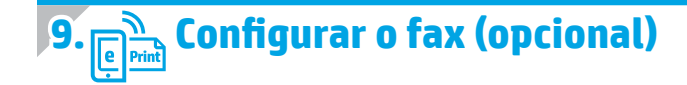

Para obter informações sobre a configuração do fax, consulte o Guia do Usuário ou acesse <u>www.hp.com/support/colorliMFPM225</u> ou <u>www.hp.com/support/colorliMFPM226</u>.

### Solução de problemas

#### Guia do Usuário

O Guia do Usuário inclui o uso da impressora e informações sobre solução de problemas. Ele está disponível no CD da impressora e na Web:

- Acesse www.hp.com/support/colorljMFPM225 ou www.hp.com/support/colorljMFPM226.
- 2. Clique em Manuais.

Para o Windows, o Guia do Usuário é copiado para o computador durante a instalação de software recomendado.

#### Windows° XP, Windows Vista° e Windows° 7

Clique em Iniciar, selecione Programas ou Todos os Programas, selecione HP, selecione a pasta para a impressora HP e selecione Ajuda.

#### Windows<sup>®</sup> 8

Na tela **Iniciar**, clique com o botão direito do mouse em uma área vazia na tela, clique em **Todos os Aplicativos** na barra de aplicativos, clique no ícone com o nome da impressora e selecione **Ajuda**.

#### Verificar atualizações de firmware

- 1. Na tela Inicial do painel de controle da impressora, toque no botão Configuração 🔧.
- 2. Role e abra o menu **Serviço**.
- 3. Selecione Atualização da LaserJet.
- 4. Selecione Verificar atualizações agora.

#### Ajuda do painel de controle

Toque no botão Ajuda ? no painel de controle da impressora para acessar os tópicos da Ajuda.

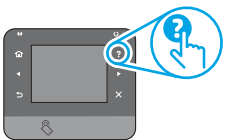

#### **Recursos de suporte adicionais**

Para obter ajuda completa da HP para a impressora, acesse: www.hp.com/support/colorljMFPM225 ou www.hp.com/support/colorljMFPM226

- Solução de problemas
- Localizar instruções de configuração avançada
- Download de atualizações de software
- Participar de fóruns de suporte
- Localizar informações de garantia e reguladoras
- Recursos de impressão móvel

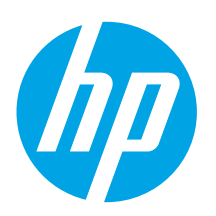

### HP LaserJet Pro MFP M225 och M226 Komma igång-guide

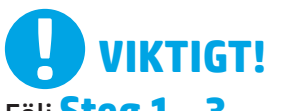

Följ **Steg 1 - 3** i instruktionerna

för skrivarens hårdvaruinställningar och fortsätt sedan med steg 4 till höger.

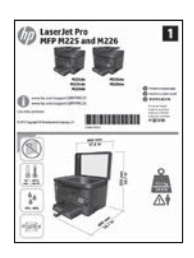

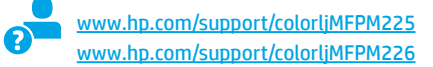

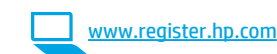

### 4. Grundinställningar på kontrollpanelen

Efter att du slagit på skrivaren ska du vänta på att den ska starta. För att använda kontrollpanelen på pekskärmen, använd gesterna peka, svepa och rulla. Följ meddelandena på kontrollpanelen för att konfigurera dessa inställningar:

Standardinställningar

Välj ett av följande alternativ under **Default Settings** (Standardinställningar):

- Self-managed (Självstyrt): Optimerade standardinställningar för en demonstration av inställningar, konfigurationer och uppdateringar.
- IT-managed (IT-styrt): Optimerade standardinställningar för hantering av anläggning med utökad säkerhet.

Inställningarna är fullt anpassningsbara efter den grundläggande inställningen.

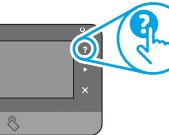

OBS: Välj utskriftsinformationssidanför att skriva ut en sida med instruktioner för hur du ändrar standardinställningarna.

**BBS:** Tryck på Hjälpknappen **?** på skrivarens kontrollpanel för att se Hjälpguiden.

Svenska ...... 43

### 5. Välj en anslutningsmetod och förbered dig för programvaruinstallationen

#### < USB-anslutning direkt mellan skrivaren och datorn

Använd en USB-kabel av typen A-till-B.

#### Windows

- För Windows, förutom Windows 8, 8.1, och RT, ska du inte ansluta USBkabeln innan du installerar programvaran. Om den redan är ansluten, koppla ur den innan du fortsätter. installationsprocessen uppmanar dig att ansluta kabeln när det behövs.
- 2. Fortsätt med "6. Lokalisera eller hämta programinstallationsfiler."
- **BBS:** Under programinstallationen väljer du alternativet för att "**Direkt ansluta den här datorn med en USB-kabel.**"

Mac

- 1. Ansluter USB-kabeln mellan datorn och skrivaren innan du installerar programvaran.
- 2. Fortsätt med "6. Lokalisera eller hämta programinstallationsfiler."

#### Kabelnätverksanslutning (Ethernet)

**Q** Använd en standardnätverkskabel.

- 1. Anslut nätverkskabeln till skrivaren och till nätverket. Vänta några minuter medan skrivaren hämtar en nätverksadress.
- LCD-kontrollpaneler: Tryck på knappen Inställningar X. Öppna menyn Nätverksinställningar och välj Visa IP-adress för att visa IP-adressen eller värdnamnet.

Pekkontrollpaneler: Från startskärmen på skrivarens kontrollpanel trycker du på nätverksknappen 🖷 för att visa IP-adressen eller värdnamnet.

 Om en IP-adress anges har nätverksanslutningen upprättats. Om inte väntar du i några minuter och försöker sedan igen. Notera IP-adressen för användning vid installation av programvaran. Exempel på IP-adress: 192.168.0.1 För manuell konfiguration av IP-adressen, se "Konfigurera IP-adress

manuellt"

- Fortsätt med "6. Lokalisera eller hämta programinstallationsfiler."
- OBS: Under programinstallationen väljer du alternativet för att "Ansluta via ett nätverk."

- ((†)) Skapa en trådlös nätverksanslutning (endast dw-modeller)
- För att ansluta skrivaren till ett trådlöst nätverk (Wi-Fi) trycker du på knappen för trådlöst <sup>®</sup>I<sup>®</sup> på skrivarens kontrollpanel. Tryck på menyn Wireless Menu (Trådlös) och sedan på Wireless Setup Wizard (Guiden för trådlös anslutning).
- 2. Välj nätverksnamnet från SSID-listan, eller ange nätverksnamnet om det inte är listat.
- 3. Använd tangentbordet för att ange lösenordet och tryck sedan på knappen **OK**.
- 4. Vänta medan skrivaren upprättar en nätverksanslutning.
- På skrivarens kontrollpanel trycker du på knappen H Nätverk. Om en IP-adress anges har nätverksanslutningen upprättats. Om inte väntar du i några minuter och försöker sedan igen. Notera IP-adressen för användning vid installation av programvaran. Exempel på IP-adress: 192.168.0.1
- För att skriva ut från datorn fortsätter du med "6. Lokalisera eller hämta programinstallationsfiler." För att skriva ut från endast telefon eller surfplatta fortsätter du med "8. Mobil och trådlös utskrift."
- OBS: Medan programinstallationen pågår, välj alternativet Hjälp mig ställa in en trådlös anslutning för första gången.

#### • Konfigurera IP-adressen manuellt

Se användarhandboken för skrivaren för information om hur du manuellt konfigurerar IP-adressen <u>www.hp.com/support/colorljMFPM225</u> eller <u>www.hp.com/support/colorljMFPM226</u>.

SpråkPlats

### 6. Lokalisera eller hämta programinstallationsfiler

#### 🖞 Metod 1: Hämta från HP Easy Start (Windows och OS X)

- Gå till <u>123.hp.com/laserjet</u> och klicka på **Hämta**.
- Föli anvisningarna på skärmen för att spara filen på datorn. 2.
- Starta programvarufilen från mappen där filen sparades och fortsätt med 3. "7. Installera programvaran."

#### Metod 2: Hämta från Product Support-webbplatsen (Windows och OS X)

Gå till www.hp.com/support/colorljMFPM225 eller 1. www.hp.com/support/colorliMFPM226.

### 7. Installera programvaran

#### Windows full lösning

- Mata in skrivarens CD-skiva i datorn eller klicka på 1. programvaruinstallationsfilen som hämtats från webben.
- 2 Programvarans installationsprogram känner av operativsystemets språk och visar huvudmenyn i installationsprogrammet på samma språk. Om installationsprogrammet inte startar efter 30 sekunder vid installation från CD-skivan söker du på CD-enheten på datorn och klickar på filen med namnet SETUP.EXE.
- På skärmen Programval anges uppgifter om programvaran som ska 3. installeras.
  - Den rekommenderade programvaruinstallationen inkluderar skrivardrivrutinen och programvara för alla tillgängliga skrivarfunktioner.
  - Om du vill anpassa den installerade programvaran klickar du på länken Anpassa programurval. Klicka på knappen Nästa när du är klar.
- Följ instruktionerna på skärmen för att installera programvaran.
- När du ombeds välja en anslutningstyp väljer du tillämpligt alternativ 5. för typen av anslutning:
  - Anslut direkt till denna dator med en USB-kabel

  - Hjälp mig ställa in en trådlös anslutning för första gången
- **OBS:** När du ansluter via ett nätverk är enklaste sättet att upptäcka en skrivare att välja alternativet Sök min skrivare automatiskt i nätverket.
- (Tillval) För skrivare i nätverket ska du ställa in fax- och skanningfunktioner i slutet av programinstallationsprocessen, med hjälp av Faxinstallationsguiden, Guiden för skanna till e-post och guiden Skanna till nätverksmapp. Det här är ett bekvämt sätt att konfigurera dessa egenskaper. Se "10. Ställa in scanningsfunktioner för nätverksskrivare (enbart trådlösa modeller - tillval)" för mer information.

- 2. Välj Programvara och drivrutiner.
- 3. Hämta programvaran för din skrivarmodell och operativsystem.
- Starta installationsfilen genom att klicka på filen .exe eller .zip efter behov. 4.

#### 60 Metod 3: Installera från skrivar-CD (endast Windows)

För Windows ligger programinstallationsfilerna på den cd-skiva som medfölide skrivaren.

För OS X innehåller installationsfilen på CD:n en länk till att ladda ned filer från webben.

- Sätt in skrivarens cd-skiva i cd-enheten i datorn. 1.
- 2. Fortsätt med "7. Installera programvaran."

#### **OS X full lösning**

- Klicka på programinstallationsfilen .dmg som du hämtade från 1. webben.
- 2. Programvarans installationsprogram känner av operativsystemets språk och visar huvudmenyn i installationsprogrammet på samma språk.
- 3 Programval anges uppgifter om programvaran som ska installeras.
  - Om du vill utföra en standardinstallation klickar du på knappen Installera nu.
  - Om du vill utföra en anpassad installation klickar du på knappen Anpassa. På skärmen som öppnas väljer du komponenter att installera och klickar sedan på knappen Installera.
- Följ instruktionerna på skärmen för att installera programvaran. 4.
- I slutet av programvaruinstallationsprocessen använder du HP Utility 5. Setup Assistant för att konfigurera skrivaralternativen.

#### Grundinstallation för OS X

För att installera grundläggande skrivar- och faxdrivrutiner utan att köra den fulla programvarulösningen från HP från CD-skivan eller **hp.com**, följer du stegen nedan:

- Anslut skrivaren till datorn eller nätverket. 1.
- 2. I Systeminställningar klickar du på Skrivare och skannrar och sedan på knappen Plus nere till vänster. Sedan väljer du M225 eller M226 med drivrutinen vid namn antingen AirPrint eller HP-skrivare.

#### Readiris Pro för HP

Hämta den här gratis mjukvaran för att aktivera extra skanningsfunktioner, inklusive OCR (Optical Character Recognition). Medan programinstallationen pågår klickar du på Fler alternativ i rutan till vänster och sedan på Webbsupport för att ladda ned den här programvaran

För att hämta mjukvaran från webben går du till

www.hp.com/support/colorljMFPM225 eller www.hp.com/support/colorljMFPM226, väljer **Drivers** (Drivrutiner) och klickar sedan på Software & Firmware (Drivrutiner, programvara och fast programvara).

### 8. 🗍 🐂 Mobil och trådlös utskrift (valfritt)

För att skriva ut från en telefon eller surfplatta ansluter du enheten till samma trådlösa nätverk som skrivaren.

Apple iOS-enheter (AirPrint): Öppna dokumentet som ska skrivas ut och välj ikonen Action (Åtgärd). Välj Print (Skriv ut), välj skrivaren och välj sedan Print (Skriv ut).

Nya Android-enheter (4.4 eller senare): Öppna dokumentet som ska skrivas ut och välj Meny-knappen. Välj Print (Skriv ut), välj skrivaren och välj Print (Skriv ut).

Vissa enheter kräver hämtning med plugin-programmet HP Print Service från Google Play store.

Äldre Android-enheter (4.3 eller senare): Hämta HP ePrint app från Google Play store.

Windows Phone: Hämta appen HP AiO Remote från Windows Store.

#### O Läs mer om mobil utskrift

För mer information om mobila utskriftslösningar, inklusive ytterligare ePrint-lösningar, skannar du QR-koden eller går till avsnittet "Mobil utskrift" i användarhandboken.

| - 78 | 7.4.5     |
|------|-----------|
| 2    | E 196-put |
| - 23 | 200       |
|      | MANNE I   |

#### HP Wireless Direct (endast trådlösa modeller)

Med HP Trådlös direktutskrift kan du skriva ut från en trådlös mobilenhet direkt till en HP Trådlös direkt-aktiverad skrivare utan att behöva ansluta till ett nätverk eller Internet.

#### **Aktivera HP Wireless Direct**

- Tryck på knappen för trådlös anslutning <sup>®</sup>l<sup>®</sup> på skrivarens kontrollpanel. Tryck på menyn Wireless Menu (Trådlös) och sedan på Wireless Setup Wizard (Guiden för trådlös anslutning).
- 2. Tryck på knappen På/Av och sedan På.
- För säker utskrift trycker du på Säkerhet och sedan På. Kontrollera lösenordet som visas. Använd det här lösenordet för att tillåta åtkomst för mobila enheter. För att tillåta osäker utskrift trycker du på Säkerhet och sedan på Av.
- Mer information om trådlösa utskrifter finns på <u>www.hp.com/go/wirelessprinting</u>.

## 9. Installera fax (tillval)

För mer information om inställning av fax, se användarhandboken eller gå till www.hp.com/support/colorljMFPM225 eller www.hp.com/support/colorljMFPM226.

### Felsökning

#### Användarhandbok

Den här användarhandboken innehåller information om användning och felsökning. Den finns på skrivarens CD-skiva och på webben:

- Gå till <u>www.hp.com/support/colorljMFPM225</u> eller <u>www.hp.com/support/colorljMFPM226</u>.
- 2. Klicka på Handböcker.

I Windows kopieras användarhandboken till datorn under den rekommenderade programvaruinstallationen.

#### Windows<sup>®</sup> XP, Windows Vista<sup>®</sup> och Windows<sup>®</sup> 7:

Klicka på **Start**, välj **Program** eller **Alla program**, välj **HP** och sedan mappen för din HP-skrivare och välj sedan **Hjälp**.

Windows<sup>®</sup> 8:

Högerklicka i ett tomt område på **Start**-skärmen, klicka på **Alla appar** i appfältet och klicka sedan på ikonen med skrivarens namn och välj **Hjälp**.

#### Leta efter firmwareuppdateringar

- 1. Tryck på knappen Konfiguration → på hemskärmen på skrivarens kontrollpanel.
- 2. Bläddra till och öppna menyn Service.
- 3. Välj LaserJet Update.
- 4. Välj Sök efter uppdateringar nu.

#### Hjälp på kontrollpanelen

Tryck på Hjälpknappen ? på skrivarens kontrollpanel för att se Hjälpguiden.

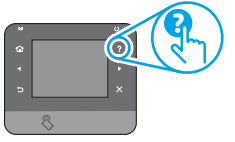

#### **Ytterligare support**

För HP:s heltäckande hjälp för produkten, gå till: www.hp.com/support/colorljMFPM225 eller www.hp.com/support/colorljMFPM226

- Problemlösning
- Sök avancerade konfigurationsanvisningar
- Ladda ned programuppdateringar
- Delta i supportforum
- Hitta information om garanti och regler
- Mobila utskriftsresurser

© 2015 Copyright HP Development Company, L.P.

Reproduction, adaptation or translation without prior written permission is prohibited, except as allowed under the copyright laws.

The information contained herein is subject to change without notice.

The only warranties for HP products and services are set forth in the express warranty statements accompanying such products and services. Nothing herein should be construed as constituting an additional warranty. HP shall not be liable for technical or editorial errors or omissions contained herein.

#### **Trademark Credits**

Windows® is a U.S. registered trademark of Microsoft Corporation.

#### **FCC Regulations**

This equipment has been tested and found to comply with the limits for a Class B digital device, pursuant to Part 15 of the FCC rules. These limits are designed to provide reasonable protection against harmful interference in a residential installation. This equipment generates, uses, and can radiate radio-frequency energy. If this equipment is not installed and used in accordance with the instructions, it may cause harmful interference to radio communications. However, there is no guarantee that interference will not occur in a particular installation. If this equipment does cause harmful interference to radio or television reception, which can be determined by turning the equipment off and on, correct the interference by one or more of the following measures:

- Reorient or relocate the receiving antenna.
- Increase separation between equipment and receiver.
- Connect equipment to an outlet on a circuit different from that to which the receiver is located.
- Consult your dealer or an experienced radio/TV technician.

Any changes or modifications to the product that are not expressly approved by HP could void the user's authority to operate this equipment. Use of a shielded interface cable is required to comply with the Class B limits of Part 15 of FCC rules. For more regulatory information, see the electronic user guide. HP shall not be liable for any direct, incidental, consequential, or other damage alleged in connection with the furnishing or use of this information. © 2015 Copyright HP Development Company, L.P.

La reproduction, l'adaptation ou la traduction sans autorisation écrite préalable est interdite, sauf dans le cadre des lois sur le droit d'auteur.

Les informations contenues dans ce document peuvent être modifiées sans préavis.

Les seules garanties pour les produits et services HP sont décrites dans les déclarations de garantie expresses accompagnant ces mêmes produits et services. Les informations contenues dans ce document ne constituent en aucun cas une garantie supplémentaire. HP ne pourra être tenu responsable des erreurs ou omissions de nature technique ou rédactionnelle qui pourraient subsister dans le présent document.

#### Crédits concernant les margues

Windows<sup>®</sup> est une marque déposée de Microsoft Corporation aux Etats-Unis.

#### **Réglementations de la FCC**

Les tests effectués sur cet équipement ont déterminé qu'il est conforme aux prescriptions des unités numériques de classe B, telles que spécifiées à l'article 15 des normes de la FCC (Commission fédérale des communications). Ces limites sont destinées à assurer une protection suffisante contre les interférences produites dans une installation résidentielle. Cet équipement génère, utilise et peut émettre de l'énergie sous forme de fréquences radio. Si ce matériel n'est pas installé et utilisé conformément aux instructions, il peut causer des interférences nuisibles aux communications radio. Aucune garantie n'est néanmoins fournie quant à l'apparition d'interférences nuisibles (qui peuvent être déterminées en éteignant et rallumant l'appareil) à des communications radio ou télévision, corrigez ce problème en appliquant une ou plusieurs des mesures suivantes :

- Réorientez ou déplacez l'antenne de réception.
- Augmentez la distance séparant l'équipement du récepteur.
- Connectez l'équipement à une prise située sur un circuit différent de celui sur lequel se trouve le récepteur.
- Consultez votre revendeur ou un technicien radio/télévision expérimenté.

Toute modification apportée au produit sans le consentement de HP peut se traduire par la révocation du droit d'exploitation de l'équipement dont jouit l'utilisateur. Un câble d'interface blindé est requis afin de satisfaire aux stipulations de l'article 15 des réglementations de la FCC sur les appareils de classe B. Pour de plus amples informations sur les réglementations, reportez-vous au Guide de l'utilisateur au format électronique. HP ne sera en aucun cas tenu responsable des dommages directs, indirects, accessoires, consécutifs ou autres pouvant résulter de la mise à disposition de ces informations ou de leur utilisation.

© 2015 Copyright HP Development Company, L.P.

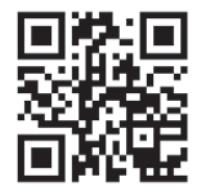

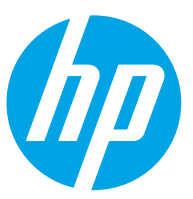